DDDDDD

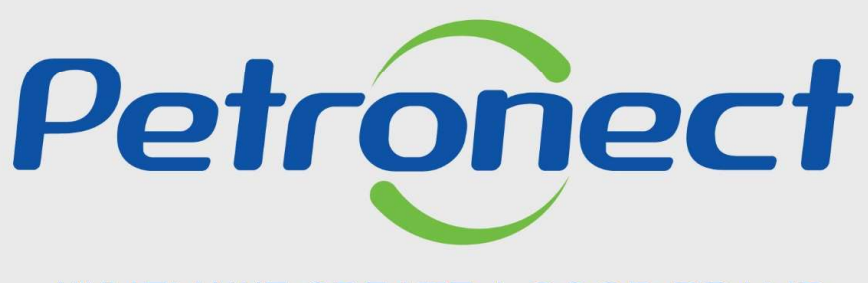

WHEN WE CREATE A GOOD BRAND, WE OPEN A PORTAL TO THE FUTURE.

SUPPLIER TRAINING DOCUMENT LAW 13.303/16 AND RLCP - LINF

## Script

## I. About Petronect

II. Concepts and Important Information

**III. Enrollment** 

**IV. Opportunities** 

V. Proposal submission

VI. Enabling

**VII. Collaboration Room** 

VIII. Contact us

IX. FAQ

DDDDDD

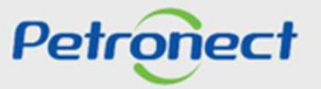

#### I. About Petronect

**Roles and Responsabilities – Purchasing and Contracting** 

The Petronect Portal is the marketplace used by Petrobras to make its purchases and contracts

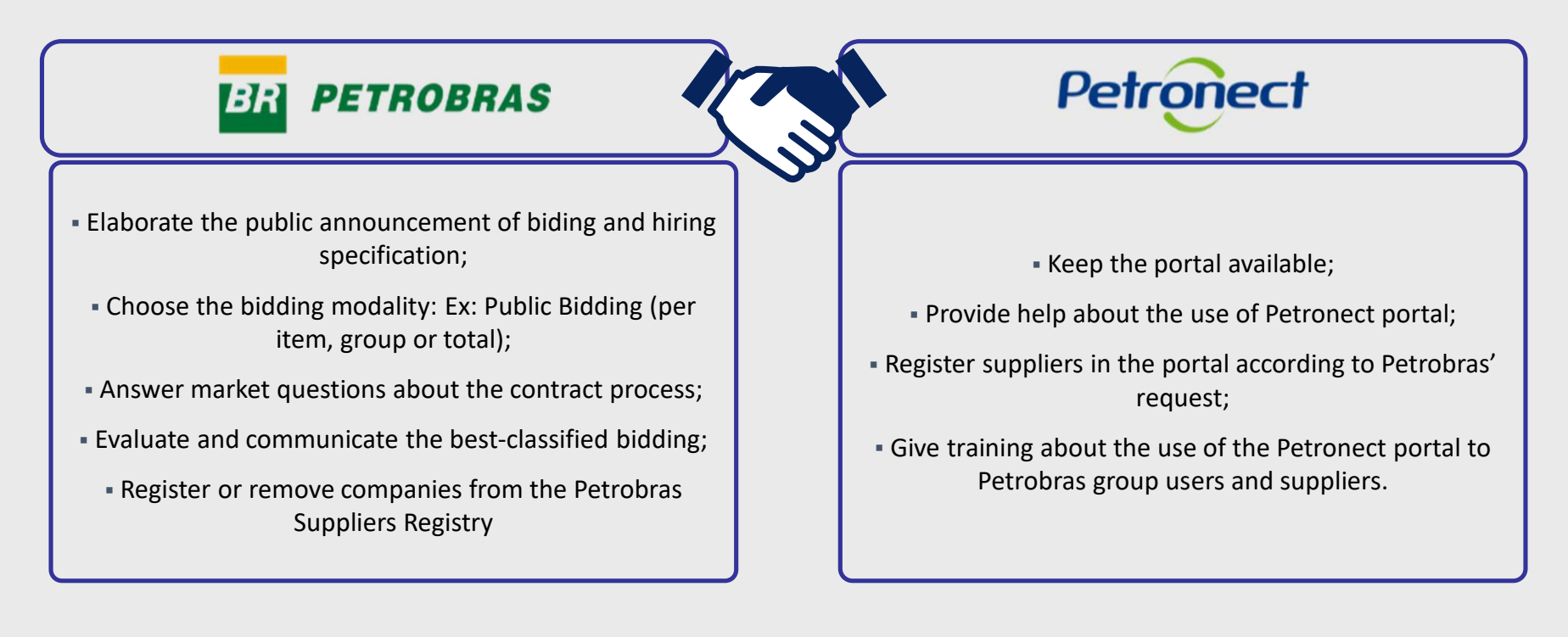

000000

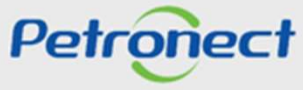

#### Script

I. About Petronect

II. Concepts and Important Information

**III. Enrollment** 

**IV. Opportunities** 

V. Proposal submission

VI. Enabling

**VII. Collaboration Room** 

VIII. Contact us

IX. FAQ

DDDDDD

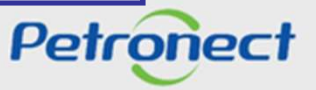

#### II. Concepts and Relevant Information

#### **Overview – Purchasing and Contracting**

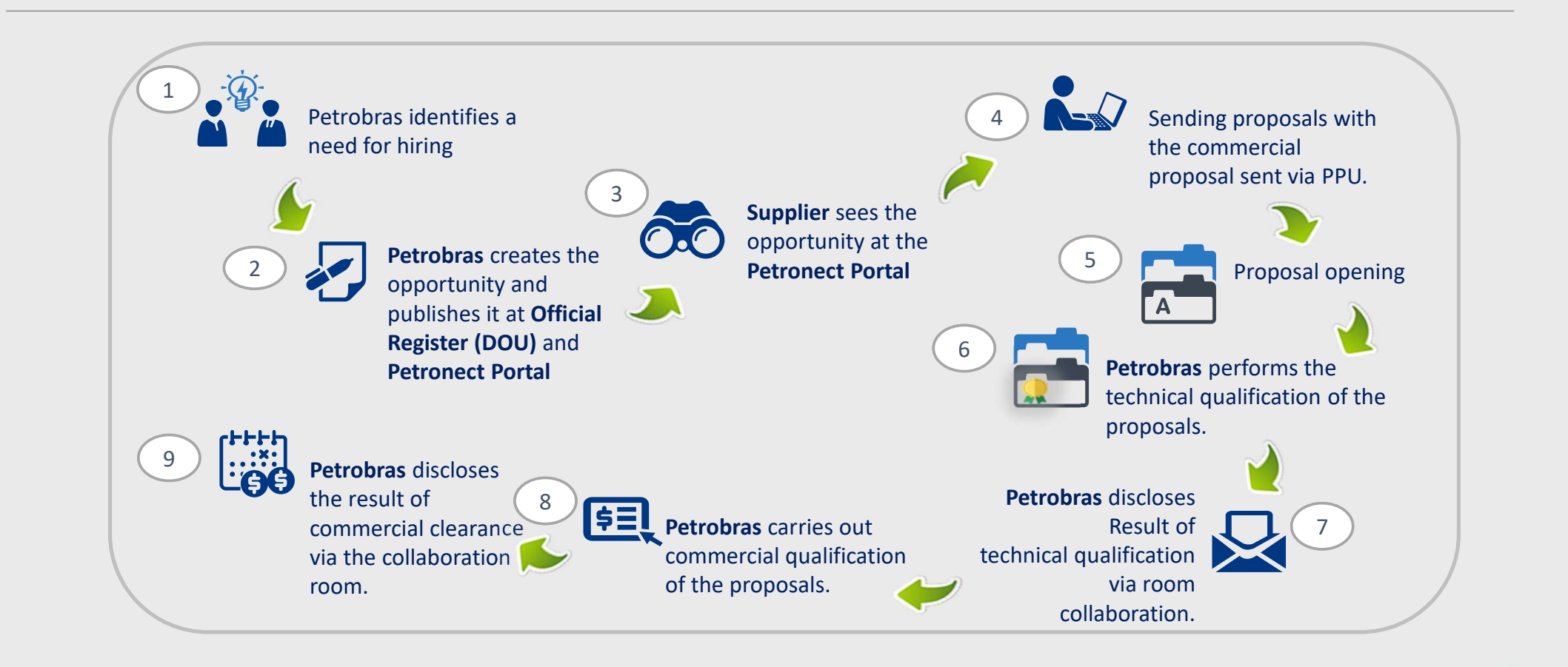

DDDDDD

Petronect

## II. Concepts and Relevant Information

#### **Security Information - Petronect**

- Petronect applications work with Petrobras servers, which are protected by Firewall with access control and modern information security technology;
- The communication with the Portal is made by Hyper Text Transfer Protocol Secure (HTTPS).

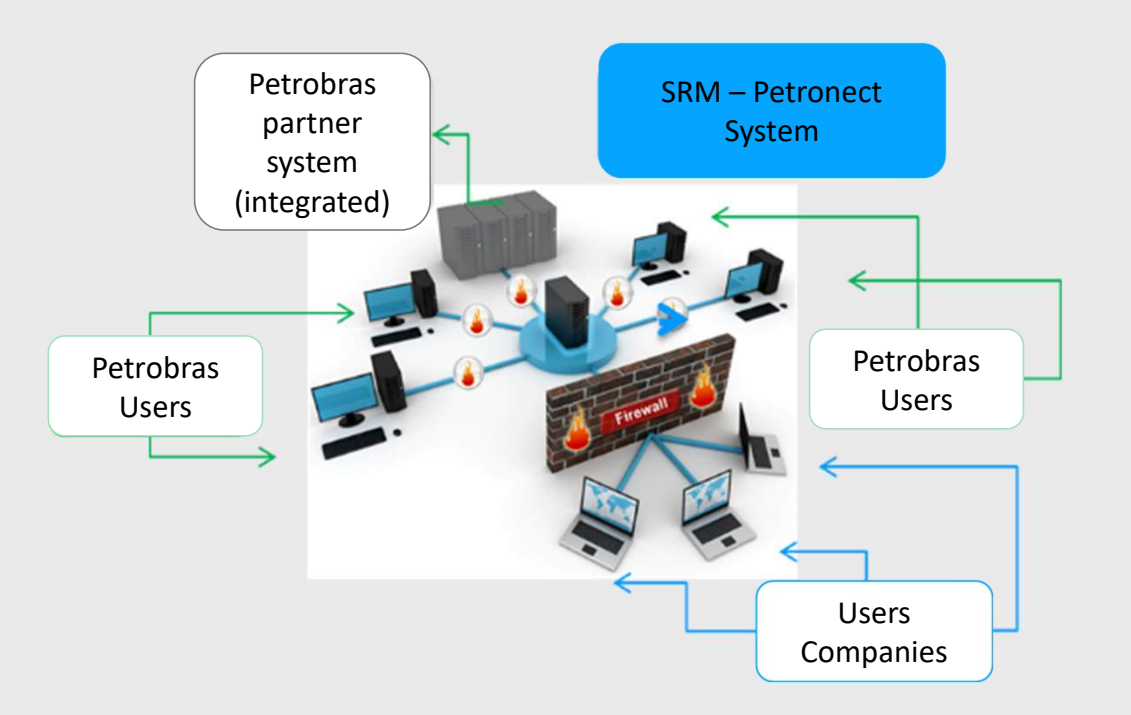

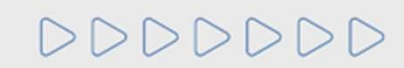

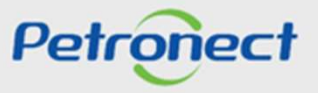

**II. Concepts and Relevant Information** 

#### **Portal Upgrade**

Besides the updates to adjust to 13.303/16 law and RLCP, Petronect also has some other updates in its Portal

- ✓ More steady Portal;
- ✓ More visually modern;
- ✓ Standard browser: Google Chrome and similars;
- ✓ Better **usability** applications;

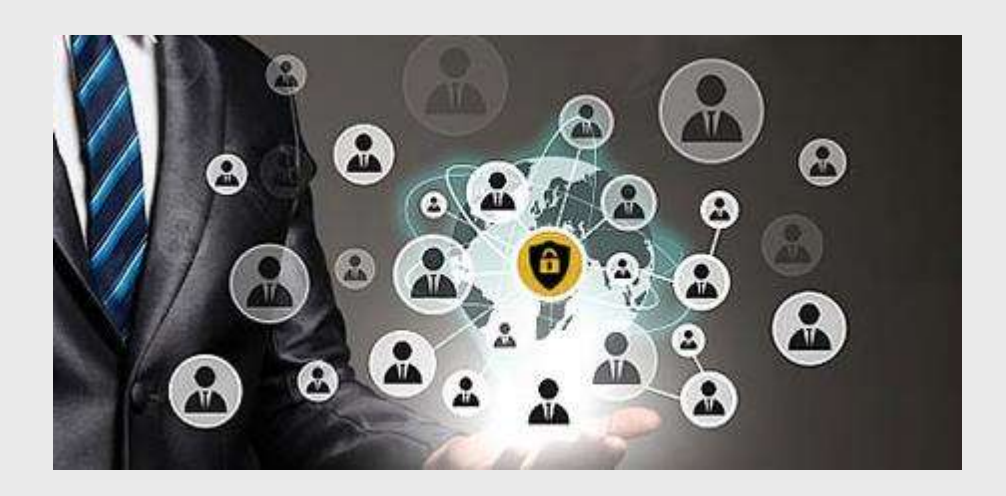

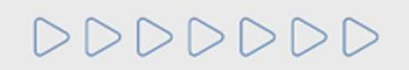

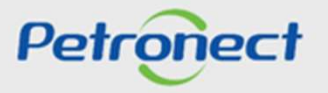

| I. About Petronect                     |
|----------------------------------------|
| II. Concepts and Important Information |
| III. Enrollment                        |
| IV. Opportunities                      |
| V. Proposal submission                 |
| VI. Enabling                           |
| VII. Collaboration Room                |
| VIII. Contact us                       |
| IX. FAQ                                |

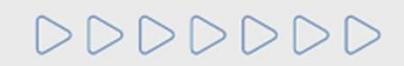

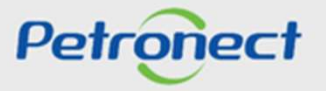

The Registration of Suppliers of Goods and Services of Petrobras is the database that gathers all the service providers and suppliers information with the aim to have a previous evaluation of the companies.

The registration process is organized by 'families suppliers', regarding the features of the property or service to be provided.

The Certificate of Registration Query can be used to evaluate previously the registered companies to future public bidding. Therefore, the necessary documents used for the evaluation can be rather totally or partially replaced by the CRC, according to the requirement described in the bidding notice and the documents provided in the CRC.

Furthermore, companies registered as 'family suppliers' in our Portal can receive notifications about the availability of published new bidding terms.

The registered information will have validation of one year and can be updated anytime.

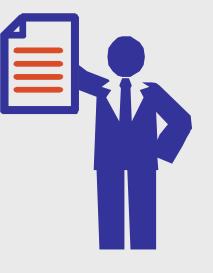

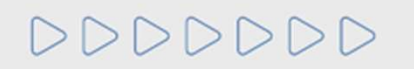

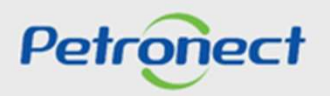

## III. Enrollment

#### **Supply List**

• The supply list and the evaluation requirements are available at "Registry at Petrobras" > "Supply List"

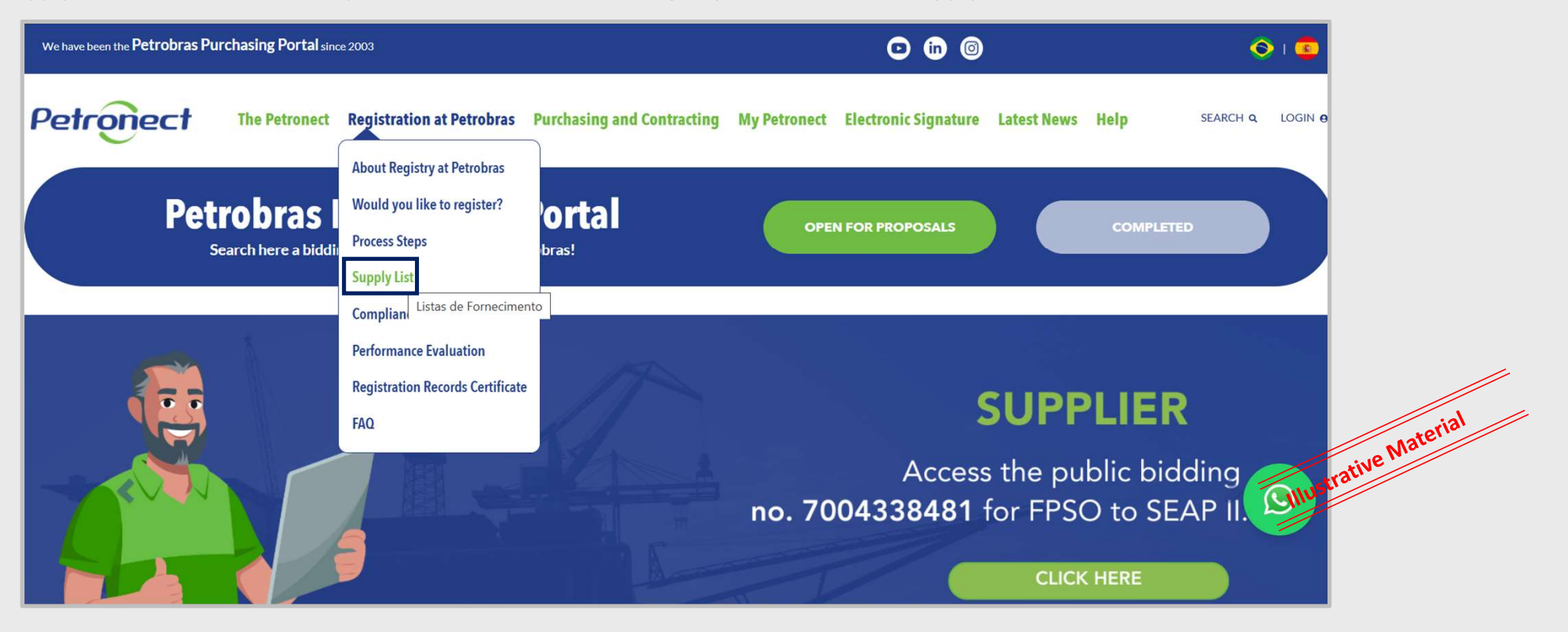

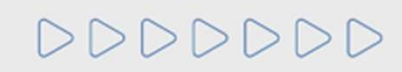

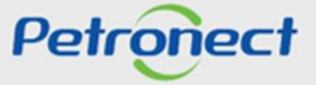

## **III. Enrollment**

#### Supply List

• Select the aimed item to have access to the supply list of Petrobras Group

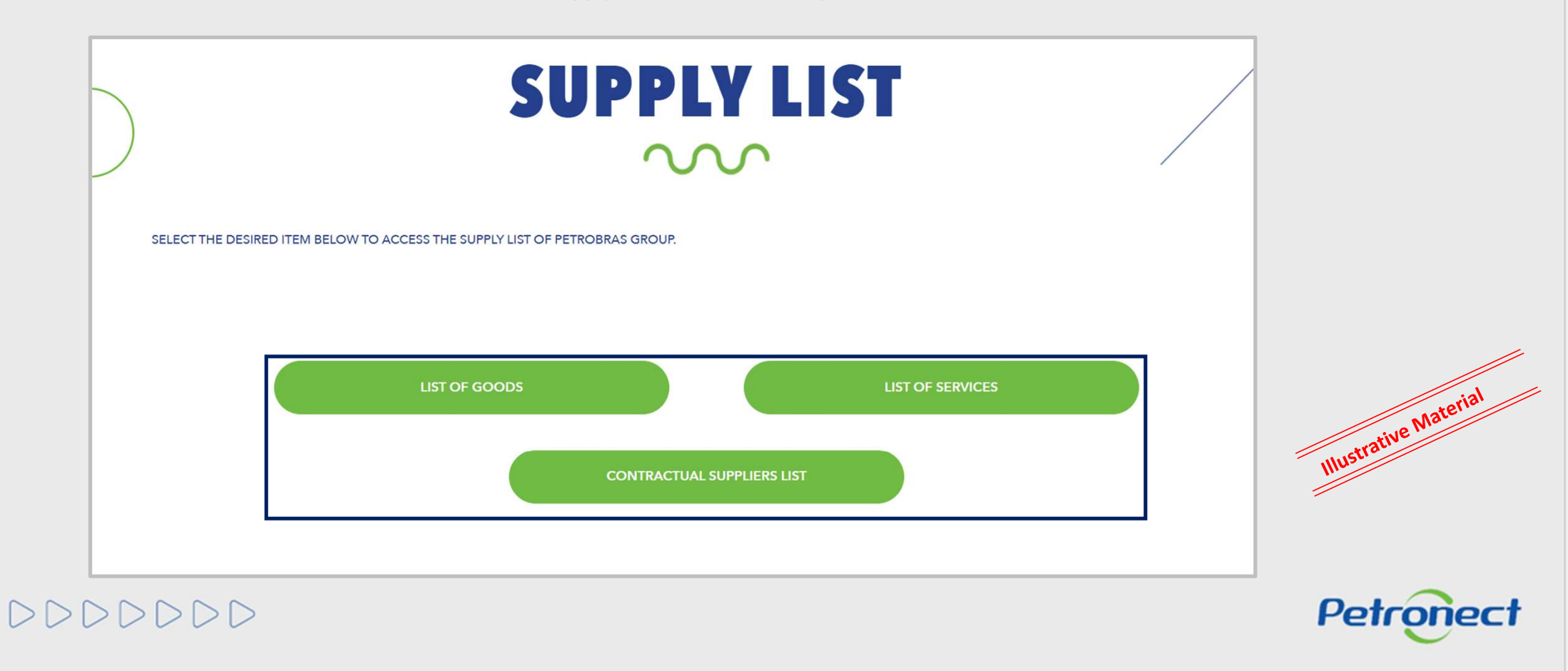

| .    | Enrol | Iment |
|------|-------|-------|
| •••• |       | mene  |

#### **Supply List**

• Insert the security code generated by the system to continue the process and then click on "Verify Code"

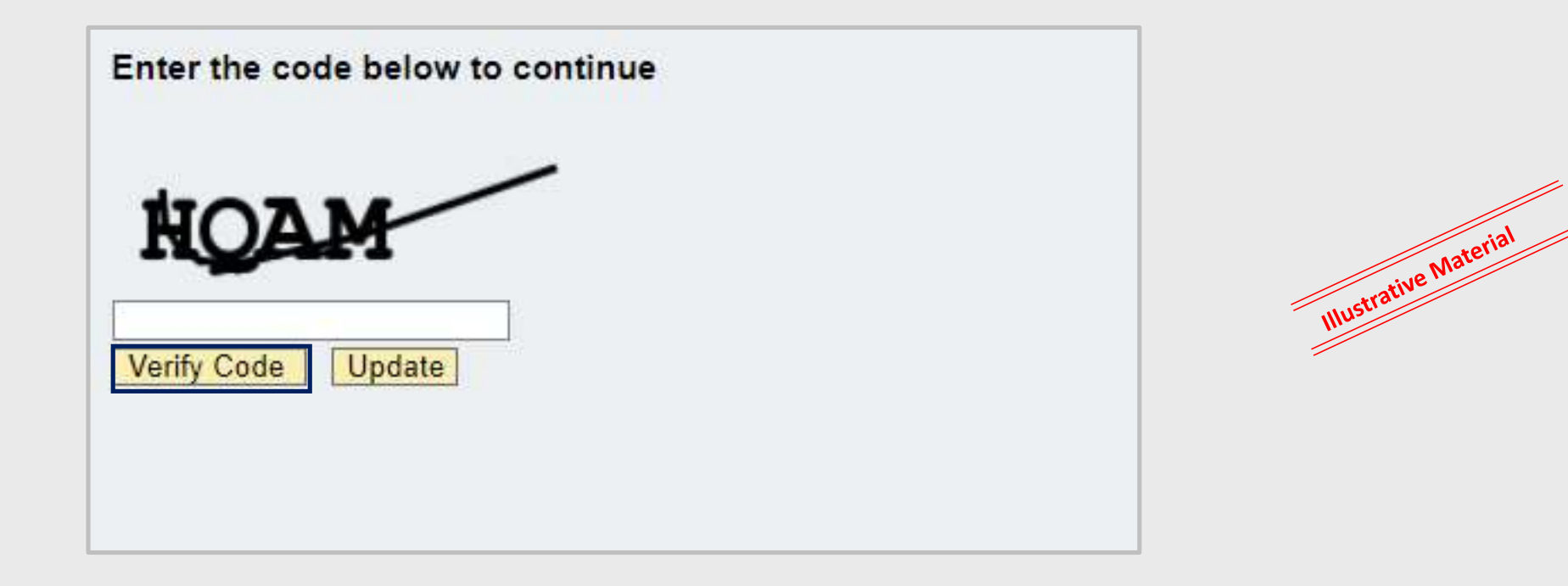

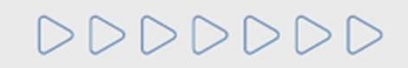

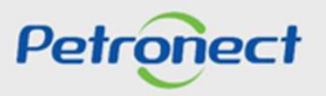

## III. Enrollment

#### **Supply List**

• The user will be redirected to the screen "Search parameters". The search can be made by segment, family/scope and then click at the "search" button.

|                                       | Search parameters                               | Group: 7<br>Family/Scope:          | All                                                                                                    | ×                                                                                                    | <b>⊘</b><br>Search            |
|---------------------------------------|-------------------------------------------------|------------------------------------|----------------------------------------------------------------------------------------------------|----------------------------------------------------------------------------------------------------|-------------------------------|
|                                       | M-11 - Minerals, 1 tiles and processed non-food | agricultural products              |                                                                                                    |                                                                                                    |                               |
|                                       | Family                                          | Туре                               | Scope                                                                                                    |                                                                                                    | Requirement                   |
| The user can also                     | 98011446 - Ores                                 | Corporate                          | This family includes the inorganic che<br>extracting a metal, such as magnetite                                        | mical compounds from the earth's crust, from which exists the metallurgical possib<br>and bauxite.                                                                                                    | ility of                      |
| choose one of the options to use as a | M-12 - Chemical, liochemical and gaseous        | If you need to e<br>rom the worksh | xtract the data                                                                                                    |                                                                                                    | Requirement                   |
| search parameter                      | 98009837 - Se smic electric detonator           | on the button                      | to export                                                                                                    | efficiency in the initiation of the explosive charges, with compatible sentitizing, c<br>ensitive mixture. This familiy includes electric detonators, non-electric, electronic                                                                                 | contained and time            |
|                                       | 98009914 - Detonating cord                      | data to                            | excel                                                                                                    | re (filament) of nitropenta, wrapped by braided wires (synthetic or natural), coate<br>d. It is destined to start or transmit the detonation to all the explosives column an<br>harnes                                                                         | d by a 📑                      |
|                                       | 98009915 - Explosive for rock blasting          | Corporate                          | Consist of explosives based on oxidiz<br>explosive emulsion or explosives in c                                         | ing salts, ammonium nitrate and sodium or pentolite, presented in the form of pum<br>artridges, packaged in plastic film or rigid PVC. Are used in rock blasting and seism                                                                                     | pable                         |
|                                       | 98009956 - Revestimento de base poliuréia       | Corporate                          | Incluem-se nesta família os revestime                                                                                  | enos de base poliuréia (isocianato + amina) e poliuréia hibrída (isocianato + amina                                                                                                    | + poliol).                    |
|                                       | 98010315 - Inibidor de cinzas ou borras         | Corporate                          | Inclui-se nesta família os preparados<br>borras nos processos de aquecimente                                           | químicos que são adicionados ao fluido principal com o propósito de inibir a forma<br>o e tancagem e/ou formação de cinzas nos processos de combustão e ou aquecim                                                                                             | ição de 📑                     |
|                                       | 98010379 - Inibidor de corrosão                 | Corporate                          | Incluem-se nesta família os inibidores<br>motores de combustão interna, perfu<br>recuperação secundária de poço, refi  | s de corrosão aplicados à completação poços de petróleo, estimulação poços de p<br>ração poços de petróleo, prevenção materiais metálicos, prevenção na integridade<br>no de petróleo, tratamento de água industrial, sistema de gás e sistema de óleo e       | etróleo, 📑<br>dutos,<br>água. |
|                                       | 98010382 - Tubo detector de presença de gás     | Corporate                          | São ampolas de formato tubular e de<br>fumaça colorida.                                                                | scartáveis contendo uma substância que reage com o gás, denunciando sua prese                                                                                                    | ença com 📑                    |
|                                       | 98010474 - Inibidor de hidratação de argila     | Corporate                          | O inibidor de hidratação de argila é u<br>em aplicações em póços e produção<br>de cálcio, cloreto de potássio, cloreto | tilizado para inibir a absorção de água e dispersão de argilo-minerais através de tr<br>de petróleo e gás. Estão inclusos na familia os principios ativos: cloreto de amônic<br>de sódio, sais quaternários de amônio, cloreto quaternário alquilado, e afins. | oca iônica, 📄                 |

# 000000

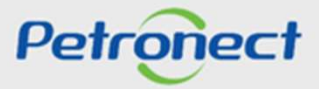

Illustrative Material

## III. Enrollment

## Supply List

• Click on the icon available on "**Requirement**" to have more information about the family requirement.

|                 | All                                                                                                    | 2                                                                                                    |                                                                                                    |
|-----------------|----------------------------------------------------------------------------------------------------|----------------------------------------------------------------------------------------------------|----------------------------------------------------------------------------------------------------|
| Family/Scope:   |                                                                                                    | Search                                                                                                    |                                                                                                    |
|                 |                                                                                                    | _                                                                                                    |                                                                                                    |
|                 |                                                                                                    |                                                                                                    |                                                                                                    |
| rocessed non-to | od agricultural products                                                                                                    |                                                                                                    |                                                                                                    |
| Туре            | Scope                                                                                                    | Requir                                                                                                    |                                                                                                    |
| Corporate       | This family includes the norganic chemical compounds from the earth's crust, from which exists the metallurgical possibility of extracting a metal, such as magnetite and bauxite. | → 🔒                                                                                                    |                                                                                                    |
|                 |                                                                                                    |                                                                                                    |                                                                                                    |
|                 | The user should click on the icon                                                                                                    |                                                                                                    | Ne Mater                                                                                                    |
|                 | to obtain more information about                                                                                                    |                                                                                                    | Justrative                                                                                                    |
|                 | Family/Scope:<br>rocessed non-fo<br>Type<br>Corporate                                                                                                    | Family/Scope:   Image: Scope     Type   Scope     Corporate   This family includes the norganic chemical compounds from the earth's crust, from which exists the metallurgical possibility of extracting a metal, such as magnetite and bauxite.     The user should click on the icon to obtain more information about | Family/Scope:   Search     rrocessed non-food agricultural products   Requir     Type   Scope     Corporate   This family includes the norganic chemical compounds from the earth's crust, from which exists the metallurgical possibility of extracting a metal, such as magnetite and bauxite.     The user should click on the icon to obtain more information about |

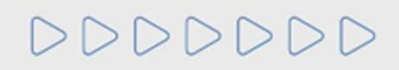

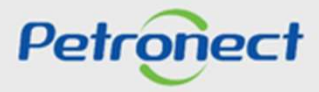

| III. | Enrol | Iment |
|------|-------|-------|
|      |       |       |

## **Supply List**

• After clicking on the requirement button, the user is redirected to the "**Requirement of Family**" screen. In this page, he can choose the type of requirement of which he wants to obtain more information about and should click on the attachment available on the icon " " to open it.

| Require                      | ment of Family: M-11 - Ores (9801 | (446) X |                                                                                                    |                     |
|------------------------------|-----------------------------------|---------|----------------------------------------------------------------------------------------------------|---------------------|
| Own Manufacturing C Third Pa | arty Trading                      |         |                                                                                                    |                     |
| Search:                      | 8 A                               | Export  |                                                                                                    |                     |
| Requirements                 | Attachments of Requirement        |         |                                                                                                    |                     |
| > Technical                  | 8                                 |         |                                                                                                    |                     |
| > Economic                   | Ø                                 |         |                                                                                                    |                     |
| > Legal                      | ø                                 |         |                                                                                                    |                     |
| > Accreditation              | ø                                 |         |                                                                                                    |                     |
| > General Information        | ø                                 |         |                                                                                                    | _                   |
|                              |                                   |         | The user should click on the icon<br>to obta Ø nore information<br>regarding the available<br>attachment. |                     |
|                              |                                   |         |                                                                                                    | Iustrative Material |
|                              |                                   | Close   | P                                                                                                    | etronect            |

# DDDDDD

#### **III. Enrollment**

#### **Supplier Registration Criteria**

The parameter evaluated by Petrobras at the Enabling step can correspond to certain criteria used in the approval of the supplier registry, such as:

- Legal Criteria: Petrobras will monitor the regularity of the companies in the fulfilment of their obligations to the market, government agencies and society. Besides the documentation analysis, instruments that allow information gathering about certifications and documents issued by taxes entities will be used, allowing frequent update of following tax compliance indicators.
- Technical Criteria: The company's technical capacity of producing goods and/or service delivery will be analysed, evaluating the necessary resources to a good performance of the goods to be provided and/or service to be executed.
- Technial Criteria SMS: It will be verified the implementation degree of Environmental Management Systems and Occupational Health and Safety according to rules ISO 14001 e OHSAS 18001.

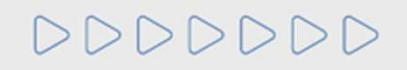

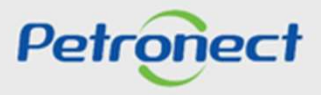

#### **Supplier Registration Criteria**

- Accreditation Criteria: It will be verified if the reseller/distributor is authorized to market products of a particular registered manufacturer. Furthermore, these criteria ensure the performance of inspections required by Petrobras and evaluate how that is provided by the company to help them occurring.
- Economic Criteria: Through a set of requirements and indicators, evidence of the company 's economic strength will be sought to ensure that it can continue and complete the good or service provision to Petrobras.

The fulfilment of the qualification requirements can be verified through the Registration. Therefore, the enabling requirements for hiring are preferably the same as those used for registration in a good or service 'family'. When the requirements used for the registration of the family and the result of the enabling process are the same, the result of the enabling process will be used to update the information of the company in the Supplier Registration.

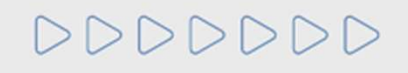

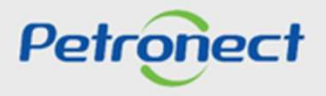

#### **III. Enrollment**

#### **Supplier Registration Criteria**

Aiming to suit the supplier registration at Petrobras with the 13.303/16 law, the Commercial Registry and Classification Certificate (CRCC - stands for Commercial Registry and Classification Certificate) and the Declaration of Simplified Registry (DRS - stands for Declaration of Simplified Registry) will not be issued anymore. Both certifications no longer exist and were replaced by one single document: the **Certificate of Registration Query (CRC)**, which will have a differentiated purpose and application in the company.

The CRC will present both the family by which the company got the approval and also the partial results achieved by the supplier. Thus, it will be presented at the certification the criteria applicable to the family of interest where he got approval.

The CRC will be Total or Partial, which means that when the supplier meets all the criteria required of the family of interest the CRC issued will be Total and when the supplier meets at least one of the criteria required, the CRC issued will be Partial.

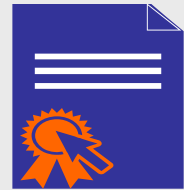

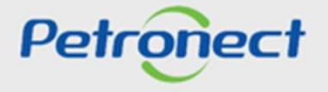

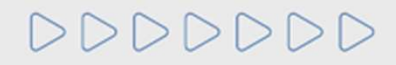

## Script

I. About Petronect II. Concepts and Important Information **III. Enrollment IV. Opportunities** V. Proposal submission VI. Enabling **VII. Collaboration Room VIII. Contact us** IX. FAQ

000000

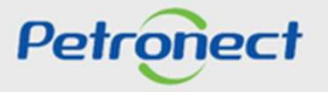

## **IV. Opportunities**

#### Context

To adapt to 13.303 law and RLCP, the Petronect Portal has been modified so that all public opportunities are available to any interested party

The public opportunities will be displayed on the Portal both on public area and internal area

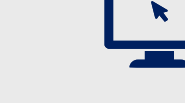

In the public area (no login is needed) of Petronect Portal:

- Only public opportunities can be followed;
- Only opportunities disclosed in the Official Register (DOU) will be available;
- Opportunities started during the validity of the old 2745/98 law decree will not be available;

In the internal area (with login access) of Petronect Portal:

- All opportunities already published during the old 2745/98 law decree may be followed according to the current process;
- The user will be able to see the opportunities that one has signed up for and the currently available public opportunities.

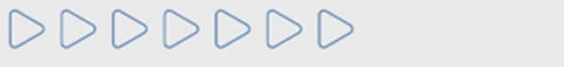

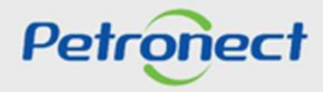

#### **IV. Opportunities**

#### **Public area display**

In accordance with the Law 13.303/16 and RLCP, all public opportunities will be displayed in the public area of Petronect Portal, enabling interested companies which meet the bidding rules participate. The following steps should be followed to find the public opportunities in the Petronect Portal:

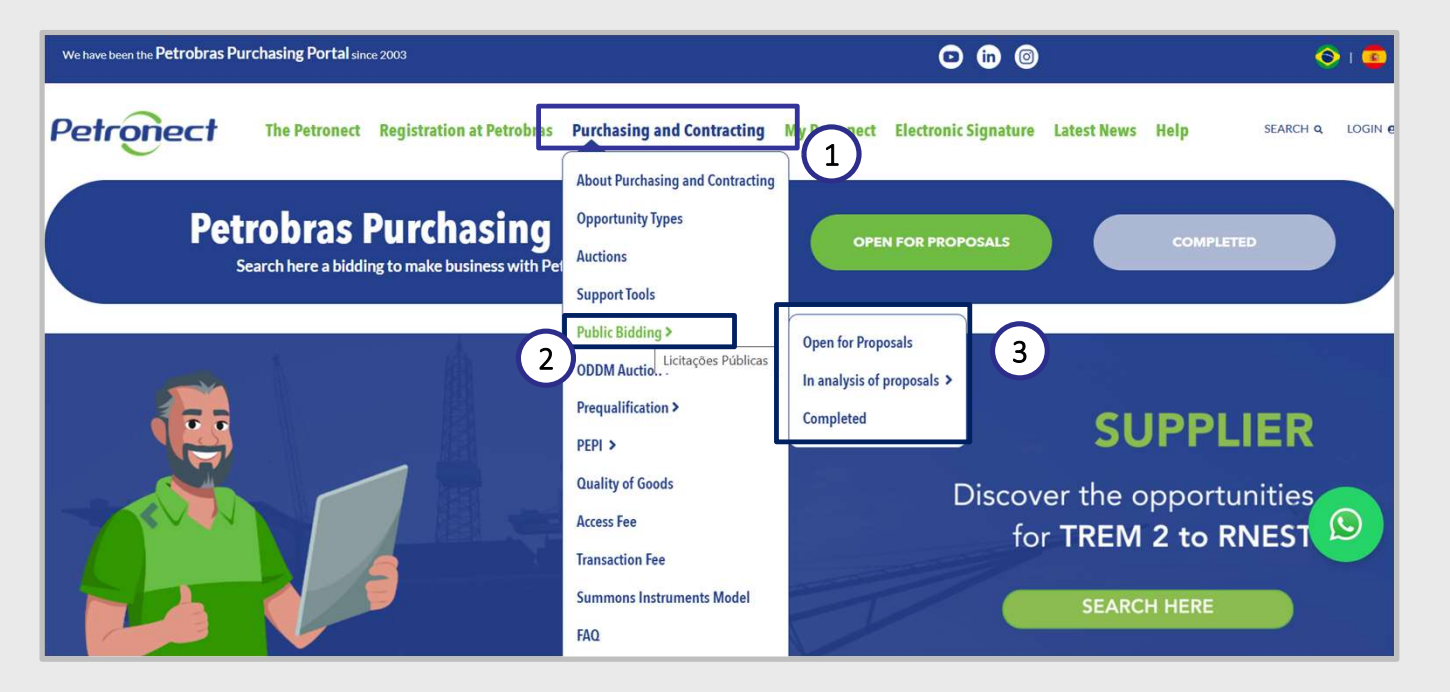

- Access the menu Purchasing and Contracting 1.
- Select the option Public Bidding 2.
- Illustrative Material It is possible to see the bidding that is during the proposal period (Open For Proposals), those that are 3. during the evaluation period (In analysis of proposals) and those that are already Completed. DDDDDD

Petronec

#### Public area display

To find public opportunities, the user has two search options: "Advanced Search (1)" and "Structured Search by Supply (2)".

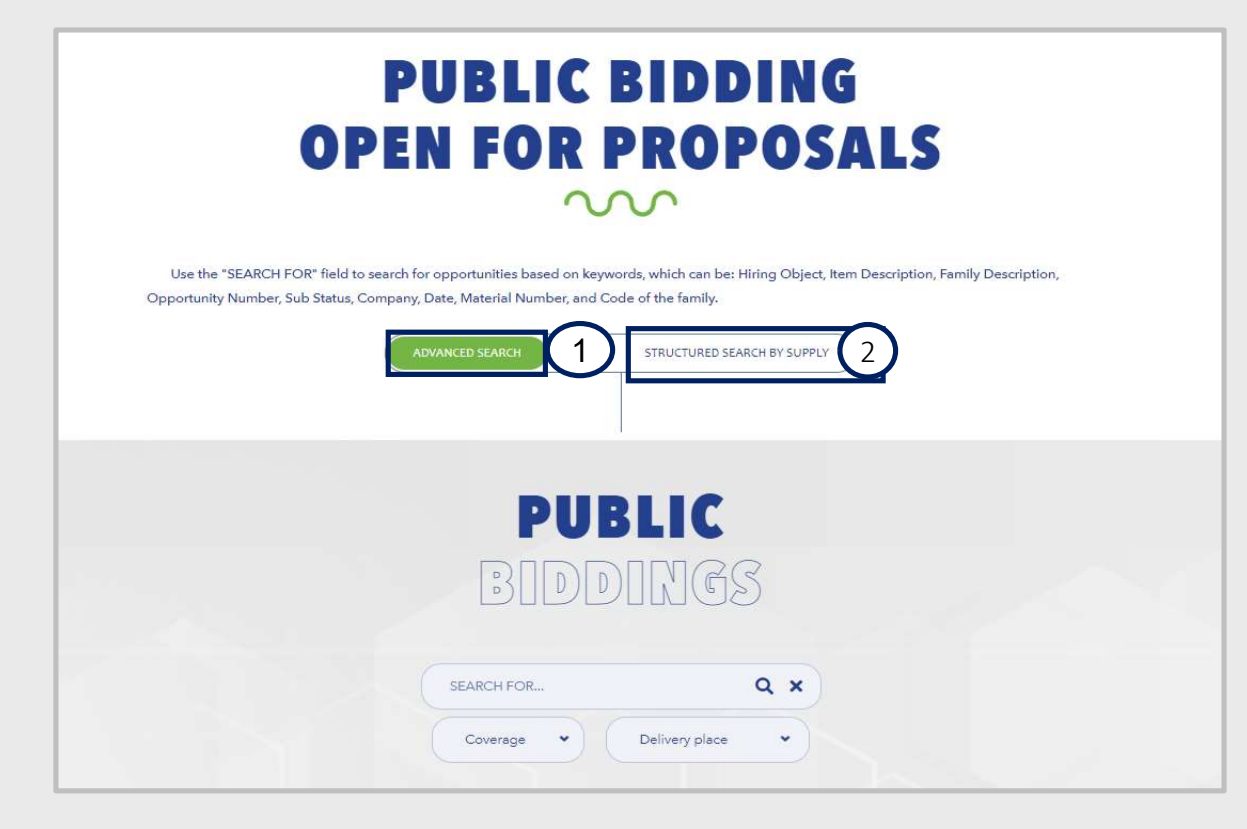

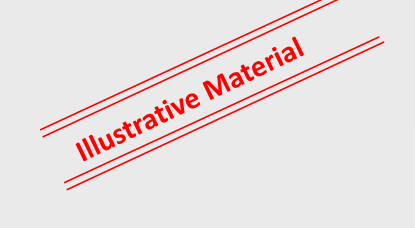

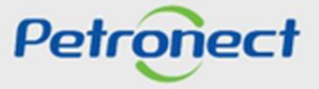

## 000000

#### Public area display

To find public opportunities, the user has the option "Search for", for this search the information will be considered: Number (of the opportunity), Substate, Company, Start date, End date, Material number, Family code, Contract object, Item description and Family description

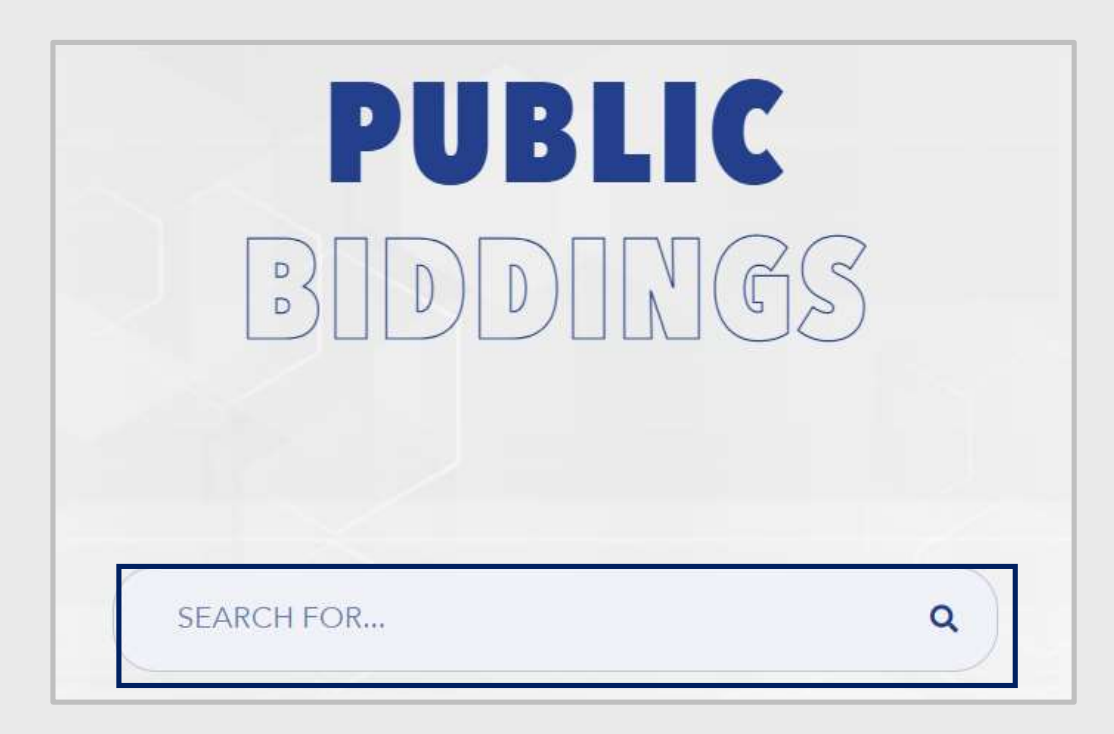

This field is available for the following screens:

Purchases and Contracts -> Public Tenders -> Open to proposals Purchases and Contracts -> Sale of Assets -> Published Purchasing and Contracts -> Prequalification -> Open Purchases and Contracts -> PMIP -> Published

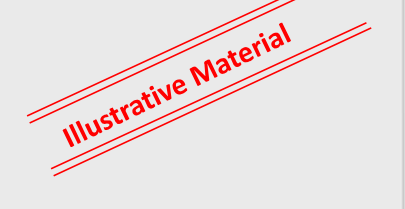

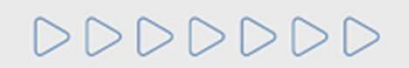

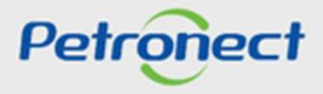

## V. Opportunities

#### **Public area display**

Delivery location: drop-down list field so that the user can filter opportunities by region.

Just click and select the desired state, and then the system will display in the results grid only the opportunities related to the chosen state.

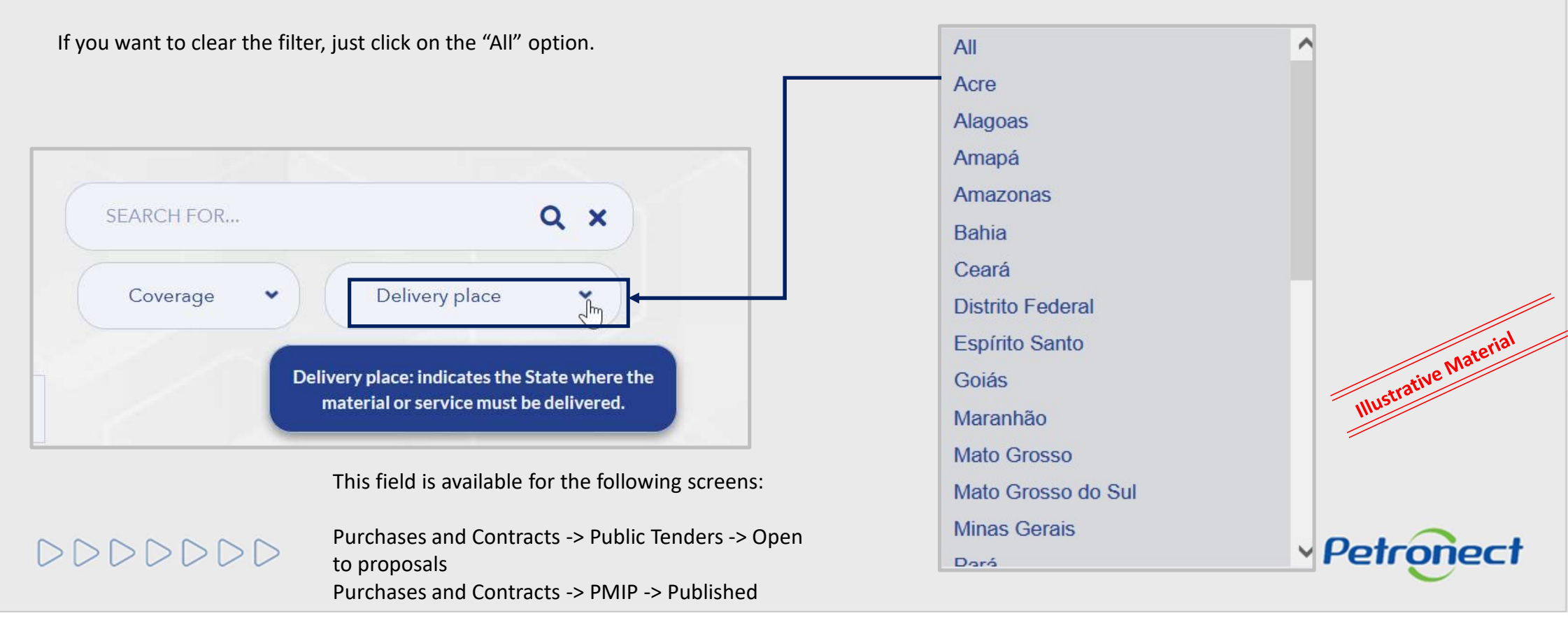

#### **Public area display**

Coverage: drop-down field so that the user can filter opportunities by national or international scope.

This field is available for the following screens:

Purchases and Contracts -> Public Tenders -> Open to proposals Purchases and Contracts -> PMIP -> Published

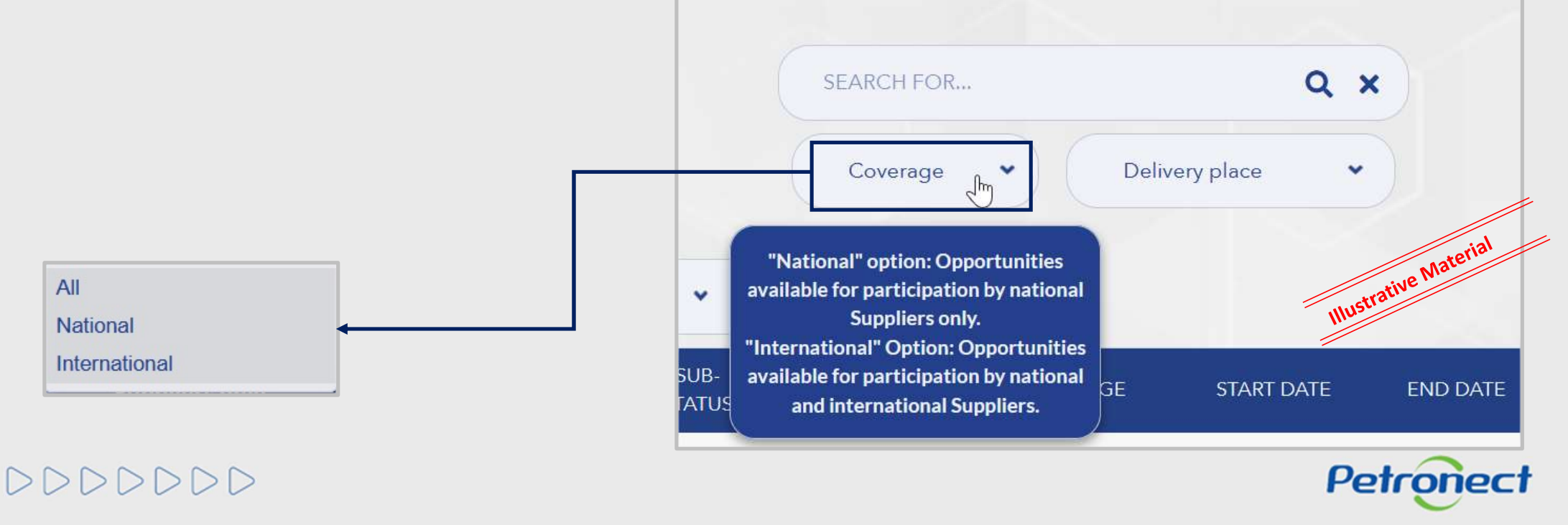

## Public area display

The "Coverage" column indicates whether the opportunity is national or international in scope.

| NUMBER     | OBJECT        | SUB-<br>STATUS         | COMPANY                         | COVERAGE      | START DATE | END DATE   | OPTIONS              |                |
|------------|---------------|------------------------|---------------------------------|---------------|------------|------------|----------------------|----------------|
| 7003188711 | TESTE<br>GB X | RECEIVING<br>PROPOSALS | PETRÓLEO<br>BRASILEIRO<br>S. A. | INTERNATIONAL | 26/08/2021 | 29/08/2031 | @<br>(1)<br><i>@</i> | I'm interested |
| 7003189877 | TESTE         | RECEIVING<br>PROPOSALS | PETRÓLEO<br>BRASILEIRO<br>S. A. | NATIONAL      | 15/05/2022 | 15/06/2022 | @<br>1<br>\$         | I'm interested |

This field is available for the following screens:

Purchases and Contracts -> Public Tenders -> Open to proposals Purchases and Contracts -> PMIP -> Published

# 0000000

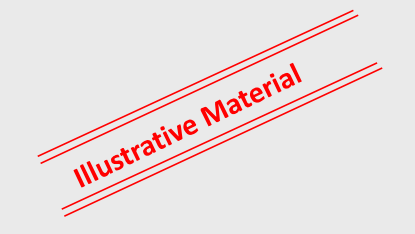

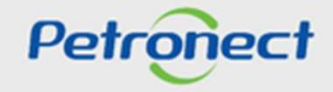

## IV. Opportunities

#### Public area display

When applying one of the search filters, the result will be displayed in the **Published Bidding List**.

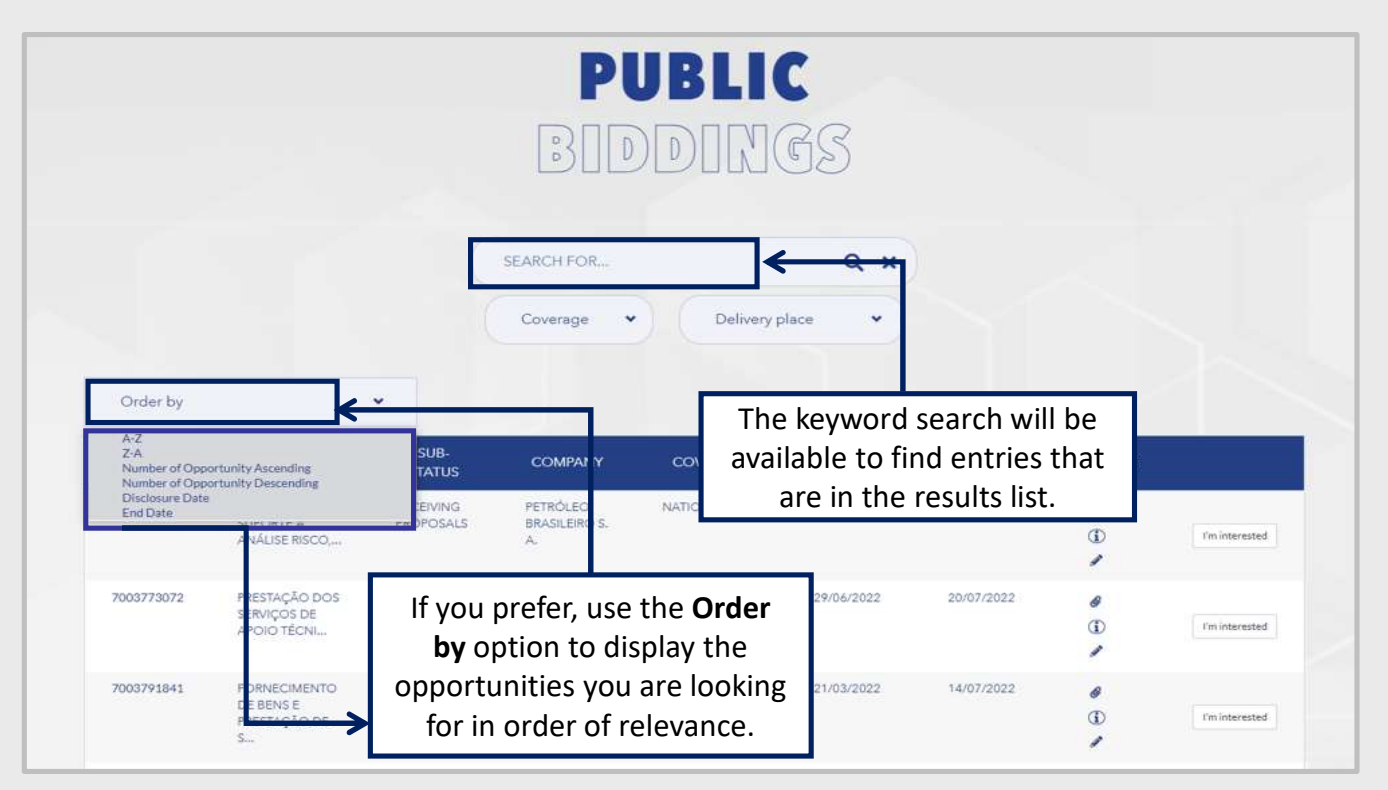

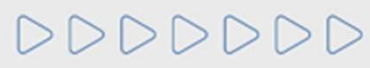

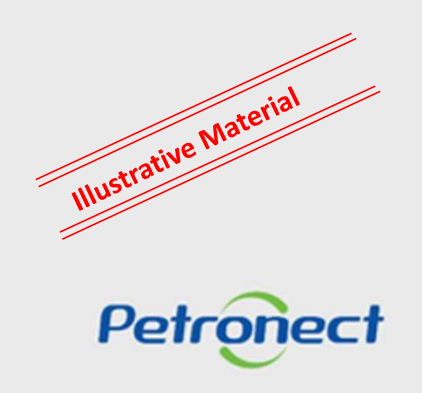

#### Public area display

Click on the opportunity number to view the basic data for each opportunity.

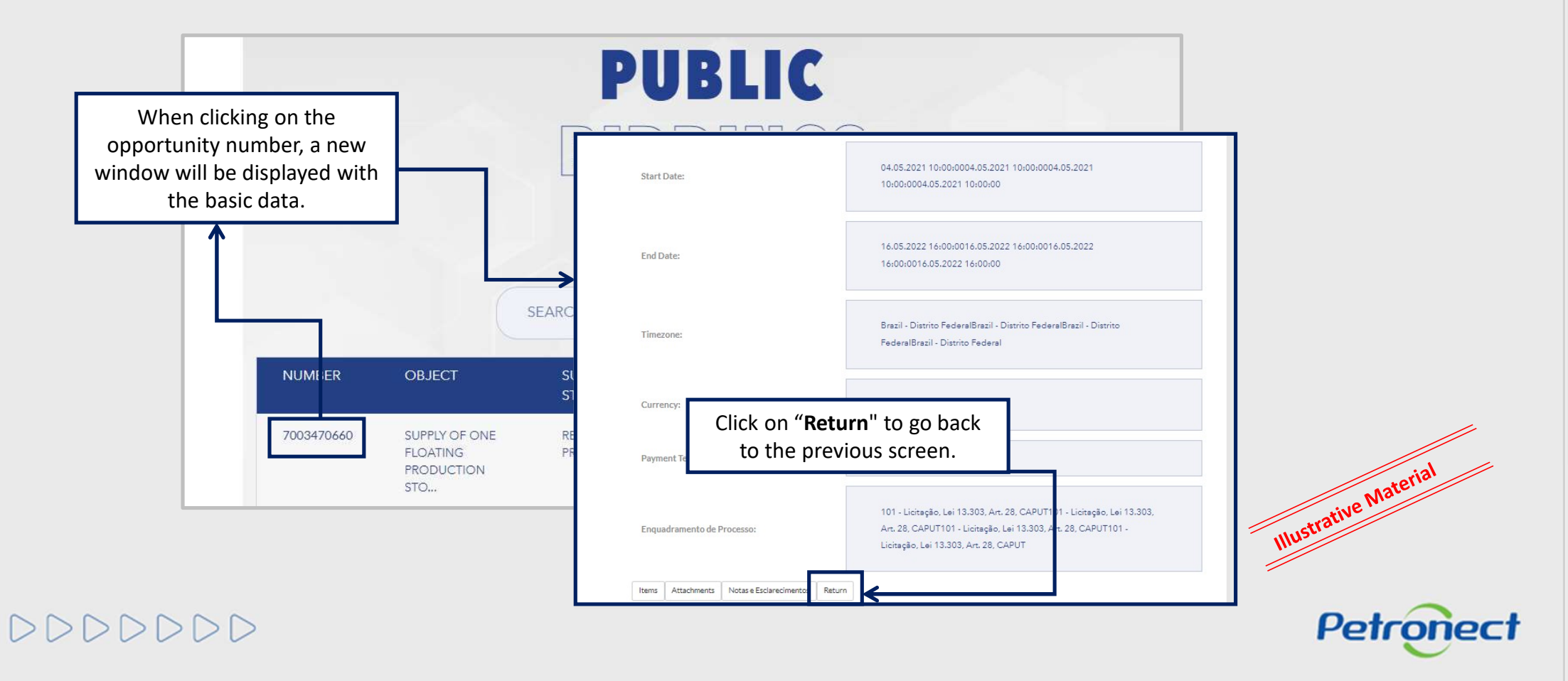

#### V. Opportunities

#### Public area display

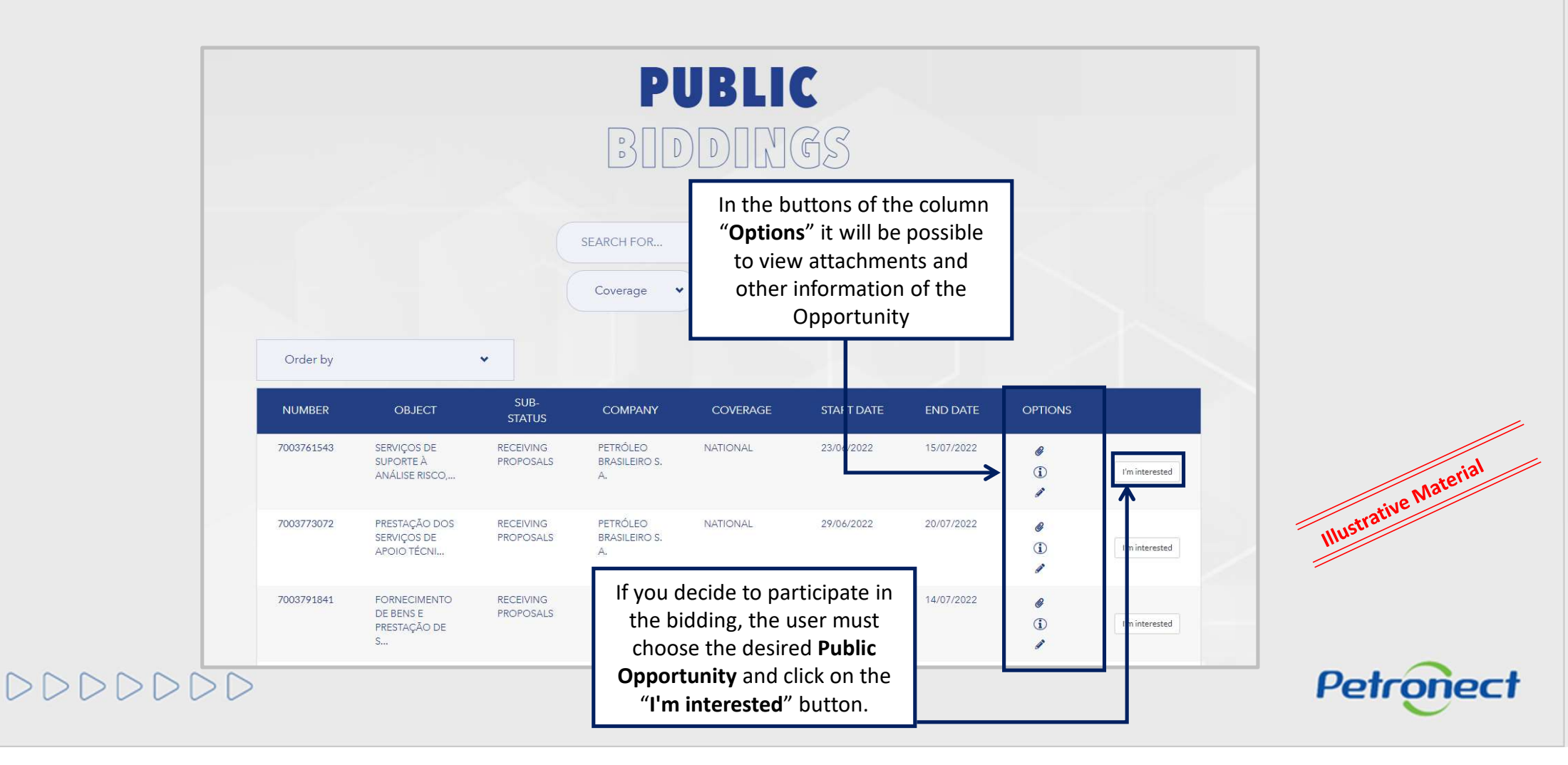

## /. Opportunities

Public area display

DDDDDD

When selecting the "Structured Search by Supply" option (1) the "Goods" and "Services" options (2) by default will be displayed already checked. If you want to filter by one of the options only, deselect one of the checkboxes.

| PUBLIC BIDDING                                                                                                    |         |
|----------------------------------------------------------------------------------------------------|---------|
| <b>OPEN FOR PROPOSALS</b>                                                                                                    |         |
| $\sim$                                                                                                    |         |
| Use the "SEARCH FOR" field to search for opportunities based on keywords, which can be: Hiring Object, Item Description, Family Description, |         |
| Opportunity Number, Sub Status, Company, Date, Material Number, and Code of the family.                                                      |         |
| ADVANCED SEARCH STRUCTURED SEARCH BY SUPPLY                                                                                                  |         |
| STRUCTURED SEARCH BY SUPPLY                                                                                                    | -       |
| CLASSIFICATION                                                                                                    |         |
|                                                                                                    | ine M   |
| □ Geração e distribuição de energia 💿 🗸                                                                                                    | trative |
| □ Componentes e supriments p/ manufatura 37 Y                                                                                                | Illuse  |
| ☐ Máq. e acess. p/perf. poços e mineração ∰ ∨                                                                                                |         |
| □ Equip. p/Sistemas de Distr. de Fluidos (43) ∨                                                                                              |         |

The **Structured Search by Supply** is only available for Petrobras opportunities. When using this search option, the result will only return results referring to **Petrobras**.

Petronect

#### **Public area display**

To the left of each level presented there is a **Selection Box (3)**. Whenever a user chooses one of the options, the **Sub-Levels** associated with it will be automatically marked to perform the search.

| PUBLIC BIDDING<br>OPEN FOR PROPOSALS                                                                                                    |                       |
|----------------------------------------------------------------------------------------------------|-----------------------|
| $\sim$                                                                                                    |                       |
| Use the "SEARCH FOR" field to search for opportunities based on keywords, which can be: Hiring Object, Item Description, Family Description,<br>Opportunity Number, Sub Status, Company, Date, Material Number, and Code of the family.<br>ADVANCED SEARCH<br>STRUCTURED SEARCH BY SUPPLY<br>STRUCTURED SEARCH BY SUPPLY                                                                                                    |                       |
| CLASSIFICATION     Image: Component of the second of the second of | Illustrative Material |

Petronect

000000

## Public area display

When using the **grouping of more than one classification (4)** the sum of the values presented for the set may be different from **the total opportunities obtained in the search result (5)**. This is because the opportunity may refer to the various classifications of families indicated in the process.

| PUBLIC BID                                                                           | DIN                     | G                                                 |            |                                 |            |            |             |         |                     |
|--------------------------------------------------------------------------------------|-------------------------|---------------------------------------------------|------------|---------------------------------|------------|------------|-------------|---------|---------------------|
| OPEN FOR PRO                                                                         | POS                     | ALS                                               |            |                                 |            |            |             |         | stratil             |
| $\sim$                                                                               |                         |                                                   |            |                                 |            |            |             |         | Illuse              |
| Use the "SEARCH FOR" field to search for opportunities based on keywords, which ca   | n be: Hiring Object, It | em Description, Family De                         | scription, |                                 |            |            |             |         |                     |
| Opportunity Number, Sub Status, Company, Date, Material Number, and Code of the fa   | NUMBER                  | OBJECT                                            | SUB-STATUS | COMPANY                         | COVERAGE   | START DATE | END DATE    | OPTIONS |                     |
| ADVANCED SEARCH STRUCT                                                               | 7003856851              | AQUISIÇÃO DE<br>CABOS<br>ELÉTRIDOS                | PROPOSALS  | PETROLEO<br>BRASILEIRO S.<br>A. | NATIONAL   | 21/06/2022 | 05/07/2022  | • 0 •   |                     |
|                                                                                      | 7003856853              | AQUISIÇÃO DE<br>TUROS TURE                        | PROPOSALS  | PETROLEO<br>BRASLEIRO S.<br>.A. | NATIONAL   | 21/06/2022 | 51/07/2022  | .0.     | [ The Instance of ] |
| STRUCTURED SEARCH BY:                                                                | 7003676648              | AQUISIÇÃO DE<br>CHARA PINA EM<br>AÇO CARSON       | PROPOSALS  | RETACLEO<br>BRASILEIRO S.       | NATIONAL   | 24/06/2022 | 56/07/2022  | • 0 •   | The local sector    |
| CLASSIFICATION                                                                       | 7003656635              | GLOBAL DE<br>CORREIA<br>TRAFEZOIDAL               | PROPOSALS  | PETROLEO<br>BRASILEIRO S.       | NATIONAL   | 02/06/2022 | 18/07/2022; | • 0 •   |                     |
| Come b □ Services Vorte A <sup>2</sup> C gração e distribuição de energia © ~        | 7003870173              | AQUISIÇÃO DE<br>PERFIL<br>ESTRUTURAL<br>ASTNI A6. | PROPOSALS  | RETROLEO<br>BRASILEIRO S.       | NATIONAL   | 21/06/2022 | 01/07/2022  | . 0     |                     |
| Componentes e supriments p/ manufatura  Y Niq. e acess. p/pert: poços e mineração  Y | 7003873295              | AQUISIÇÃO DE<br>CABEÇOTE                          | PROPOSALS  | PETRÓLEO<br>BRASILEIRO S.       | NATIONAL   | 24/06/2022 | 01/07/2022  | .0.     |                     |
| 😰 🖬 ulp. p./Sistemas de Distr. de Fluidos 🚳 🗸                                        | 7003665335              | AQUISIÇÃO DE<br>MATERIAL PARA<br>CERCAMENTO       | PROPOSALS  | PETRÓLEO<br>BRASILEIRO S.       | NATIONAL   | 18/04/2022 | 08/07/2022  | • 0 •   |                     |
|                                                                                      | 7003668296              | AQUISIÇÃO DE<br>CARREGADOR<br>INDUSTRIAL          | PROPOSALS  | PETROLEO<br>BRASILEIRO S.<br>A. | NATIONAL   | 21/06/2022 | 81/07/2022  | • 0 •   |                     |
|                                                                                      | 7003851339              | RARAFUSO<br>ESTOJO, USTA<br>COM 265 ITENS         | PROPOSALS  | PETROLEO<br>BRASILEIRO S.       | NATIONAL   | 23/05/2022 | 56/07/2022  | . 0     |                     |
|                                                                                      | 7003878568              | AQUISIÇÃO DE<br>JUNTAS ANEL<br>PARA FLANGES       | PROPOSALS  | PETROLEO<br>BRASILEIRO S.       | NATIONAL   | 30/06/2022 | 18/07/2022  |         |                     |
|                                                                                      |                         |                                                   | 5          | THEY                            | OUS 10F3 N |            |             |         |                     |

#### **Public area display**

In the **List of Publications** check the information available for each opportunity.

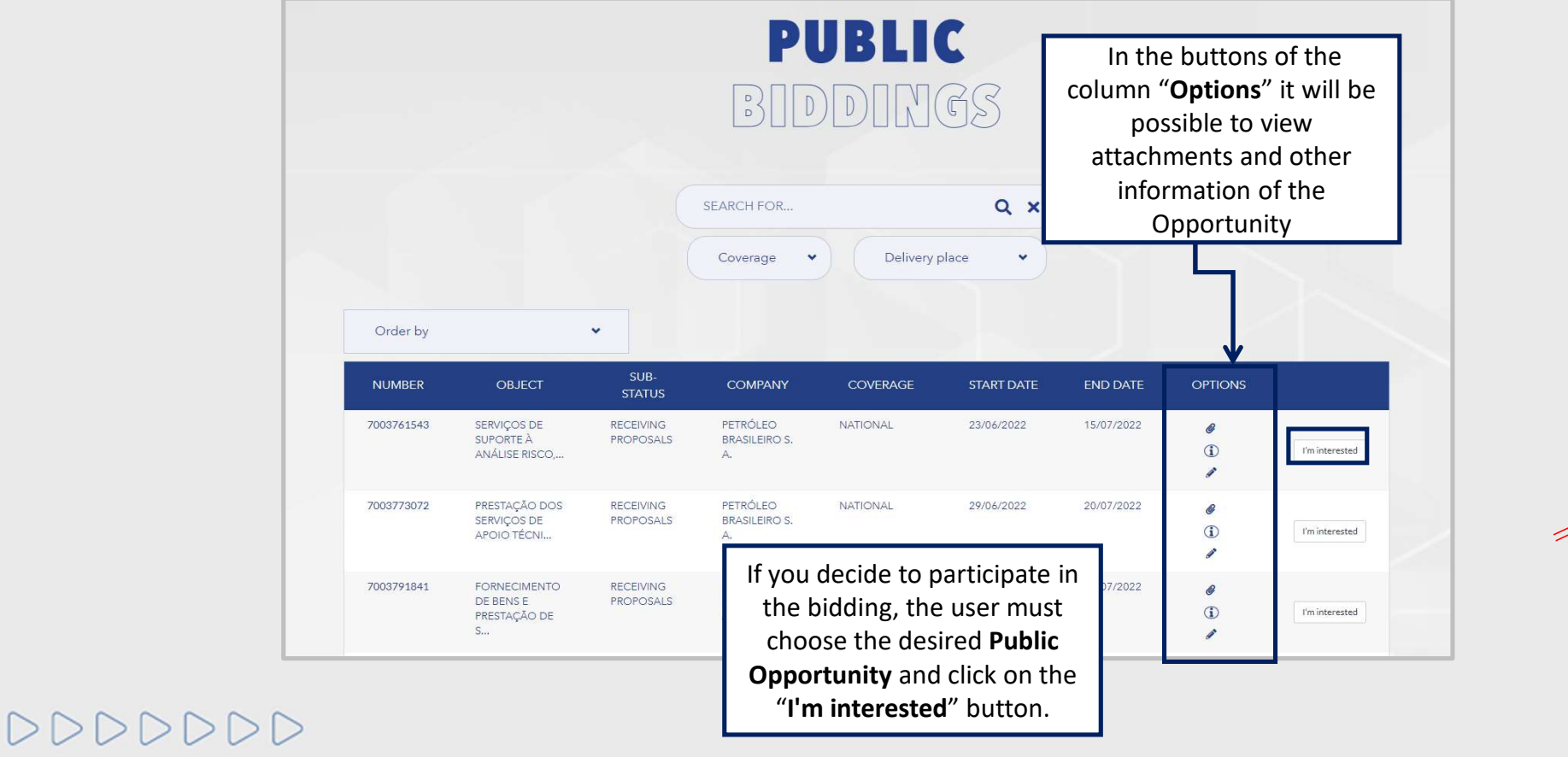

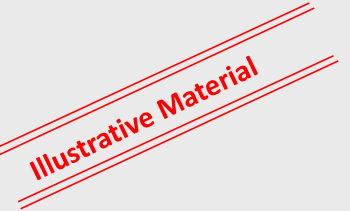

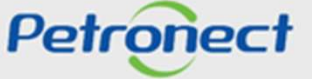

#### Public area display

The user will be advised on how to proceed to the registration in the desired bid:

- If the user already has access to the Petronect Portal he must proceed with his login and password and will access the list of opportunities available
- > If the user does not have access to the Petronect Portal, he will need to register to get access to the internal area

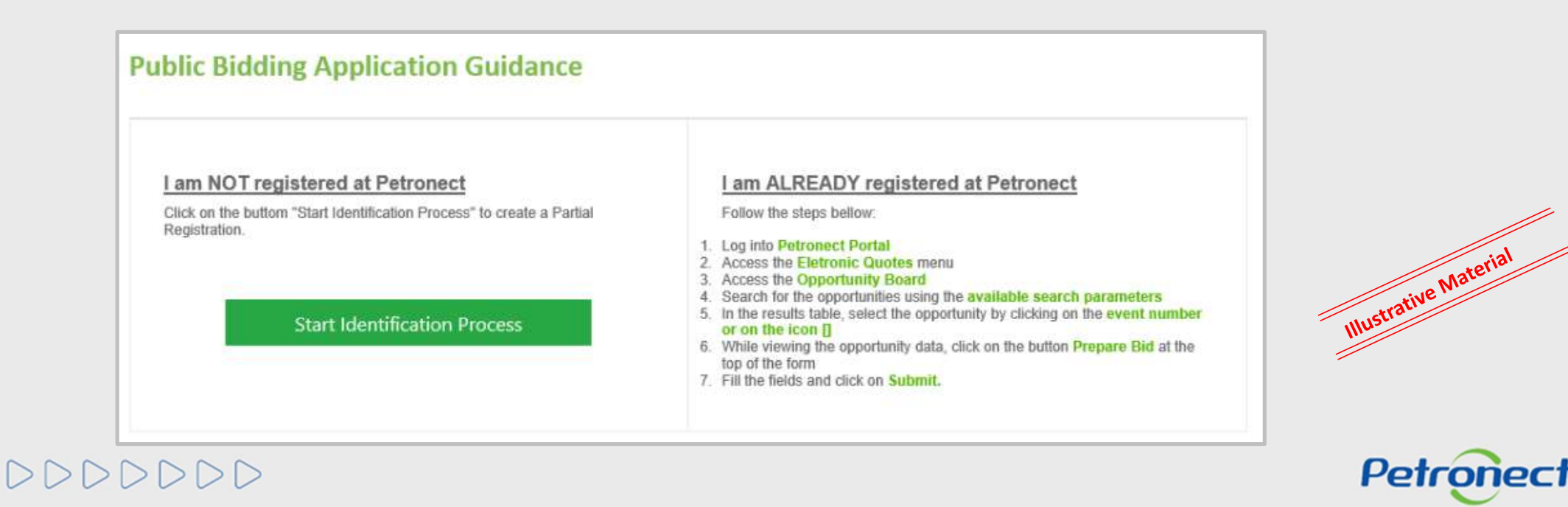

#### **IV. Opportunities**

#### Public area display

After pressing the button "Start Identification", an identification form will be displayed.

The pages must be filled with all necessary information to create the user and the company in the Petronect Portal. The expression fields will be segmented into four groups:

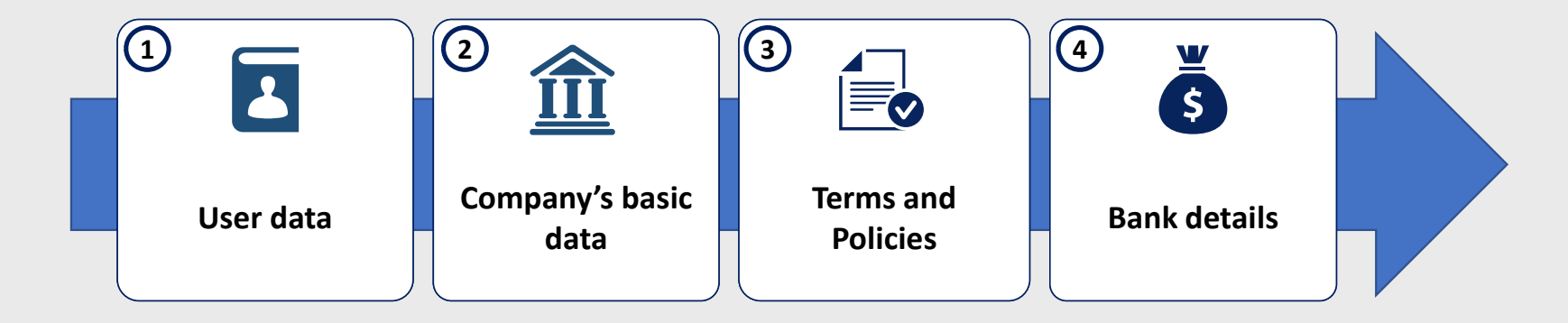

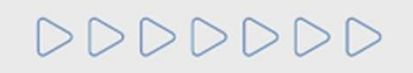

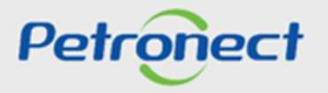

## IV. Opportunities

## Public area display

In this section, the supplier must fill in the mandatory data for user creation.

| Identification         |  |           |
|------------------------|--|-----------|
| Data for user creation |  |           |
| Name*                  |  |           |
| Last name*             |  |           |
| User*                  |  |           |
| E-mail*                |  |           |
| Confirm your e-mail *  |  | ustrative |
| CPF*                   |  | 1110-     |
| Telephone*             |  |           |
# Public area display

| In order to proceed with the Identificat     | tion, validation of the a                         | uthenticity of the e-CNPJ will be necessary. |              |
|----------------------------------------------|---------------------------------------------------|----------------------------------------------|--------------|
| 2 Company's basic data                       | Basic data of the company                         |                                              |              |
|                                              | Country*                                          | Brazil                                       |              |
|                                              | Country Registration Number*<br>(CNPJ for Brazil) | Validate e-CNPJ                              |              |
| When the Validate e-CNPJ button is pressed   | Corporate Social Reason*                          |                                              |              |
| the system will perform the following checks | S:<br>Fantasy Name                                |                                              |              |
| Validation of the company's registration     | Opting for SIMPLE                                 | ) Não 🛞 Sim                                  |              |
| with the same CNPJ in Petronect Portal;      | Type of Company*                                  | ×                                            |              |
| Validation of the authenticity of the CNI    | State Registration                                | ▼ Number*                                    |              |
| with the e-CNPJ certificate;                 | Municipal Registration                            | Não ® Sim Number*                            |              |
|                                              | ZIP CODE*                                         |                                              |              |
| Enablement of other form fields.             | State*                                            | ▼ City* ▼                                    | a Material   |
| For foreign companies validation of e-CNPJ   | Neighborhood*                                     |                                              | Illustrative |
| will not be necessary. The tax code of the   | Address*                                          | Number*                                      |              |
|                                              | Complement                                        |                                              |              |
|                                              | Telefone                                          |                                              |              |
| DDDDDD                                       |                                                   |                                              | Petronect    |
|                                              |                                                   |                                              |              |

DDD

# Public area display

To proceed with the Identification, it is necessary to open and accept the terms and policies.

**3** Terms and Policies

| baccept the data privacy policy      Constraints      Constraints | Aceites de termos e polític | and conditions                                                                                                    | The fields of acceptance<br>can be selected only<br>after opening the Terms<br>and Policies.                                                                                                    | Lin PETROBRAS / Portal Petronect                                                                                                    | ×                   |
|----------------------------------------------------------------------------------------------------|-----------------------------|----------------------------------------------------------------------------------------------------|----------------------------------------------------------------------------------------------------|----------------------------------------------------------------------------------------------------|---------------------|
| Petronect                                                                                                    | 🔲 I accept the data pr      | Prezado Cite<br>Solicitarios di<br>9 Alia a<br>0 Alia<br>0 Alia<br>1.1.5 (Alia Cite<br>privado Incoli<br>1.1.5 (Alia Cite<br>privado Incoli<br>1.1.5 (Alia Cite<br>privado Incoli<br>1.1.3 (Distanti<br>documenta 4<br>0 Alia<br>1.1.3 (Distanti<br>documenta 4<br>0 Alia<br>1.1.3 (Distanti<br>documenta 4<br>0 Alia<br>1.3 (Distanti<br>documenta 4<br>0 Alia<br>1.3 (Distanti<br>documenta 4<br>1.3 (Distanti<br>documenta 4<br>1.3 (Distanti<br>documenta 4<br>1.3 (Distanti<br>Alia<br>1.3 (Distanti<br>documenta | nto,<br>makin a seguritis observações:<br>ellar a termo de adeisão implica em são acesser o contexido de Parlal Petronect;<br>tranção des Saños de usasino são de responsabilidade de empresa, Martemba ese a<br>tranção des Saños de usasino são de responsabilidade de empresa, Martemba ese a<br>tranção des Saños de usasino são de responsabilidade de empresa, Martemba ese a<br>complicades de angueiro, prefina formadas leves (sec." "edf"), preferentisalmente com<br>DIDIÇÕES CONTRATURAIS PARA ADESÃO AO SISTEMA DE INTERNEDIDAÇÃ<br>IS GERAIS DE UNO E SUA ACELITAÇÃO<br>rato de Prestação de Sanos (dorravente denominado "Contrato") regulamenta o u<br>contrato em referido Pertal para comercianonte "Portal") que a Precumente Nego<br>con tratas en entres publicados comprise sistêndames a demais serviços, com o fi<br>unado, a partir de data de asensatura do contrato, até sua estinção, contrôme clair<br>ende estere publicado estas acondos no enderes enterção de entremos, com o en<br>unado, a partir de data de asensatura do contrato, até sua estinção, contrôme clair<br>estas de acesso esteras publicados no en dipar esterção de estas de Asense<br>de das condições deste contrato cenfigara a condiçõe legal de usalito do Portal (do<br>de estere termos. A caracterização desta serviços de acesso e que da la<br>nodor es eus termos. A caracterização desta secondo se de atraves do acester partir<br>a das devesta de acesso ales sus alnos: "Unador Marees", desponíved a qualasiar pessoos<br>termos de ladores e postas todos es termos desta documento."<br>en duas áriaes de acesso a sus suítos: uma Pública, desponíved a qualesiar pessoos<br>termos de indenese para indicator de engrane e datas desponíves da qualesiar pessoos<br>termos mándades de caseso a sus suítos: uma Pública, desponíved a qualesiar pessoos<br>termos mándades en clainada espondes cases a utilização de Preta<br>dos seus es monos. A caracterização desta sector da da a sesso a Utilização de Portal<br>dos se esteres mas a antelester la condo estas da acesso a utilização de Preta<br>dos se esteres mas a a calatos as destas document | Audizadas a fine du evatar prelénemas de participação enis precessans via Petrtuneci;<br>partadas (Er: "tru") e cum menue de 5 MB;<br>DO DE NEGÓCIOS - PROCIMEMENT NEGÓCIOS ELETRÔNICOS S.A.<br>do dos serviços du Portal de compris eletivônicas via DITEIONET<br>dos feintóricos 5.A. (daravante decoornada "Petronet"), pessoa jurídico de divento<br>dos feintóricos 5.A. (daravante decoornada "Netronet"), pessoa jurídico de divento<br>dos feintóricos 5.A. (daravante decoornada "Netronet"), pessoa jurídico de divento<br>dos feintóricos 5.A. (daravante decoornada "Netronet"), pessoa jurídico de divento<br>dos feintóricos 5.A. (daravante decoornada "Netronet"), pessoa jurídico de divento<br>dos tenvicos de notal polo - (AUTU – NI) de la ceiro - NI (ER: 2001-1001 – firada, pesto<br>ta 10.<br>avante denomicado "Neutrón Aquo() e nogressa a sua adeido a todos os fitans<br>to atavale da Portal polo iunxiste de empresa fornecedora nue for rapidirado con<br>darava, ou conectar- se ao Partal declara de entensia - e encontram dados e informações<br>se tarava da Portal polo iunxiste da expresa fornecedora nue for rapidirado con<br>darava da consoleito tido pola de logicado fina seminidad e contrações<br>estarava da posto dos dos contes dos fornas de vidas da enformações<br>estarava da posto dos dos contes dos fornadas de vidas a enformações<br>estarava da posto dos dos contes dos fornadas de vidas a enformações<br>estarava da posto dos dos estas da vidas da dos enformações<br>estaravas da posto dos dos dos dos dos dos estas dos estas dos estas dos estas<br>estaravas da posto dos dos dos dos dos dos dos estas dos estas<br>estaravas da posto dos dos dos dos dos dos dos estas dos estas dos estas dos estas dos dos estas dos dos dos dos dos dos dos dos dos do | Illustrative Materi |

# Public area display

The last step of the Identification is about bank details (optional).

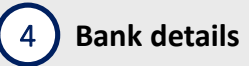

| Company bank details |          |                       |
|----------------------|----------|-----------------------|
| Bank                 | Ŧ        |                       |
| Agency               | -        |                       |
| Checking Account     | -        |                       |
|                      | Concluir | Illustrative Material |

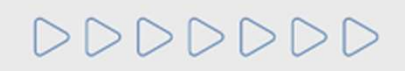

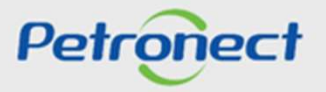

#### **Public area display**

After the Identification is completed, a confirmation message from Petronect Portal will be displayed to create the user and company access.

- The administrator user login and password are sent to the e-mail entered in the Identification form and must be redefined at the first access in the Petronect Portal;
- > With the login and password, the supplier must access the internal area to sign up for an opportunity.

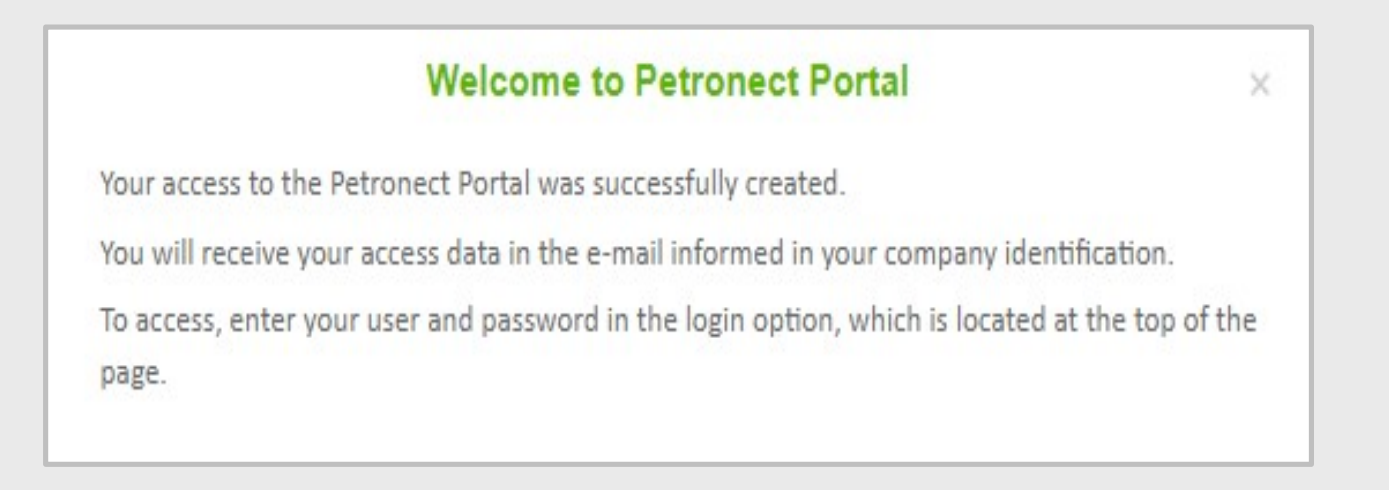

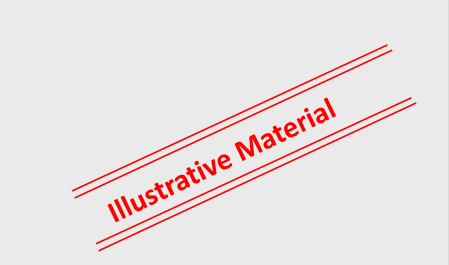

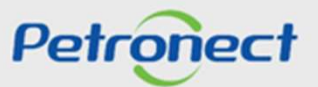

# 000000

#### Internal area display

#### Terms of Use:

When you log in to the Portal, the Supplier will display the new "Term of Use" and must make the Acceptance;

A textual amendment was made in the "Term of Use", making it mandatory to re-read and accept the CONTRACTUAL TERMS AND CONDITIONS FOR ADHERENCE TO THE SYSTEM OF BUSINESS INTERMEDIATION proposed by Petronect to all users;

|         | Dear Client.                                                                                                    |        |
|---------|----------------------------------------------------------------------------------------------------|--------|
|         | We request your attention to the following recommendations:                                                                                                    |        |
|         | <ul> <li>Disagreeing the term implies in not having access to the Petronect Portal content;</li> <li>The maintenance of the users data are responsibility of the company. Keep your information updated avoiding eventuals problems on Petronect processes;</li> <li>Access the Petronect trainings options on "The Petronect" &gt; "Trainings" menu;</li> <li>When uploading files, choose compact formats as ".pdf" or ".zip"" and less than 5 Mb;</li> </ul> |        |
|         | CONTRACT TERMS AND CONDITIONS                                                                                                    |        |
|         | DEFINITIONS                                                                                                    |        |
|         | <ul> <li>Acceptance – Statement by the User that the supplying company has read, understood, and accepted all terms of this document.</li> </ul>                                                                                                    |        |
|         | <ul> <li>- Access Area – There are two Access Areas: the "External" or "Public", available to any person via ordinary internet access, where general data and information on subject you have interest in; and the "Internal," providing those who have username and password with Portal services and content access, which use shall observe the Specific Conditions for Accessing and Using the Portal, on a case by case basis.</li> </ul>                  |        |
|         | - Subscriber – User registered in the portal who has duly paid the Access Fee.                                                                                                    |        |
|         | - Password - User or Subscriber password to browse the Access Areas.                                                                                                    |        |
| lick in | - Contract - Means the Contract executed between the User or Subscriber and Petronect for accessing the Portal, in accordance with the terms and conditions defined herein.                                                                                                    | ative  |
|         | - Contents – Information made available on the Portal in the Access Areas thereof.                                                                                                    | unstra |
| gree    | - Bidding Entity – Entity carrying out the bidding procedure.                                                                                                    | III    |
| Т       | - Username - Name of the User used for accessing the Access Areas.                                                                                                    |        |
|         | - Public Biddings - Means the modalities of public bidding procedures that are posted in the External or Public Area of PETRONECT Portal.                                                                                                    |        |
|         | - Opportunities – Means the hiring of different modalities that may be public (bidding procedures) or non-public.                                                                                                    |        |
|         | Petronect Petronect                                                                                                    |        |

DDDDDD

#### Internal area display

#### Terms of Use:

The Supplier will also have the option of not accepting the "Term of Use". By clicking the "Do Not Accept" button, the supplier will be advising that it does not agree with the TERMS AND CONDITIONS FOR ADHERENCE TO THE BUSINESS INTERMEDIATING SYSTEM proposed by Petronect, so the system will automatically close your session and direct you to the login screen.

If the supplier re-evaluates his position and opts to accept the terms and conditions presented by Petronect, he will need to access the Portal again, to click the "Accept" button and follow the process.

# Attention:

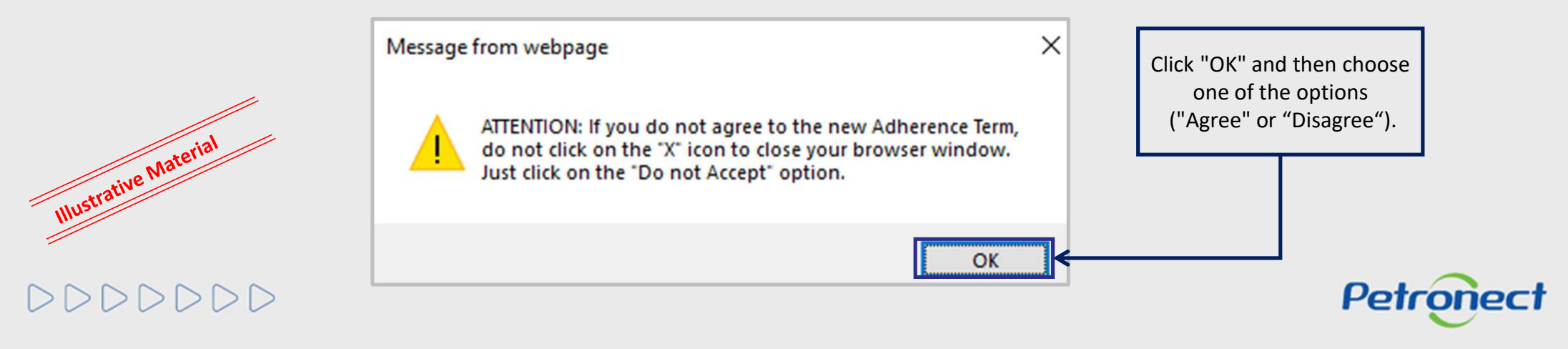

#### Internal area display

# Terms of Use:

DDDD

Illustrative Material To consult the new Term of Use after accepting it, the Supplier must access the "Terms" menu, available in the Petronect Portal header, then access the "Terms of Use" link.

| Petropect Wutdom: Formeoudor BRM7 fuere arma BETZ 61 My Account Training Confact Us Tarm 1 arms for accel y Log Off<br>Useful Informations The Patroment Coglial Signature Patroments Training My Account Terms Contact Us Membership & Billing                                                                                                    | Click on the link<br>available in the<br>header, labeled<br>"Terms":           |
|----------------------------------------------------------------------------------------------------|--------------------------------------------------------------------------------|
| TERMS<br>Term of Use<br>• Petrobras and Petronect Roles and Respon<br>• Debuggeneration<br>• Debuggeneration |                                                                                |
| BR PETROBRAS / Portal Petronect TERMS OF USE                                                                                                    |                                                                                |
| Dear Client;<br>We request your attention to the following recommendations:<br>Disagreeing the term implies in not having access to the Petronect Portal content;<br>The maintenance of the users data are responsibility of the company. Keep your information updated avoiding eventuals problems on Petronect processes;<br>Access the Petronect trainings options on "The Petronect" > "Trainings" menu;                                                                                                    | The system will make<br>available in a new tab<br>the Term of Use<br>document. |
| When uploading files, choose compact formats as ".pdf" or ".zip"" and less than 5 Mb;                                                                                                    | Petrone                                                                        |

#### Internal area display

After logging in, the steps below must be followed to access the Opportunities in the internal area of Petronect Portal:

- 1. Go to the **Electronic Quotes** menu;
- 2. Select the **Opportunity Board** submenu;

| Prequalification (53) Auctions (1) Public Opportunities (0) My Participations (1) Public Opportunities Closed (0)           Idd/show search parameters         Number:         Yooon180649         Item description:         Publishing date:         Bed date:         Process type:         Process type:                                                                                                    | On the "Opportunities"<br>On the "Auctions" tab. | s on "Search Par<br>tab, the system<br>you need to inse | ameters" to conduct sear<br>automatically displays all<br>art a search parameter in | the active opportu<br>order to display th | inities.<br>e needed inform | nation.         |            |   |                   |   |  |   |     |           |
|----------------------------------------------------------------------------------------------------|--------------------------------------------------|---------------------------------------------------------|-------------------------------------------------------------------------------------|-------------------------------------------|-----------------------------|-----------------|------------|---|-------------------|---|--|---|-----|-----------|
| Ide/ show search parameters   Number:   7001180649   tring Object Description:   Publishing date:   Beiden:   Tools stype:   Process type:   Process type:   Process type:   Event Status:                                                                                                    | Prequalification (531)                           | Auctions (1)                                            | Public Opportunities (0                                                             | ) My Participati                          | ons (1) Public              | : Opportunities | Closed (0) |   |                   |   |  |   |     |           |
| Number: 7000180649   iring Object Description:   Item description:   Publishing date:   Start date:   Start date:   Image:   Image:   Processive:   Processed since:   Search   Clear                                                                                                    | Hide/ show search para                           | ameters                                                 |                                                                                     |                                           |                             |                 |            |   |                   |   |  |   |     |           |
| ling Object Description:<br>Item description:<br>Publishing date:<br>Start date:<br>End date:<br>Processed since:<br>Processed since:<br>Event Status:<br>Search:<br>Clear<br>Front y→                                                                                                    | Numbe                                            | E 7000180                                               | 1649                                                                                |                                           |                             |                 |            |   |                   |   |  |   |     |           |
| Item description: Publishing date: Start date: End date: Material family: Process type: Region: Event Status: Search Clear                                                                                                    | iring Object Description                         | n:                                                      |                                                                                     |                                           |                             |                 |            |   |                   |   |  |   |     |           |
| Publishing date.       Image: Comparison of the second of the second of t | Item description                                 | n:                                                      |                                                                                     |                                           |                             |                 |            |   |                   |   |  |   |     |           |
| End date:   End date:   Material family:   Process type:   Processed since:   Event Status:   Search   Clear                                                                                                    | Stat date                                        | 2.<br>                                                  | 14<br>800                                                                           |                                           |                             |                 |            |   |                   |   |  |   |     |           |
| Material family:<br>Process type:<br>Region: ©<br>Processed since:<br>Event Status:<br>Search<br>Clear<br>Erent X                                                                                                    | End date                                         | e:                                                      | 14                                                                                  |                                           |                             |                 |            |   |                   |   |  |   |     |           |
| Process type:<br>Region:<br>Processed since:<br>Event Status:<br>Search<br>Clear<br>Erront X                                                                                                    | Material family                                  | y:                                                      |                                                                                     |                                           |                             |                 |            |   |                   |   |  |   |     |           |
| Region:  Processed since: Event Status: Search Clear                                                                                                    | Process type                                     | e:                                                      | ~                                                                                   |                                           |                             |                 |            |   |                   |   |  |   |     |           |
| Processed since:<br>Event Status:<br>Search Clear<br>Event X                                                                                                    | Region                                           | n: 🔿                                                    | B                                                                                   | 5                                         | •                           |                 |            |   |                   |   |  |   |     |           |
| Event Status:                                                                                                    | Processed since                                  | e:                                                      | ~                                                                                   |                                           |                             |                 |            |   |                   |   |  |   |     | Mat       |
| Search Clear                                                                                                    | Event Statu                                      | S.                                                      | 8                                                                                   | 1                                         |                             |                 |            |   |                   |   |  |   |     | stive IV. |
| Fried                                                                                                    | Search Clear                                     |                                                         |                                                                                     |                                           |                             |                 |            |   |                   |   |  |   |     | ulustrat  |
|                                                                                                    | Export ~                                         |                                                         |                                                                                     |                                           |                             |                 |            |   |                   |   |  |   |     | Inc       |
|                                                                                                    |                                                  |                                                         |                                                                                     |                                           |                             |                 |            | - | Distance Distance | 0 |  | - | 200 |           |

000000

# **Opportunities**

#### Internal area display

At **My Participations**, the supplier can analyze all the opportunities in which it has been registered (historical).

In **Public Opportunities** will be displayed a list with Public Opportunities that have not yet reached the "End Date" for the submission of Proposals.

In "Public Opportunities Closed", the supplier can search the history of all closed public opportunities.

|                                                                                  | rameters" to conduct searches                                       |                                              |                        |                          |   |  |         |
|----------------------------------------------------------------------------------|---------------------------------------------------------------------|----------------------------------------------|------------------------|--------------------------|---|--|---------|
| On the "Opportunities" tab, the system<br>On the "Auctions" tab, you need to ins | automatically displays all the a<br>ert a search parameter in order | ctive opportunities.<br>to display the neede | d information.         |                          |   |  |         |
| Prequalification (531) Auctions (1)                                              | Public Opportunities (0)                                            | ly Participations (1)                        | Public Opportunities C | osed (0)                 |   |  |         |
| Hide/ show search narameters                                                     |                                                                     |                                              |                        |                          |   |  |         |
| nater show scarce parameters                                                     |                                                                     |                                              |                        |                          |   |  |         |
| Number: 700018                                                                   | 0649                                                                |                                              |                        |                          |   |  |         |
| Hinng Object Description:                                                        |                                                                     |                                              |                        |                          |   |  |         |
| item description:                                                                |                                                                     |                                              |                        |                          |   |  |         |
| Publishing date:                                                                 | 1                                                                   |                                              |                        |                          |   |  |         |
| Start date:                                                                      | 14                                                                  |                                              |                        |                          |   |  |         |
| End date:                                                                        | 14                                                                  |                                              |                        |                          |   |  |         |
| Material family:                                                                 | ď                                                                   |                                              |                        |                          |   |  |         |
| Process type:                                                                    | ~                                                                   |                                              |                        |                          |   |  |         |
| Region: 🚸                                                                        | G                                                                   | \$                                           |                        |                          |   |  |         |
| Processed since:                                                                 | ~                                                                   |                                              |                        |                          |   |  |         |
| Event Status:                                                                    | ~                                                                   |                                              |                        |                          |   |  | - ive   |
| Count Class                                                                      |                                                                     |                                              |                        |                          |   |  | stratin |
| Search                                                                           |                                                                     |                                              |                        |                          |   |  | Illus   |
| Export ~                                                                         |                                                                     |                                              |                        |                          |   |  |         |
| Number Desc of the H                                                             | ring Object                                                         | Start Date Sta                               | rt Time End Date       | End time Response Status | - |  |         |
|                                                                                  |                                                                     |                                              |                        |                          |   |  |         |

# Opportunities

#### Internal area display

#### **Download Notes and Attachments**

Select multiple opportunities to download notes and attachments in large scale.

|                     |                               |                                                                                                    |                 |                | C           |           |                  |                   |              |
|---------------------|-------------------------------|----------------------------------------------------------------------------------------------------|-----------------|----------------|-------------|-----------|------------------|-------------------|--------------|
| The Petronect       | Registry at Pe                | trobras Elec                                                                                                    | tronic Quotes   | Payments       | Digital S   | Signature | Petrobras S      | ecurity Informati | on Standards |
| bout Electronic Que | otes Oppor                    | tunity Board                                                                                                    | Unlock Session  | My Company Pa  | rticipation |           |                  |                   |              |
| My Participa        | ations (3) Pr                 | requalification (0                                                                                                    | ) Auctions (0)  | Public Opportu | nities (1)  | Public Op | oportunities Clo | osed (0)          |              |
| Hide/ show s        | earch paramet                 | ters                                                                                                    |                 |                |             |           |                  |                   |              |
| Hiring Object       | Description:                  |                                                                                                    |                 |                |             |           |                  |                   |              |
| Item<br>Pub         | description:<br>lishing date: |                                                                                                    | 14              |                |             |           |                  |                   |              |
|                     | Start date:<br>End date:      | <ul> <li>♦</li> <li></li> </ul>                                                                                                    | 14              |                | To<br>To    |           | 14 🕈             |                   |              |
| Ma                  | terial family:                |                                                                                                    |                 | 7              |             |           |                  |                   |              |
| P                   | Region:                       | <ul> <li>المحافظة المحافظة محافظة المحافظة المحافظة المحافظة المحافظة المحافظة المحافظة المحافظة المحافظة المحافظة المحافظة المحافظة المحافظة المحافظة المحافظة المحافظة المحافظة المحافظة المحافظة المحافظة المحافظة المحافظة المحافظة المحافظة المحافظة المحافظة المحافظة المحافظة المحافظة المحافظة محافظة محافظة محافظة محافظة محافظة محافظة محافظة محافظة محافظة محافظة محافظة محافظة محافظة محافظة محافظة محافظة محافظة محافظة محافظة محافظة محافظة محافظة محافظة محافظة محافظة محافظة محافظة محافظة محافظة محافظة محافظة محافظة محافظة محافظة محافظة محافظة محافظة محافظة محافظة محافظة محاف<br/>محافظة محافظة محافي محافظة محافظة محافظة محافظة محافظة محافظة محافظة محافي محافظة محافظة محافظة محافي محافظة محافظة محافظة محافي محافظة محافظة محافظة محافظة محافظة محافظة محافظة محافظة محافظة محافظة محافي محافظة محافظة محافظة محافيمح محافي</li></ul> |                 |                |             | Click th  | e button "D      | ownload           |              |
| Proce               | essed since:                  |                                                                                                    | ~               |                |             | Notes     | and Attach       | ments".           |              |
| Search C            | Clear                         | Current Opp                                                                                                    |                 | $\sim$         |             |           |                  |                   |              |
| " Number            | r D                           | esc. of the Hirin                                                                                                    | g Object        |                | Start       | Date      | Start Time       | End Date          | End time     |
| 700018              | 3939 Te                       | este - Notas e Ar                                                                                                    | nexos no Cabeça | alho e         | 04.0        | 2.2022    | 11:50:00         | 28.03.2022        | 00:00:00     |

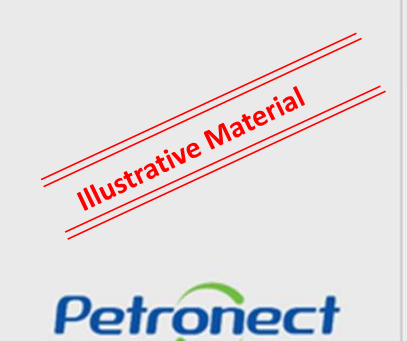

DDDDDD

#### Internal area display

#### **Download Notes and Attachments**

If the maximum limit is exceeded, then this new window will open to select the files:

|                               | Notes and Attach                                                                          | ments                |                       |
|-------------------------------|-------------------------------------------------------------------------------------------|----------------------|-----------------------|
|                               | Download Notes e Attachments                                                              |                      |                       |
|                               | Select All Deselect all                                                                   |                      |                       |
|                               | Copportunity                                                                              | Size                 |                       |
|                               | ✓ ☐ 7000183939                                                                            | 1.51 MB              |                       |
|                               | ✓ ☐ Header                                                                                |                      |                       |
|                               | DOC TESTE 1.pdf                                                                           | 139.72 KB            |                       |
|                               | DOC TESTE 2.pdf                                                                           | 139.72 KB            |                       |
|                               | DOC TESTE 3.pdf                                                                           | 139.72 KB            |                       |
|                               | DOC TESTE 4.pdf                                                                           | 139.72 KB            |                       |
|                               | Purchaser Comments                                                                        | 0.05 KB              |                       |
| Select the files and click on | Pre-qualification                                                                         | 0.04 KB              |                       |
| "Download".                   | > Items                                                                                   | Allowed download lim | it.                   |
|                               | Download selected documents     Download selected documents     Allowed download limit: 1 |                      | Illustrative Material |
| DDDDDDD                       |                                                                                           | Close                | Petronect             |

#### Internal area display

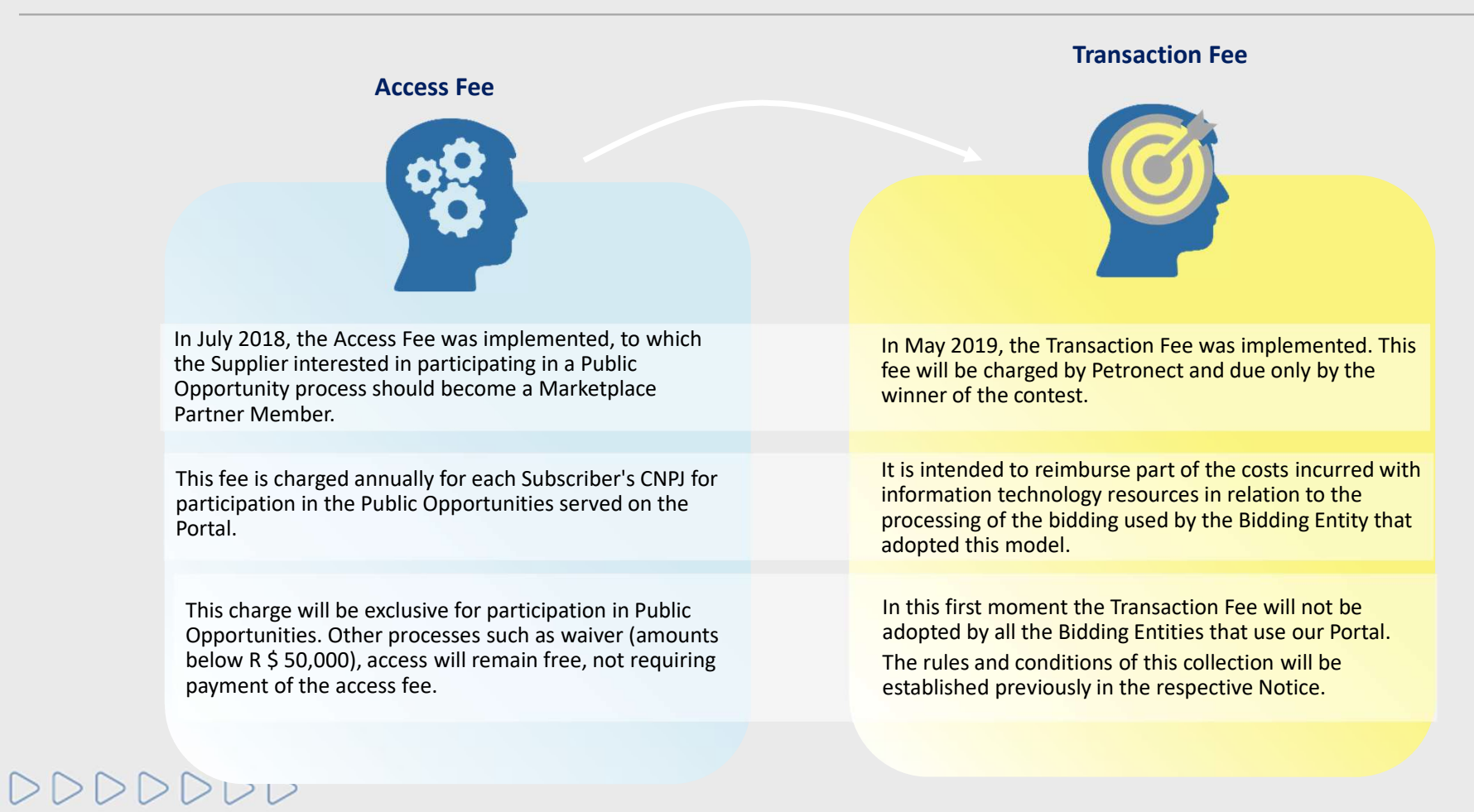

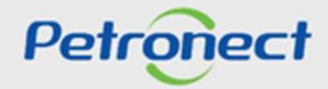

Internal area display

#### Access Fee (Supplier Partner):

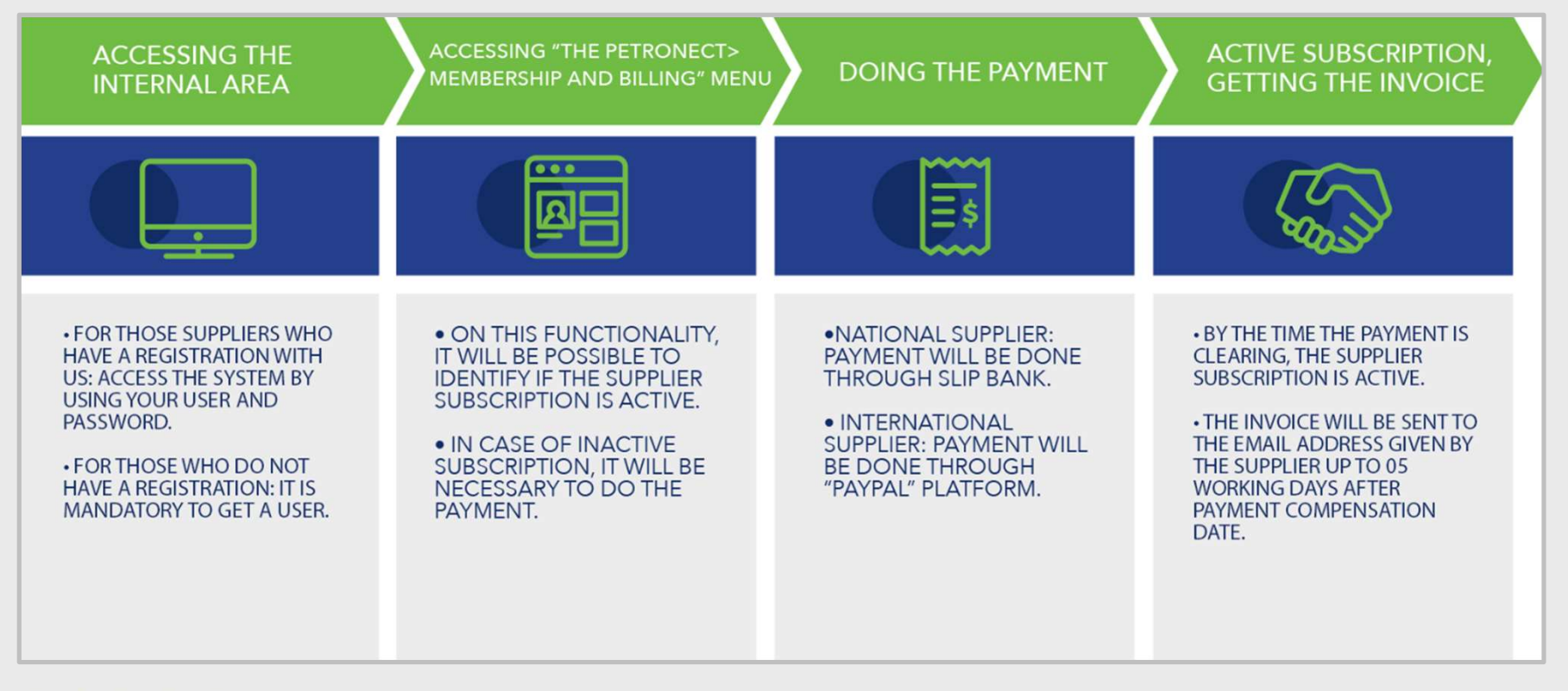

DDDDDD

Petronect

#### Internal area display

In the internal area of Petronect's Portal, access "**Electronic Quotes**" > "**Opportunity Board**" to locate a specific Public Opportunity that was previously viewed in the external/public area of the Petronect's Portal and that the user has expressed an interest in participating on.

The 🚉 icon will be displayed indicating that this is a Public Opportunity that has restricted access.

| Petronect                                                                                                    | Welcome:     Monday, February 4, 2013     My Account     Trainings     Contact Us     Terms     Membership & Billing     Securely Log Off       nedt     Registry at Petrobras     Electronic Quotes     Contracts and Orders     Payments     Petrobras Security Information Standards     Februard and security Information Standards     Februard and security Information Standards     Februard and security Information Standards                                                                                                    |                                                                                                    |
|----------------------------------------------------------------------------------------------------|----------------------------------------------------------------------------------------------------|----------------------------------------------------------------------------------------------------|
| About Electronic Quote Opportuni Prequitification (531) Auction Hide/ show search parameters                                                               | Board by Company Participation (1 Public Opportunities (0) My Participations (11) Public Opportunities Closed (0)                                                                                                    | The supplier will also be able to                                                                                                    |
| Number:<br>Opportunity description:<br>Item description:<br>Publishing date:<br>Start date:<br>End date:<br>Material family:<br>Process type:<br>Region: 🗇 | Click on the Event                                                                                                    | access Membership & Billing<br>screen, using the quick access<br>link provided in the screen<br>header, called <b>Membership &amp;</b><br><b>Billing</b> . |
| Processed since:<br>Event Status: C<br>Search Clear<br>Export ~<br>Event Number -<br>7000 \$5600 N                                                         | rent Opportunities V<br>Start Date Start Time End Date End time Response Status -<br>gotiation 5.0 03.07.2018 00:00:00 26.07.2018 00:00:00 No Bid Created Others                                                                                                    |                                                                                                    |
| 7000165558 N<br>7000165550 N                                                                                                    | gotiation 6.0         28.06.2018         00:00:00         15.07.2018         00:00:00         No Bid Created         Others         Image: Contract Contract Content Contract Contract Contrect Contract Contract Cont |                                                                                                    |

Information on the issuance of the bank slip, Value of the Access Fee and how to proceed with payment, through the menu "Help"> "Training"> "Short Guides"> "Purchasing And Contracting" > "Access Fee And Transaction Fee".

Internal area display

#### **Transaction Fee:**

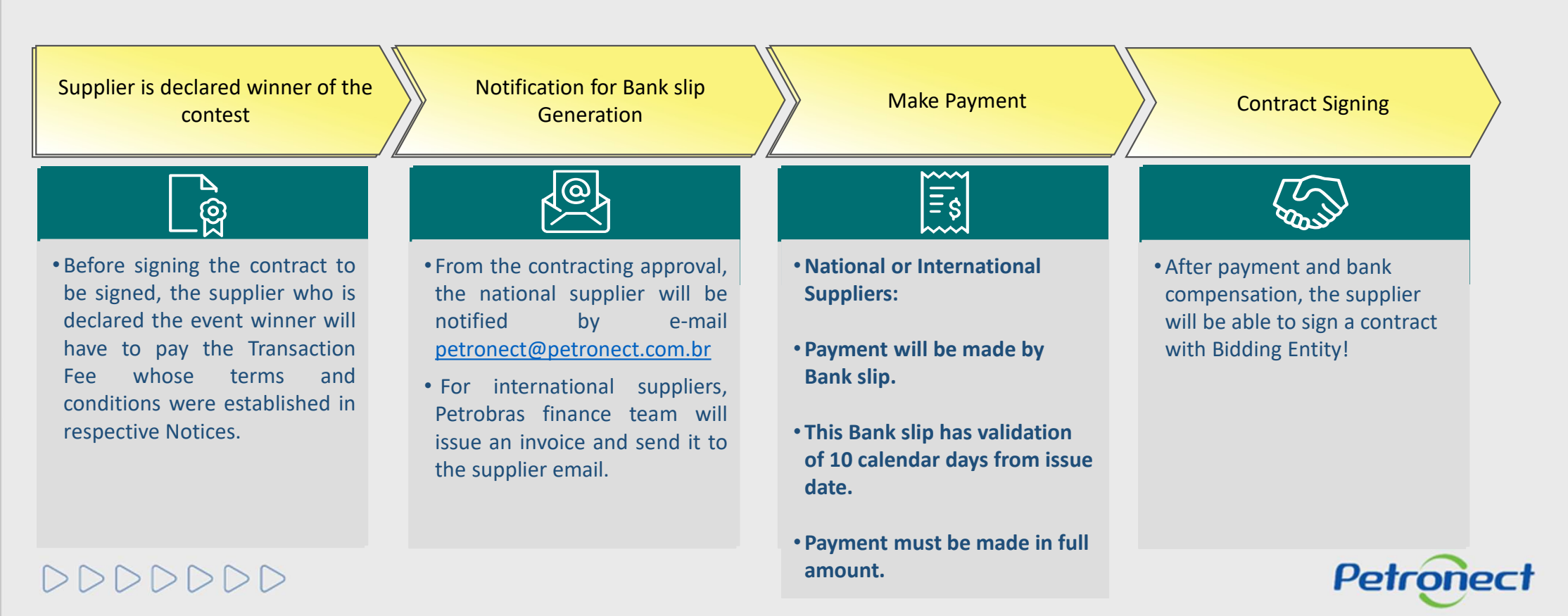

Warning:

From 01/22/2021, the transaction fee billing process changed to **Petrobras Finance Management**, which **it is no longer possible to reprint the slips through the Petronect system**. Thus, we recommend that any questions related to slip amount, invoices, due date or reissue the slip desire are checked out to the buyer at the "**Collaboration Room**". In case of the contact to the buyer through the "Collaboration Room" is unavailable, the suppliers must call to Petrobras Finances Sector by using the **0800 728 9001**.

To get a new slip or in case of printing a "PDF" document, suppliers must do it on Banco do Brasil website at Billing Slip Update section, which is available on: <a href="https://www63.bb.com.br/portalbb/boleto/boletos/hc21e,802,3322,10343.bbx">https://www63.bb.com.br/portalbb/boleto/boletos/hc21e,802,3322,10343.bbx</a>.

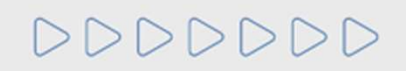

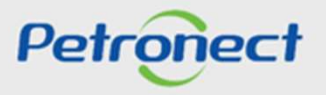

#### Internal area display

#### **Opportunity Header - Notes and Attachments**

In **Notes and Attachments**, you can check the comments left by the purchaser as well as access attachments that may be available. Information available in this area is also available in the public area of Petronect Portal when the opportunity is accessed.

| Notes<br>Clean notes           |             |             | Click on <b>Purchaser Comments</b> option to |   |  |
|--------------------------------|-------------|-------------|----------------------------------------------|---|--|
| Category                       |             | Description | see all comments.                            |   |  |
| Purchaser Comments             |             | -Empty-     |                                              |   |  |
| Pre-qualification              |             | -Empty-     |                                              | _ |  |
|                                |             |             | Click on Description option to download      |   |  |
| Attachments                    |             |             | documents entered by the purchaser /         |   |  |
| Add Allachment    wdit descrip | tion Delete |             | contractor.                                  |   |  |

Petronect

000000

#### Internal area display

#### **Opportunities Items**

- 1. Click on the item number or the description and view the specific information for each item;
- 2. Note the item type;
- 3. Note a requested quantity for each item.

| Colaboration R<br>Header                                                                           | oom Report Oppo                                  | rtunity report | ]←           | View Opportunity: 7000212862 -           | Description: F                                            | bu                                            | Click<br>tton 1 | on the<br>to dow<br>opp | e <b>Oppo</b><br>vnload<br>ootuni | ortur<br>a re<br>ity d | <b>hity Rep</b><br>pport w<br>ata. | o <b>rt</b><br>vith all |
|----------------------------------------------------------------------------------------------------|--------------------------------------------------|----------------|--------------|------------------------------------------|-----------------------------------------------------------|-----------------------------------------------|-----------------|-------------------------|-----------------------------------|------------------------|------------------------------------|-------------------------|
| 1 Overview                                                                                         |                                                  | $\bigcirc$     |              |                                          |                                                           | (                                             | 3               |                         |                                   |                        |                                    |                         |
| Number                                                                                             | UM Description                                   | Item Type      | Product ID   | Description                              | Product Category                                          | Qtd                                           | UM              | Currency                | Entrega                           | Notes                  | Attachments                        | Item Release            |
| a 0001                                                                                             | Each                                             | Material       | 10100147     | Anel d/drenag, 1045 flg MSS SP-44 5" esp | 40142304                                                  | 10,000                                        | D EA            | BRL                     | 25.10.2                           | 2                      | 0                                  |                         |
| <b>6002</b>                                                                                        | Each                                             | Material       | 10100147     | Anel d/drenag. 1045 flg MSS SP-44 5" esp | 40142304                                                  | 1,000                                         | D EA            | BRL                     | 25.10.2                           | 2                      | 0                                  |                         |
| ✓ ○ 8001                                                                                           | Activity unit                                    | Outline        |              | Locação de Equipamentos                  | S0051                                                     | 1                                             | I AU            | BRL                     | 31.12.2                           | 0                      | 0                                  |                         |
| risader foot                                                                                       | outes Notes ar                                   | nd Atlachments | Family       |                                          |                                                           |                                               |                 |                         |                                   |                        |                                    |                         |
| Item Data Atri<br>Identification<br>Product I<br>Descriptk<br>Product Catego<br>Further Properties | D: 10100147<br>in: Anel d/drenag<br>ny: 40142304 | 1045 fig MSS ( | 3P-44 5" esp |                                          | Currency an<br>Required C<br>Service and<br>Delivery Date | d values<br>Juantity<br>Delivery<br>: / Time: | <b>₹</b> 10.20  | Sele<br>to              | cting o<br>access                 | one i<br>s its         | tem it i<br>specific               | s possil<br>details     |

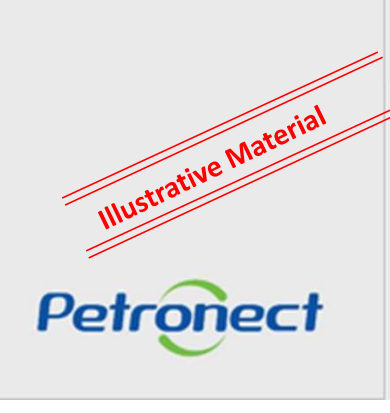

#### Questions

The supplier may also have access to a document with frequently asked questions and answers about this change process, through the Petronect Portal> "Purchases and Contracts"> "Pricing Model"

| finna.                                            | the Personnit Perial for the purchasing processes                                                                                                    | is and aligned with the practices of Marketplace, have                                                               | adopted a Prinnig Minhill. The model can be composed of two distinct               |
|---------------------------------------------------|----------------------------------------------------------------------------------------------------|----------------------------------------------------------------------------------------------------|------------------------------------------------------------------------------------|
| To bother understand th<br>Access Fee Guardian Pa | e Prizeg Workl, chick the information about the                                                                                                    | s malañ                                                                                                    |                                                                                    |
| Access Fee (S                                     | upplier Partner):                                                                                                    |                                                                                                    |                                                                                    |
| in July 2018, the Annual                          | Fire was implemented, which the happies artest                                                                                                    | uted in viarticipating in a Public Opportunity around in                                                             | unt hectime a Mathetalian Permer.                                                  |
| This fire is thanged arrow                        | utile for each Subscriber's Tax Number for particy                                                                                                    | action in the Public Opportunities served on the Portal                                                              |                                                                                    |
| To know more altitude the                         | e Access Fest, see the information tailow:                                                                                                    |                                                                                                    |                                                                                    |
| IMPORTANT.                                        |                                                                                                    |                                                                                                    |                                                                                    |
| Chick have send access                            | the segment material with more distails of the Pre-                                                                                                    | ang Madul in arrana ibu "Help" menu, "Trannig" side                                                                  | name and in the short godine the "My signature" option.                            |
| Azera here a photorer                             | it with more frequent added questions.                                                                                                    |                                                                                                    |                                                                                    |
| Transaction F                                     | ee:                                                                                                    |                                                                                                    |                                                                                    |
| in May 2023, the Trans<br>adormation tacheology   | ution Foreway implemental. This for soll be char-<br>manaries in relation to the promulary of the hid                                                                                                    | god by Petromect and due only by the ensure of the co<br>tring cased by the filolding finity that has adopted this t | entary). It is interedied to reordiance part of the use's encarreal with<br>model. |
| Attaritize:                                       |                                                                                                    |                                                                                                    |                                                                                    |
| • In this list moment t                           | the Transaction Pee will not be adopted by all the                                                                                                    | Iding Entities that use our Portal.                                                                                  |                                                                                    |
|                                                   |                                                                                                    |                                                                                                    |                                                                                    |
| <ul> <li>The rules and conditi</li> </ul>         | ons of this charging will be established previous                                                                                                    | ly in the respective Notices.                                                                                        |                                                                                    |
| To know more about the                            | e Transaction Rate, see the information below                                                                                                    |                                                                                                    |                                                                                    |
| Click here and served                             | the support meterial with meny details of the Pre-                                                                                                    | ang Mudal or accass the "Help" menu. "Horning" sala                                                                  | mens and is the short guides the "bly signation" applies                           |
| Azero here a dacorre                              | rt with some frequent wheel questions                                                                                                    |                                                                                                    |                                                                                    |
| Benefits for A                                    | All:                                                                                                    |                                                                                                    |                                                                                    |
| He abarries with market                           | stars Markendary seartices. the birthing sentions                                                                                                    | stands its offer of connectionities offered through the fit                                                          | strenger Baybacing Portal annables enter brooms opportunities to its               |
| Suppliers.                                        |                                                                                                    |                                                                                                    |                                                                                    |
|                                                   |                                                                                                    |                                                                                                    |                                                                                    |
| -                                                 | Bidding Entity                                                                                                    | Petronert                                                                                                    | Suppliers                                                                          |
| 1                                                 |                                                                                                    |                                                                                                    |                                                                                    |
|                                                   | Adequacy of use of your                                                                                                    | Ability to maintain your                                                                                             | More business opportunities                                                        |
|                                                   | marketplace according to                                                                                                    | relationship between                                                                                                 | with a service suited to your                                                      |
|                                                   | market practice                                                                                                    | suppliers and buyers amid                                                                                            | volumes and needs                                                                  |
| C                                                 |                                                                                                    |                                                                                                    |                                                                                    |
|                                                   | ine numerices and attentice a fluxings thedal that                                                                                                    | and his hereitstal to all                                                                                            |                                                                                    |
| We are worked by adapti-                          | The second second secon |                                                                                                    |                                                                                    |
| We are gradually adapt                            |                                                                                                    |                                                                                                    |                                                                                    |

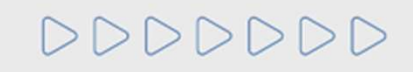

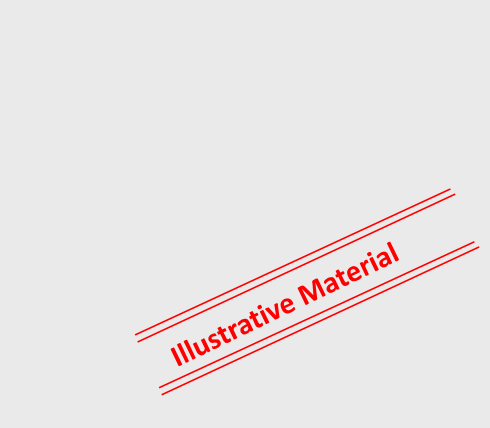

?

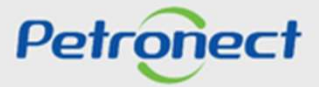

#### Internal area display

As the company enrolls in a Public Opportunity the system will verify its classification at the Integrity Risk Level (GRI). In case the company has a high GRI, at the enrollment moment, the following message will appear:

| My Participatio                                   | uio, you need to insi<br>mis (285) Preq       | malification (1)                          | Auctions (1) Are                                   | Co<br>vou sure vou want b                  | nfirm subscription                             | dding 700016413 | ) ×                           |             |           |   | - |            |
|---------------------------------------------------|-----------------------------------------------|-------------------------------------------|----------------------------------------------------|--------------------------------------------|------------------------------------------------|-----------------|-------------------------------|-------------|-----------|---|---|------------|
| Hide' show search                                 | parameters                                    |                                           |                                                    | ,,*** ******                               |                                                |                 |                               |             |           |   |   |            |
| Export~                                           |                                               |                                           | **                                                 | ſ                                          | ✓ Yes 🗙 No                                     |                 | Rubb Devi                     |             |           |   | ~ |            |
| 7000164144                                        | MASSA S                                       | IR 10599                                  | PE                                                 |                                            |                                                |                 | 18.05.2018                    | 60 00:00    | Published | D |   |            |
| 7000164143                                        | Notificaçã                                    | 0.4                                       | PE                                                 |                                            |                                                |                 | 23.05.2018                    | 00:00:00    | Published | ۵ |   |            |
|                                                   |                                               |                                           |                                                    |                                            |                                                |                 | -                             |             |           |   |   |            |
|                                                   |                                               |                                           | 5                                                  |                                            |                                                |                 |                               |             |           |   |   |            |
| Contract Events Record<br>About Electronic Quotes | Opportunity i                                 | Registry at Petrobo<br>Seard Unlock S     | ession My Compar                                   | Electronic Catalogs<br>Participation Monit | Contracts and Orders<br>lor de Comercialização | Payments 1      | Petrobras Security Informatio | o Slandards |           |   |   |            |
|                                                   |                                               |                                           |                                                    |                                            |                                                |                 |                               |             |           |   |   | Materia    |
| You will not be able                              | e to participate in the<br>s recommended to c | opportunity, because<br>ontact PETRONECT, | e your company has Hig<br>through the available se | Risk of Integrity (GRI).<br>vice channes.  |                                                |                 |                               |             |           |   |   | trative w. |
| Display Message Log                               |                                               |                                           |                                                    |                                            |                                                |                 |                               |             |           |   |   | Illustre   |

# **Opportunities**

#### Internal area display

#### Accessing an Opportunity

It is possible to search for an opportunity by using the fields available for consultation. To access an opportunity simply click on its event number.

| Mr. Dauticipations (14) Descuelification          |                                              |            | _ ^ |           |
|---------------------------------------------------|----------------------------------------------|------------|-----|-----------|
| My Participations (14) Prequalification           | (1) Auctions (8) Public Opportunities (2366) |            |     |           |
| Hide/ show search parameters                      |                                              |            |     |           |
| Number:                                           |                                              |            |     |           |
| Opportunity description:                          |                                              |            |     |           |
| Item description:                                 |                                              |            |     |           |
| Publishing date:                                  |                                              |            |     |           |
| Start date                                        |                                              |            |     |           |
| End date:                                         |                                              |            |     |           |
| Material family:                                  | 5                                            |            |     |           |
| Process type:                                     |                                              |            |     |           |
| Processed since.                                  | 3                                            |            |     |           |
|                                                   |                                              |            |     | rial      |
| Event Status. Current Opportunitie                |                                              | iv number. |     | aten      |
| Event Status: Current Opportunitie                | Click on the opportuni                       | -,         |     |           |
| Event Status: Current Opportunite<br>Search Clear | Click on the opportuni                       | -,         |     | tive Niat |

Petronect

000000

#### Internal area display

#### **Opportunity Header - Basic Data**

When accessing the desired opportunity, the navigation starts with the Basic Data of the Header of the opportunity:

| The Perionect Registry at Pe                                                                                       | trobras Elec                                                                     | ctronic Quotes                    | Contracts and Orders          | Petrobras Security Information Standards | Minha Petronect |
|----------------------------------------------------------------------------------------------------|----------------------------------------------------------------------------------|-----------------------------------|-------------------------------|------------------------------------------|-----------------|
| About Electronic Quotes Opportunity                                                                                | Board Unlock S                                                                   | Session My Cor                    | mpany Participation Monitor d | le Comercialização                       |                 |
|                                                                                                    |                                                                                  |                                   |                               |                                          |                 |
|                                                                                                    |                                                                                  |                                   | View Opportunity:             | 7000212862 - Description: Publicação     | de Oportunidade |
| Colaboration Ro                                                                                                    | om Report O                                                                      | Opportunity repo                  | ort Prepare Bid Colla         | aboration Room                           |                 |
|                                                                                                    |                                                                                  |                                   |                               |                                          |                 |
|                                                                                                    |                                                                                  |                                   |                               |                                          |                 |
|                                                                                                    |                                                                                  |                                   |                               |                                          |                 |
| Header                                                                                                    | s                                                                                |                                   |                               |                                          |                 |
| Header Item<br>Basic data Attributes                                                                               | s<br>Notes and Att                                                               | tachments                         |                               |                                          |                 |
| Header Item<br>Basic data Attributes                                                                               | s<br>Notes and Att                                                               | tachments                         |                               |                                          |                 |
| Header Item<br>Basic data Attributes<br>RFx Number:                                                                | s<br>Notes and Att<br>7003187340                                                 | tachments                         |                               | Proposal Validity:                       | 1               |
| Header Item<br>Basic data Attributes<br>RFx Number:<br>Time Zone:                                                  | s<br>Notes and Att<br>7003187340<br>ZBRRJ                                        | tachments                         |                               | Proposal Validity:                       | ]               |
| Header Item<br>Basic data Attributes<br>RFx Number:<br>Time Zone:<br>* Start date                                  | S<br>Notes and Att<br>7003187340<br>ZBRRJ<br>07.10.2020                          | tachments                         |                               | Proposal Validity:                       |                 |
| Header Item<br>Basic data Attributes<br>RFx Number:<br>Time Zone:<br>* Start date:<br>* End date:                  | S<br>Notes and Att<br>7003187340<br>ZBRRJ<br>07.10.2020<br>14.10.2020            | tachments<br>11:40:00<br>00:00:00 |                               | Proposal Validity:                       |                 |
| Header Item<br>Basic data Attributes<br>RFx Number:<br>Time Zone:<br>* Start date:<br>* End date:<br>Opening Date: | S Notes and Att<br>7003187340<br>ZBRRJ<br>07.10.2020<br>14.10.2020<br>14.10.2020 | tachments<br>11:40:00<br>00:00:00 |                               | Proposal Validity:                       |                 |

#### Internal area display

#### Visualizing the Opportunity Header – Microenterprise and small business

In public biddings, the companies must fill in a new opportunity attribute, where it must be informed if the company is a Microenterprise or Small Business.

This information will be analyzed during the stage of Proposals Efectivity, together with other information presented by the company in its proposal.

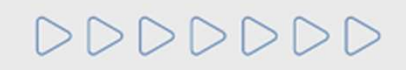

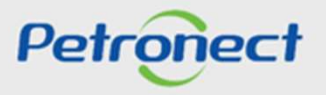

#### **Opportunities**

#### Internal area display

#### **Opportunity Header – Attributes**

In public bids, companies must fill an attribute for the opportunity, declaring whether is a Microenterprise or Small Business.

This information is evaluated next stage of the Proposal Effectiveness with another information.

| Header Items                                                                                                    |            |         |
|----------------------------------------------------------------------------------------------------|------------|---------|
| Attributes   Notes and Attachments                                                                                     |            |         |
| tes                                                                                                    |            | Comment |
| I have read and agree with the terms of the document "Declaração Unificada", addendum to the requirements of the bid.: |            |         |
| * Do you soll darbase a Small Duringer or Small Duringer?                                                              | O Yes O No |         |

<u>Attention</u>: For TRANSPETRO, TAG and PBIO (Company 9000) suppliers companies an attribute will be exhibited for "according to the publication of the Opportunity in which the provider is participating. The filling of this attribute is mandatory. If the field is not checked, the supplier will not be able to send his proposal.

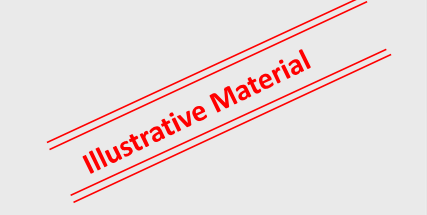

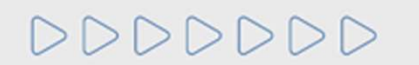

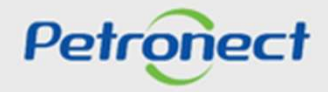

I. About Petronect

II. Concepts and Important Information

**III. Enrollment** 

**IV. Opportunities** 

V. Proposal submission

VI. Enabling

**VII. Collaboration Room** 

VIII. Contact us

IX. FAQ

DDDDDD

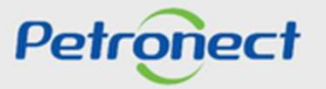

To carry out a Proposal Submission in a public opportunity, the following steps must be followed:

- 1. Access the Electronic Quotes menu and the Opportunities Board submenu;
- 2. In the Public Opportunities option, the user need to locate the desired opportunity and than click on the icon in the corresponding line;

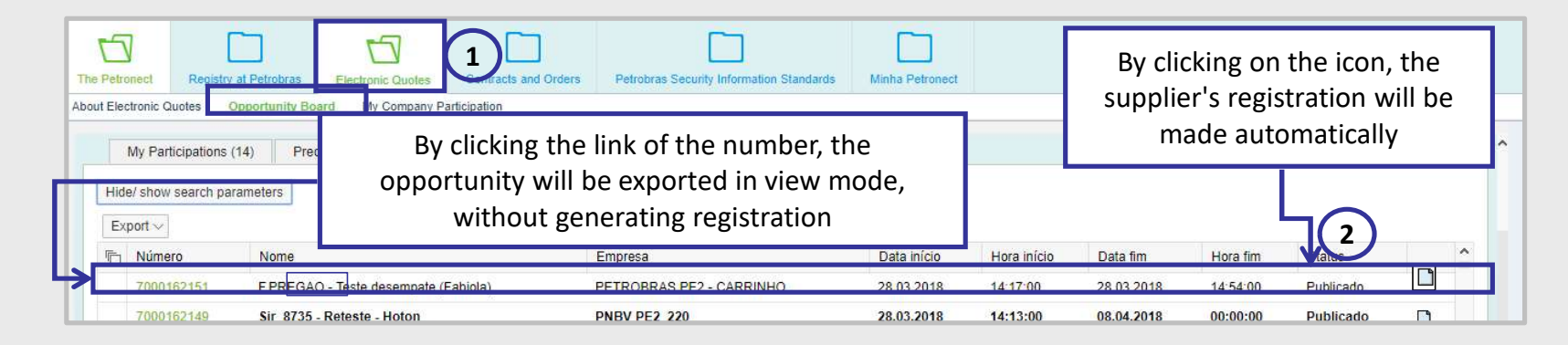

3. Click the Prepare Bid button to start filling in the fields;

|                                                                            | Display opportunity: |
|----------------------------------------------------------------------------|----------------------|
| Colaboration Room Report Opportunity report Prepare Bid Collaboration Room |                      |
| Header Items 3                                                             |                      |
| Basic data   Notes and Attachments                                         |                      |
|                                                                            |                      |

Illustrative Material

Petronect

DDDDDD

4. After the bid has been created, the user should click on "Attributes" to fill out the self-declaration of Microenterprise or Small Business.

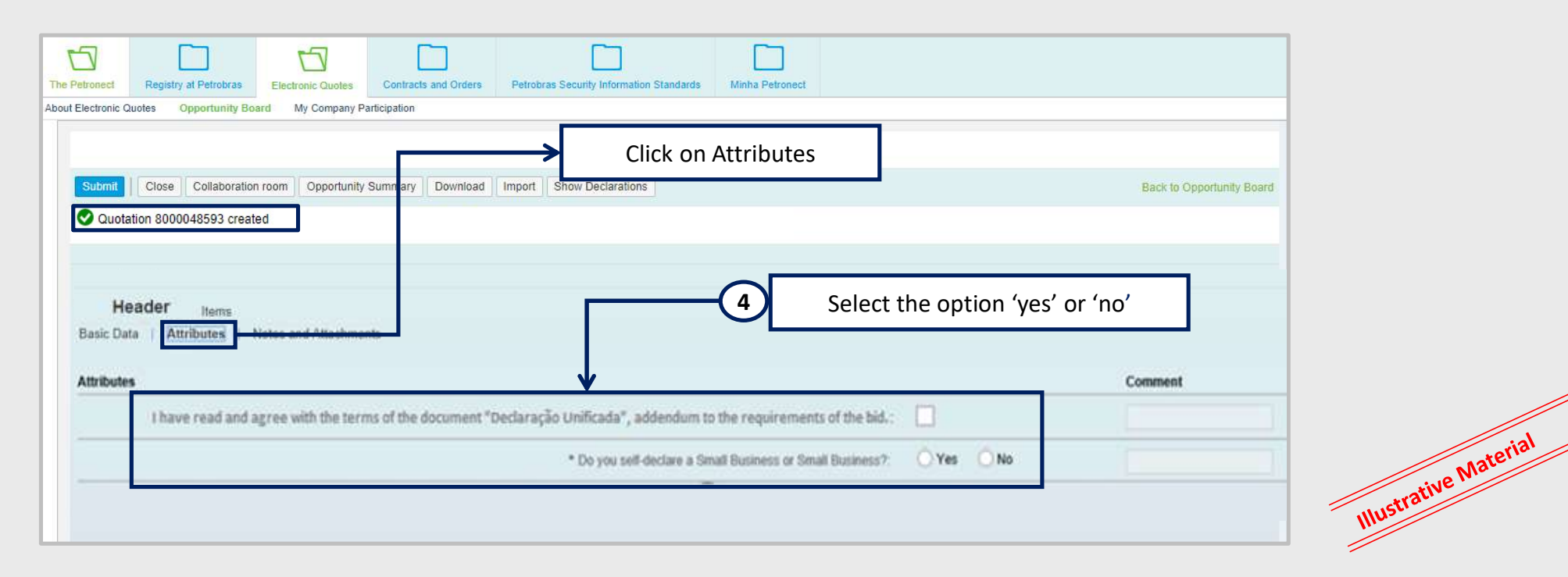

<u>Attention</u>: For TRANSPETRO, TAG and PBIO (Company 9000) suppliers companies, an attribute will be exhibited for "according to the publication of the Opportunity in which the provider is participating. The filling of this attribute is mandatory. If the field is not checked, the supplier will not be able to send his proposal.

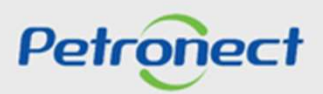

4. In public bids, companies must fill an attribute for the opportunity, declaring whether is a Microenterprise or Small Business. In addition, fill in the "judicial recovery" attribute, informing the company's financial situation. This information is evaluated on the next stage of the Proposal Effectiveness with the other information.

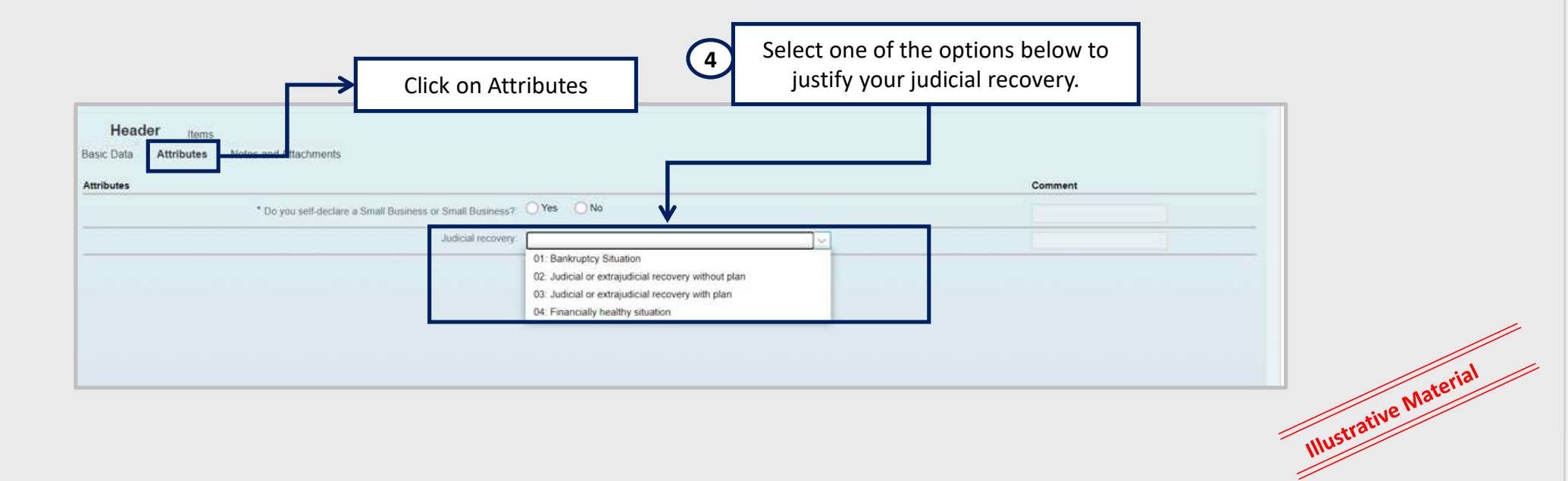

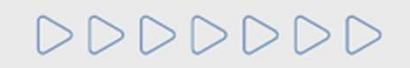

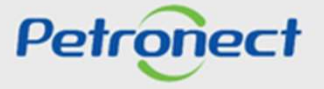

#### **Proposal Completion**

5. Access the "Notes and attachments" tab to insert the required documentation, of the type PPU (unit price sheet), as required;

| 25         |                             |             | Here, you can upload a file and att<br>File: Choose File No file                   | ach it to the header                 |            |            |   |       |
|------------|-----------------------------|-------------|------------------------------------------------------------------------------------|--------------------------------------|------------|------------|---|-------|
| nserted by | Category                    |             | De Type:                                                                           | ~                                    |            |            | ^ |       |
| Buyer      | Conditions of Participation |             | Description:                                                                       |                                      |            |            |   |       |
| Buyer      | RFx/Auction Text            |             | -EI Note:                                                                          |                                      |            |            |   |       |
| Buyer      | Purchaser's Remarks         |             | <ol> <li>The name of the file ( composed<br/>not exceed 250 characters.</li> </ol> | I by its name and path ) must        |            |            |   |       |
| Buyer      | Purchaser Comments          |             | -EI 2) Special characters will not be all<br>3) The maximum total size allowed     | lowed.<br>I for attachments is 95 MB |            |            |   |       |
| Buyer      | General Conditions          |             | -EI per quotation.                                                                 |                                      |            |            |   |       |
| Buyer      | Locations Texts             |             | -EI                                                                                |                                      |            |            | * |       |
| ehmente    |                             |             |                                                                                    | OK Cancel                            |            |            |   |       |
| Attachment | all                         | attachments |                                                                                    | A                                    |            |            |   |       |
| nserted by | Category                    | Description | File Name                                                                          | Size (KB)                            | Changed by | Changed on |   | raria |

Note: In "Notes and Attachments" tab, if you have to insert a comment, special characters should not be used.

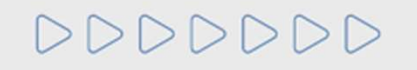

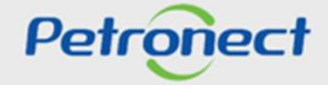

#### **Proposal Completion**

6. The price is multiplied by the number of items in the field "Qtd" (Quantity);

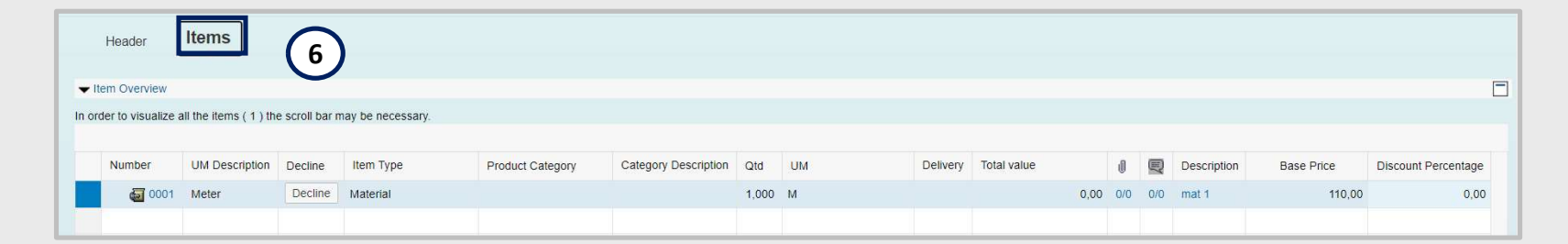

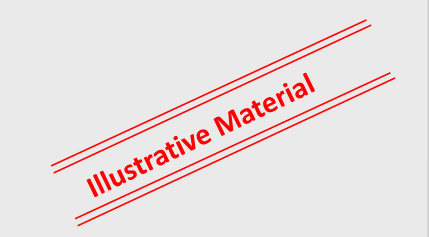

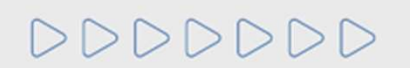

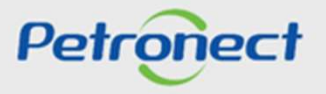

#### **Proposal Completion**

7. Click on "Attributes" and fill the required fields (\*);

| ails for and Attachments Type of supplying                                                   |  |
|----------------------------------------------------------------------------------------------|--|
| s for and Attachments Type of supplying Comment                                              |  |
| Attributes Notes and Attachments Type of supplying                                           |  |
| Attributes       Notes and Attachments       Type of supplying         Comment       Comment |  |
| Autobales Notes and Autacuments type of supplying Comment                                    |  |
|                                                                                              |  |
| Is the item quoted the same as the requested one?.                                           |  |
| * NCM:                                                                                       |  |
| * Origin of Material:                                                                        |  |
| * Delivery date (in days): 0                                                                 |  |
|                                                                                              |  |

Note: In "Notes and Attachments" tab, if you have to insert a comment, special characters should not be used.

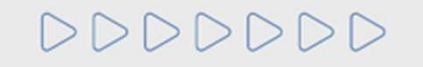

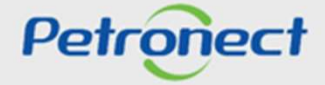

#### Integrity Risk Level (GRI) - High

For the companies that concluded the evaluation process and were classified as a high GRI profile, it will not be possible for them to participate in bidding processes. Clicking on the button "Prepare Proposal" will show the following message:

| Contract Events Record | The Petronect      | Registry at Petrobras | Electronic Quotes  | Electronic Catalogs | Contracts and Orders | Payments   | Petrobras Security Information Standards |           |         |
|------------------------|--------------------|-----------------------|--------------------|---------------------|----------------------|------------|------------------------------------------|-----------|---------|
|                        | opportunity bound  | ing company r anop    |                    | c                   | )isplay opportunity: |            |                                          | ^         |         |
| Colabor                | ation Room Report  | Opportunity report    | Prepare Bid Collab | oration Room        |                      |            |                                          |           |         |
| Heade                  | r <sub>Items</sub> |                       |                    |                     |                      |            |                                          |           |         |
| Basic data             | Notes and Attachr  | nents                 |                    |                     |                      |            |                                          |           |         |
|                        |                    |                       |                    |                     |                      |            |                                          |           | aterial |
| You will n             | ot be able to      | participate in the    | e opportunity, I   | because your co     | mpany has High       | Risk of In | tegrity (GRI)                            | trative N | 0       |
|                        | doubt it is re-    | commended to a        | contact PETRO      | ONECT, through      | the available se     | rvice chan | neis                                     | IIUSLI    |         |

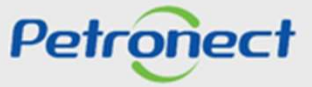

000000

Integrity Risk Level (GRI) - High

- The informative message about high GRI may be displayed in two moments: As public opportunity subscription is made and when clicking on "Prepare Proposal";
- This criteria is analyzed by the conformity sector from Petrobrás;
- After evaluation, the results with grades and comments will be available in the Portal;
- In case the supplier visualize it, the message must verify if there is any pending form to be filled in;
- The supplier that has high GRI will not lose access to Petronect Portal.

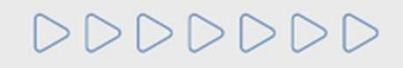

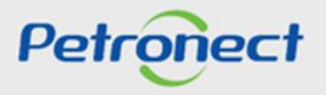

After the Declarations are accepted, the supplier can submit the bid by clicking on **Submit** 

|                                                                                                    |                                                                                                    |                                                                                    |                                                         |               |                  | Display RFx Resp     | onse:   |     |       |     |          |             |      |     |                                |           |      |
|----------------------------------------------------------------------------------------------------|----------------------------------------------------------------------------------------------------|------------------------------------------------------------------------------------|---------------------------------------------------------|---------------|------------------|----------------------|---------|-----|-------|-----|----------|-------------|------|-----|--------------------------------|-----------|------|
| Edit                                                                                                   | Close Collabor                                                                                                    | ration room                                                                        | Bid submis                                              | ssion receipt | Opportunity Summ | ary Download         |         |     |       |     |          |             |      |     | Back to Opportunity Board      | d         |      |
| Quotation 8                                                                                            | 000048811 c                                                                                                    | reated                                                                             |                                                         |               |                  |                      |         |     |       |     |          |             |      |     |                                |           |      |
| Header                                                                                                 | Items                                                                                                    |                                                                                    | _                                                       |               |                  |                      |         |     |       |     |          |             |      |     |                                |           |      |
| Access the detai<br>lect the link "Next<br>t price correspond<br>/PASEP and COF<br>submit your bid, cl | Is of each item by o<br>Item" to fill the infor<br>is to the price witho<br>TINS must be inform<br>lick on the "Submit" | clicking on the<br>rmation for ot<br>out the IPI and<br>med on the pr<br>" button. | e desired i<br>her items.<br>d ICMS.<br>roper fields ir | A n           | nessage w        | ill be display       | ved w   | ith | the r | esp | ectiv    | e propo     | osal | nu  | mber s" tab in order to fill o | •         |      |
| Item Overview                                                                                          |                                                                                                    |                                                                                    |                                                         |               |                  |                      |         |     |       |     |          |             |      |     |                                |           |      |
| order to visualize a                                                                                   | all the items ( 1 ) th                                                                                                  | e scroll bar m                                                                     | nay be neces                                            | sary.         |                  |                      |         |     |       |     |          |             |      |     |                                |           |      |
| Number                                                                                                 | UM Description                                                                                                    | Price type                                                                         | Decline                                                 | Item Type     | Product Category | Category Description | Qtd     | UM  | Price | Per | Delivery | Total value | J    | Q   | Description                    |           |      |
| 0001                                                                                                   | Liter                                                                                                    | Net price                                                                          | Decline                                                 | Material      |                  |                      | 883,000 | L   | 23,00 | 1   |          | 20.309,00   | 0/0  | 0/1 | PRODUTO DE AGRO NEGÓCIO JMAM   | Ma        | erre |
|                                                                                                    |                                                                                                    |                                                                                    |                                                         |               |                  |                      |         |     |       |     |          |             |      |     |                                | strative  | ~    |
|                                                                                                    |                                                                                                    |                                                                                    |                                                         |               |                  |                      |         |     |       |     |          |             |      |     |                                | ··· Illus |      |

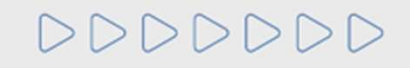

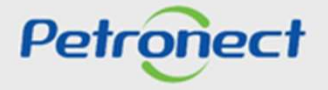

# Script

# I. About Petronect **II. Concepts and Important Information III. Enrollment IV. Opportunities** V. Proposal submission VI. Enabling **VII.** Collaboration Room VIII. Contact us IX. FAQ

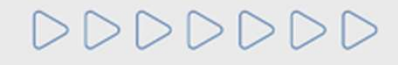

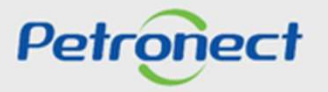

# VI. Enabling

# Concept

| Decree 2.745/98                                                                                                    | Law 13.303/16 - Phase Inversion                                                                                                    |  |
|----------------------------------------------------------------------------------------------------|----------------------------------------------------------------------------------------------------|--|
| <ul> <li>The Supplier undergoes a Registration process, including the company's' identification, supplement list and places of supply or service provision;</li> <li>The Supplier undergoes an evaluation process and, after its approval by Petrobras, the supplier is activated by invitation to participate in a bidding process.</li> </ul> | <ul> <li>Qualification documents from all suppliers will<br/>be required;</li> <li>The Qualification of technical criteria will cover<br/>all suppliers that have submitted valid proposals;</li> <li>The qualification of the economic criteria will be<br/>carried out only for the best classified;</li> <li>The notification will be made through a message<br/>in the Opportunity Collaboration Room;</li> <li>The necessary documentation for the<br/>Qualification will be published in Public Nove.</li> </ul> |  |

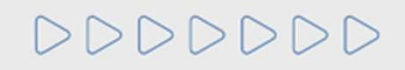

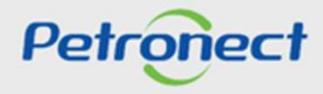
#### VI. Enabling

#### **Enablement Parameters**

The enabling parameters that will be used for the LINF process type will be:

- Sending a commercial proposal via an annex of the price / ppu spreadsheet and technical documentation through attachments of the technical and qualification type, inserted until the end date;
- Access to the collaboration room for negotiation;
- > Technical and commercial qualification with dissemination via the collaboration room.

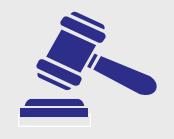

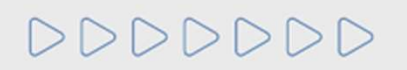

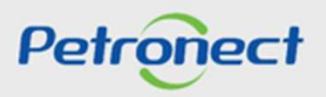

#### Script

I. About Petronect

II. Concepts and Important Information

**III. Enrollment** 

**IV. Opportunities** 

V. Proposal submission

VI. Enabling

**VII. Collaboration Room** 

VIII. Contact us

IX. FAQ

000000

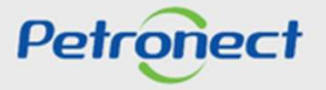

#### **Collaboration Room: Concept**

- It is the communication channel between Petrobras and the suppliers;
- It is used for questions and clarifications;
- Any supplier who signs up for a public opportunity will have access to the Collaboration Room;
- > The supplier data privacy is respected;
- Suppliers can neither communicate with other participants nor know who else is participating in the opportunity.

Traceability

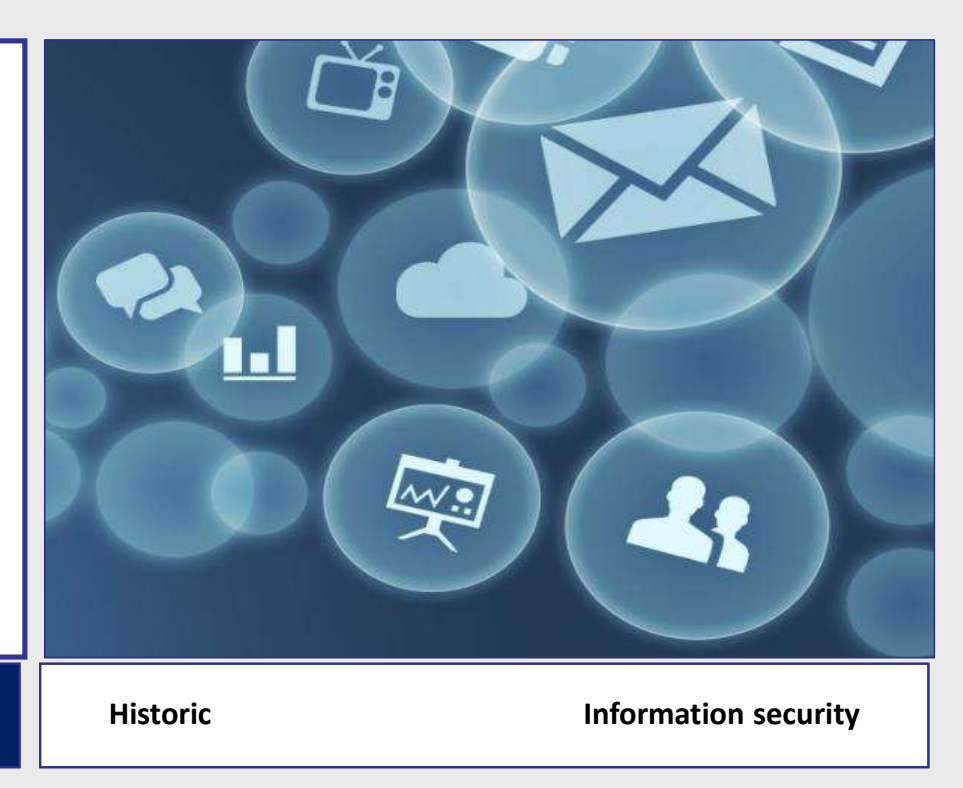

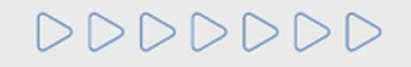

Transparent

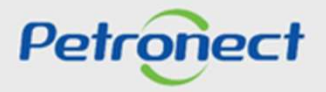

#### **Collaboration Room: Functionallity**

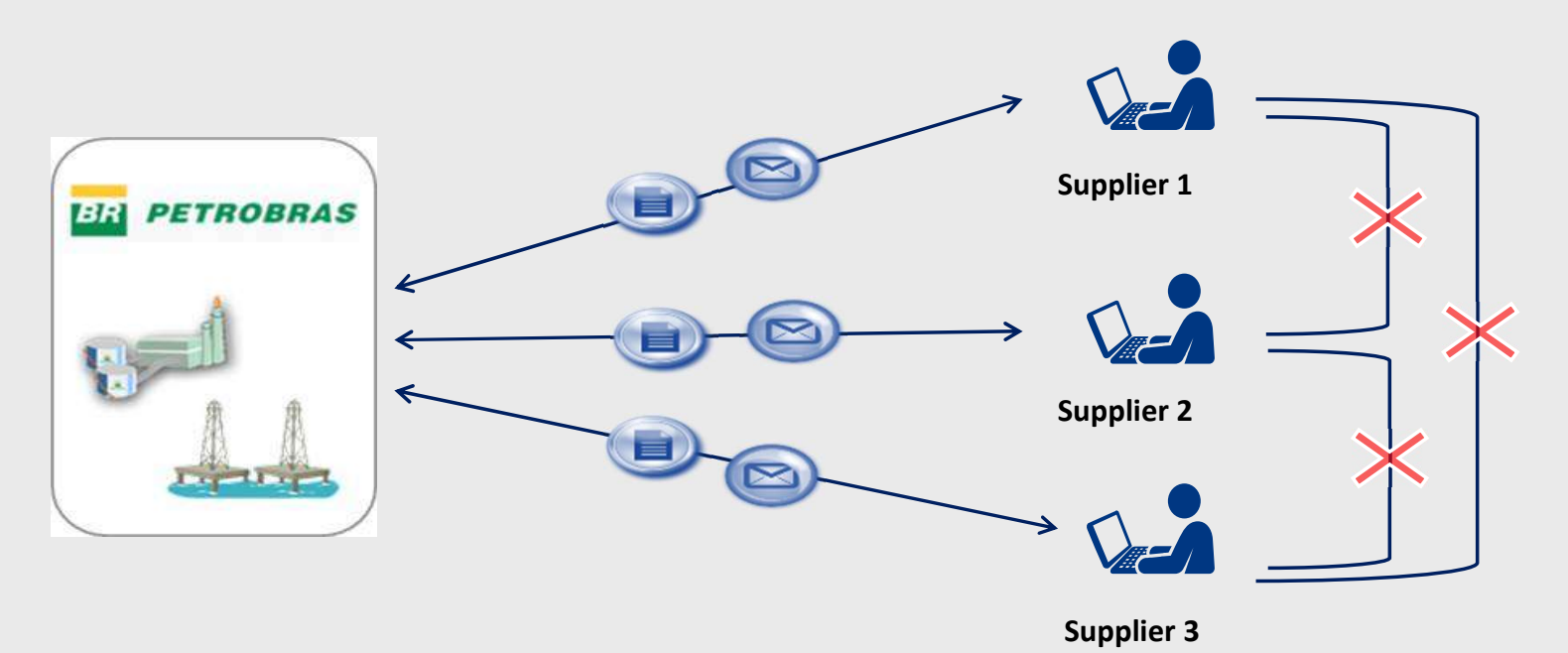

- > Exchange messages are not possible;
- > The supplier only sends a message to Petrobras, with no recipient distinction;
- > Petrobras can send messages to all suppliers, with no distinction of the recipient.

# 0000000

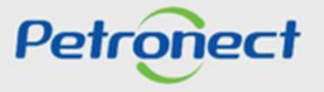

#### Access to collaboration room

The access to the Collaboration Room occurs inside an opportunity.

After finding the opportunity and clicking on its number (1), click on the **Collaboration Room** button on the top (2).

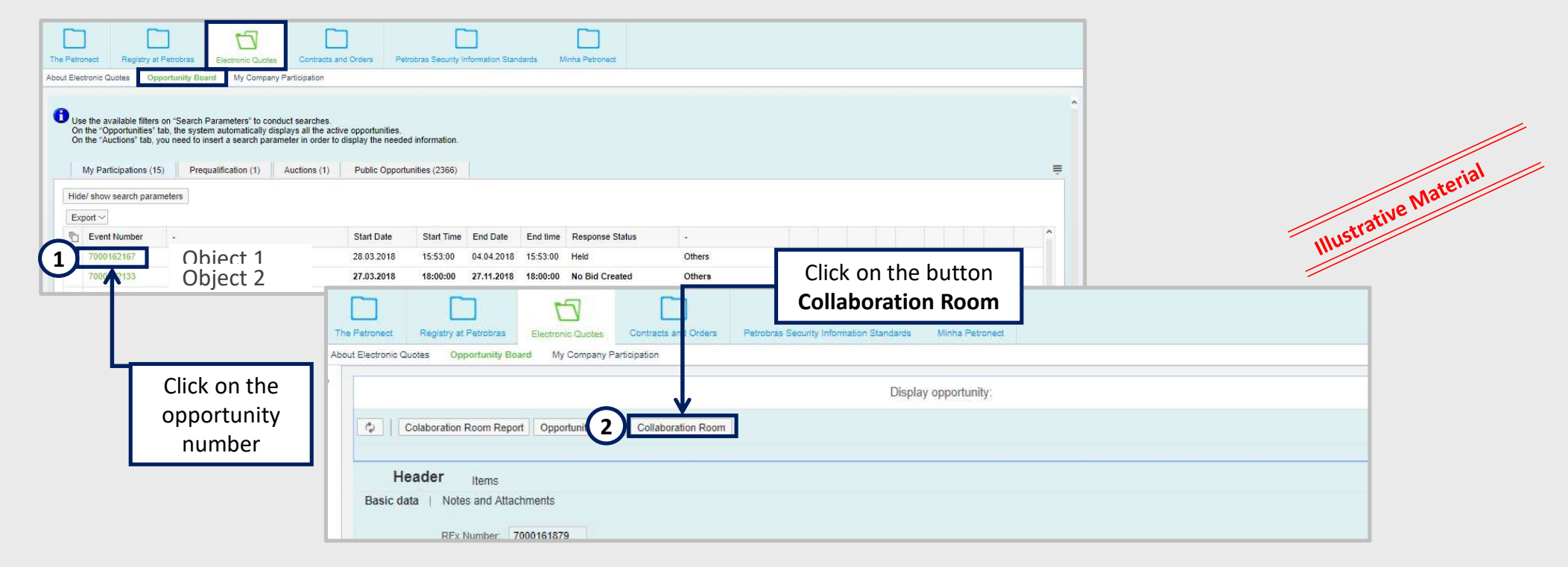

000000

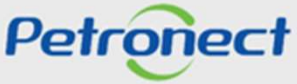

#### **Collaboration Room: Functionallity**

- 3. You can use the **Search Criteria** to filter messages in the Collaboration Room. This feature will make it easier to find information when an opportunity has many messages exchanged in your history;
- 4. The messages are grouped in Subjects and the last update date can be checked (date when it was last sent a message of that subject), as well as the creator of the subject and the number of attachments;
- 5. To open the messages, click on title Subject;

| llaboration Room   Oportunity Number: 700        | 00163039   Oportunity Title: testeFreitas - OS579.Sala de | Colaboração                                 |  |
|--------------------------------------------------|-----------------------------------------------------------|---------------------------------------------|--|
| Room Details                                     | Search Criteria                                           | 3                                           |  |
| Rooms Status Opened                              | Created by:<br>Subject:<br>Search Clear                   | Last Update: It Unti<br>Unread: Attachments |  |
| ubject                                           |                                                           |                                             |  |
| Last Update Subject                              | Created by                                                | Attachments                                 |  |
| Last Update Subject 13.04.2018 14:48:24 Teste 02 | Created by Another Attendant 5                            | Attachments<br>0                            |  |

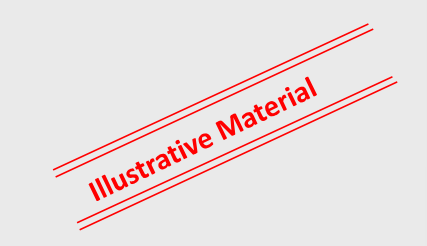

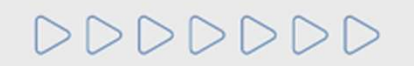

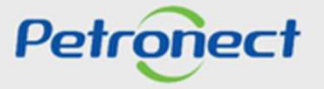

#### **Collaboration Room: Functionallity**

In the message preview screen, you can check:

- 6. The date and time the message was sent;
- 7. The message **sender**;
- 8. The reading message indicator;
- 9. Whether there are attachments for the message.

To open the message, click on the icon 🛛 🖻

| Subject: Teste 02   Oportunity Number: 7000163039   Oportunity Title: testeFreitas - OS579.Sala de Colaboração           Ketum         New Message           Message History         Message |                                                                                                    |                    |
|----------------------------------------------------------------------------------------------------|----------------------------------------------------------------------------------------------------|--------------------|
| Date         Time         Sender           17.04.2018         14:23:09         Vendor_1           17.04.2018         11:34:43         Buyer_1           6         7                          | Message Attachm<br>Provide the second second secon | ustrative Material |

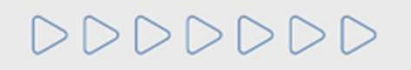

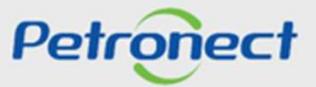

2.

3.

4.

5.

#### Sending messages and attaching files – Starting a new subject

To send messages starting a new subject, simply click on the **New Subject** button in the main screen of the opportunity Collaboration Room; 1.

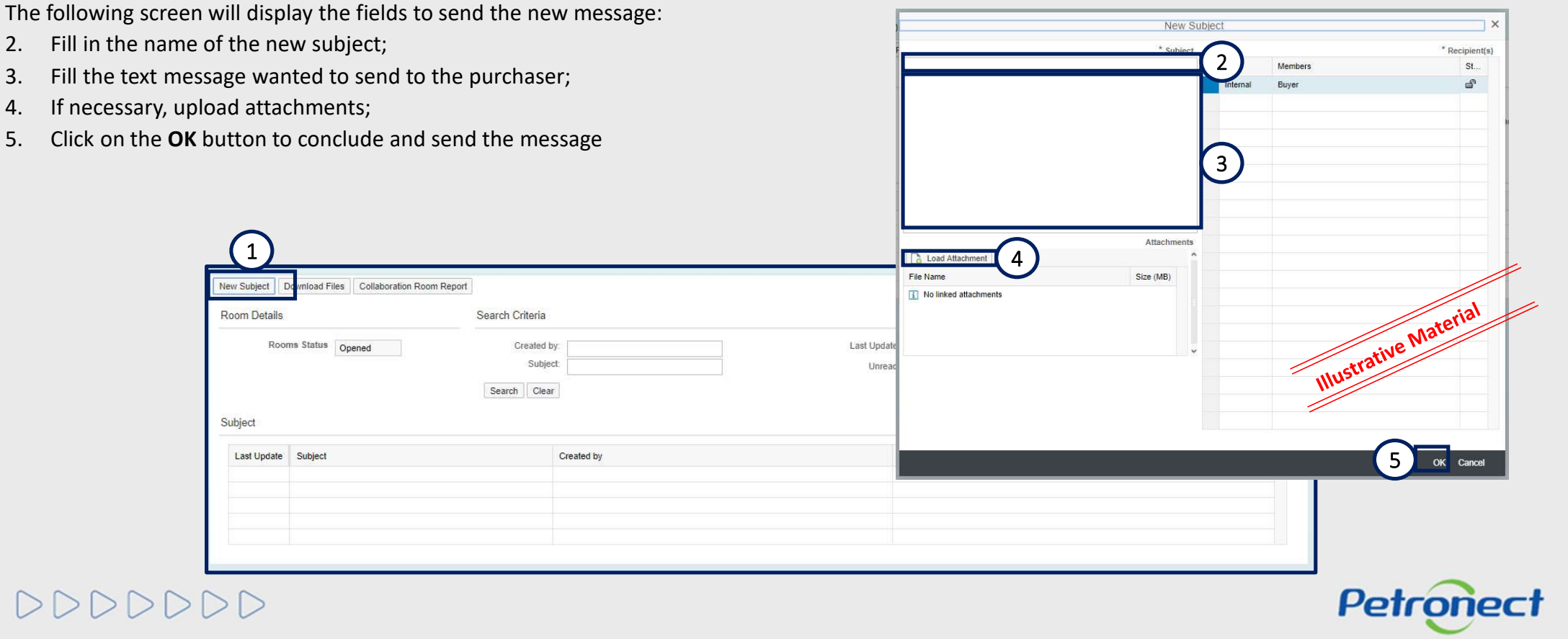

#### Sending messages and attaching files

DDDDDD

The following screen will display the fields "Free subject", "Predefined Subject" and "Questioning":

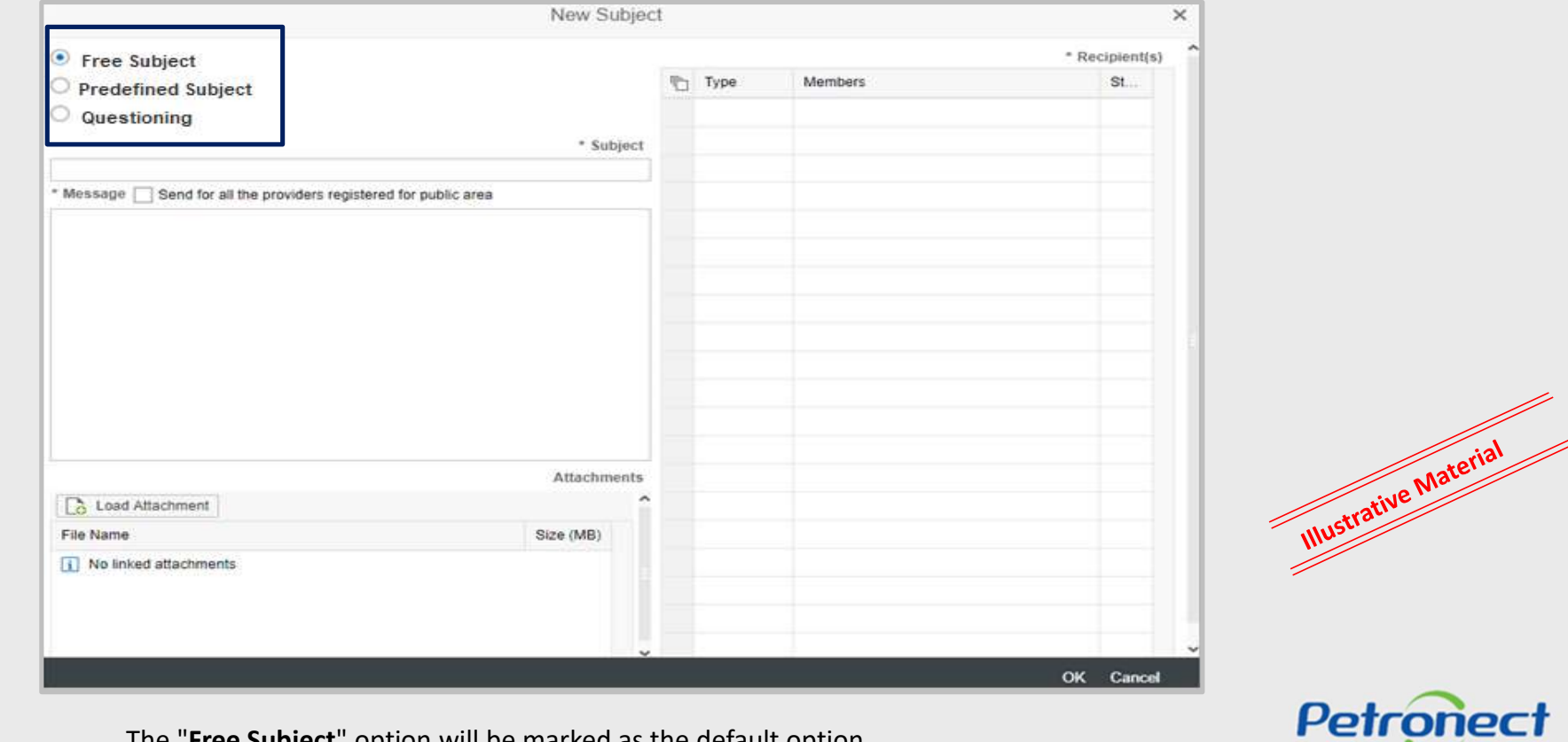

The "Free Subject" option will be marked as the default option.

#### Sending messages and attaching files

When choosing "**Predefined Subject**", then you must select one of the options below:

#### Impugnation;

#### Negotiation.

| Free subject            |             |   |          |                     | * Recipient(s) |
|-------------------------|-------------|---|----------|---------------------|----------------|
| Dredefined Subject      |             | 6 | Туре     | Members             | St             |
| Predenned Subject       |             |   | Internal | COMP LEI 20 - Buyer | £              |
| Questioning             |             |   |          |                     |                |
|                         | * Subject   |   |          |                     |                |
|                         | ~           | - |          |                     |                |
| In a second second      |             |   |          |                     |                |
| Impugnation             |             |   |          |                     |                |
| Negotiation             |             |   |          |                     |                |
|                         |             |   |          |                     |                |
|                         |             |   |          |                     |                |
|                         |             |   |          |                     |                |
|                         |             |   |          |                     |                |
|                         |             |   |          |                     |                |
|                         |             |   |          |                     |                |
|                         |             |   |          |                     |                |
|                         |             |   |          |                     |                |
|                         | Attachments |   |          |                     |                |
| Load Attachment         | ,           | • |          |                     |                |
| Eila Nama               | Sizo (MP)   |   |          |                     |                |
|                         | 512e (WD)   |   |          |                     |                |
| i No linked attachments |             |   |          |                     |                |
|                         |             |   |          |                     |                |
|                         |             |   |          |                     |                |
|                         |             |   |          |                     |                |
|                         |             |   |          |                     |                |

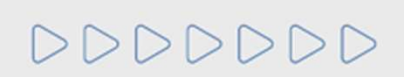

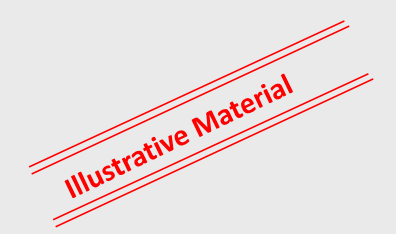

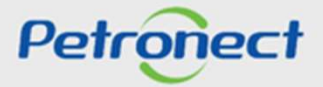

#### Sending messages and attaching files

When choosing "**Questioning**", then you must select one of the options below:

#### **Request for Clarification**

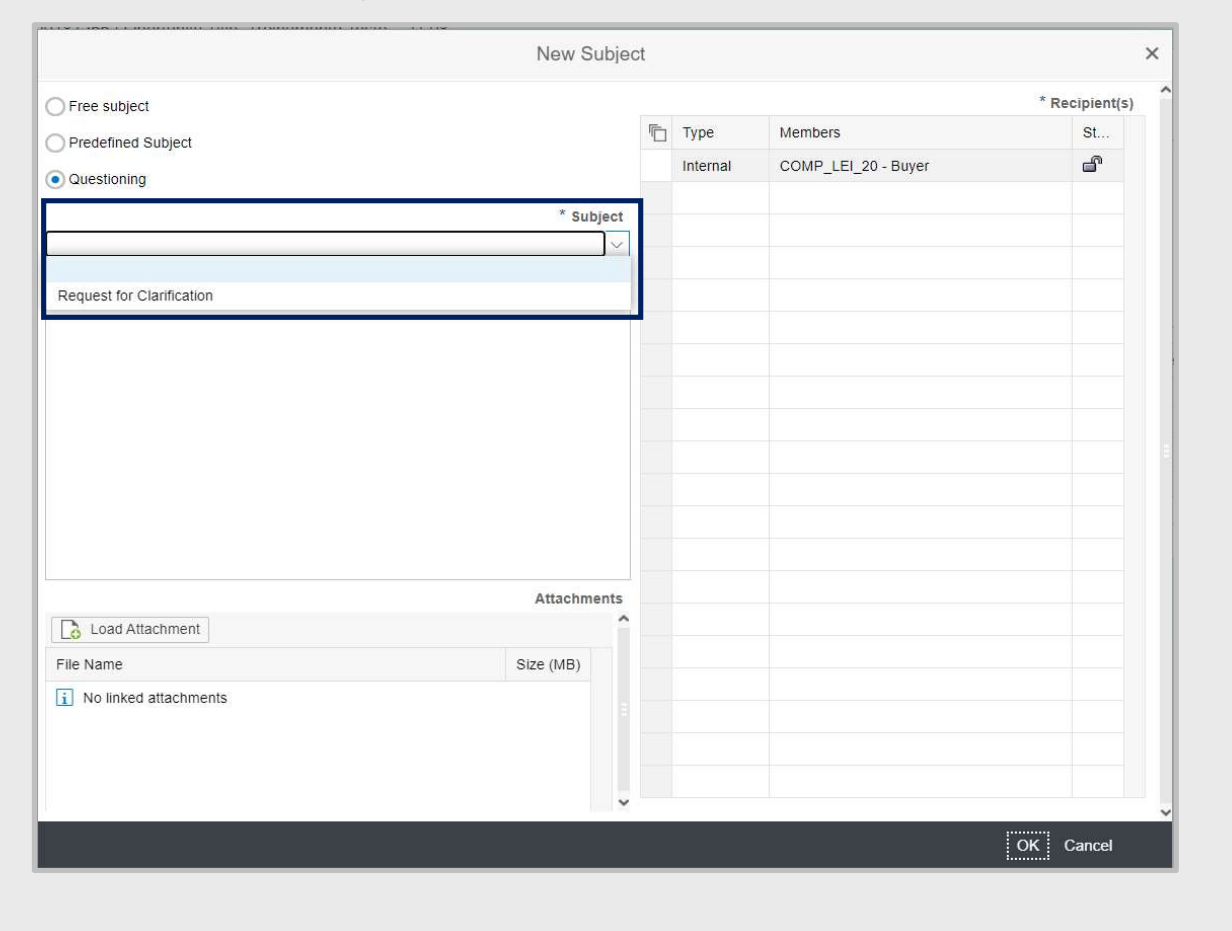

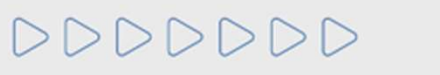

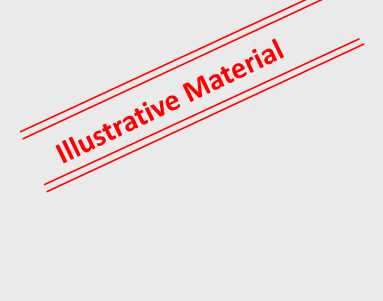

Petronect

#### Sending messages and attaching files

To send messages starting with an existing subject:

- 1. Use the Search Criteria to find the existing subjects and click on the title link of the Subject;
- 2. On the next screen, click on the **New Message** button;
- 3. Repeat the previous method steps by filling in the fields to send the message.

|                              |                            | Return New Message      |              |                |         |
|------------------------------|----------------------------|-------------------------|--------------|----------------|---------|
| Room Details                 | Search Criteria            | New Message             |              |                |         |
|                              |                            | * Message               |              | * Recipient(s) |         |
| Rooms Status Opened          | Subject Teste 02   Oportu  | $\frown$                | Type Members | St             |         |
|                              | Subject. Teste 02   Opondi | (3)                     |              |                |         |
|                              | Keturn New Message         | $\mathbf{O}$            |              |                |         |
|                              | Managan History            |                         |              |                |         |
|                              | Message History            |                         |              |                |         |
| Subject                      | Date Time Sei              |                         |              |                |         |
|                              | 17.04.2018 14:23:09 Ver    |                         | Attohmonta   |                |         |
| Last Update Subject          |                            | Load Attachment         | Attacliments |                |         |
|                              | 17.04.2018 11:34:43 Bu     | File Name               | Size (MB)    |                | Mate    |
| 13.04.2018 14:48:24 Teste 02 |                            | i No linked attachments |              |                | rive W. |
| (1)                          |                            |                         |              |                | strati  |
|                              |                            |                         |              |                |         |

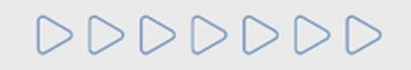

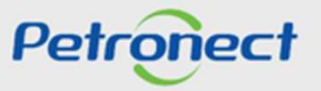

#### Sending messages and attaching files

#### **Attaching files**

In the load screen, it informs the extension, limit of characters in the name, quantity, and maximum allowed size of each file.

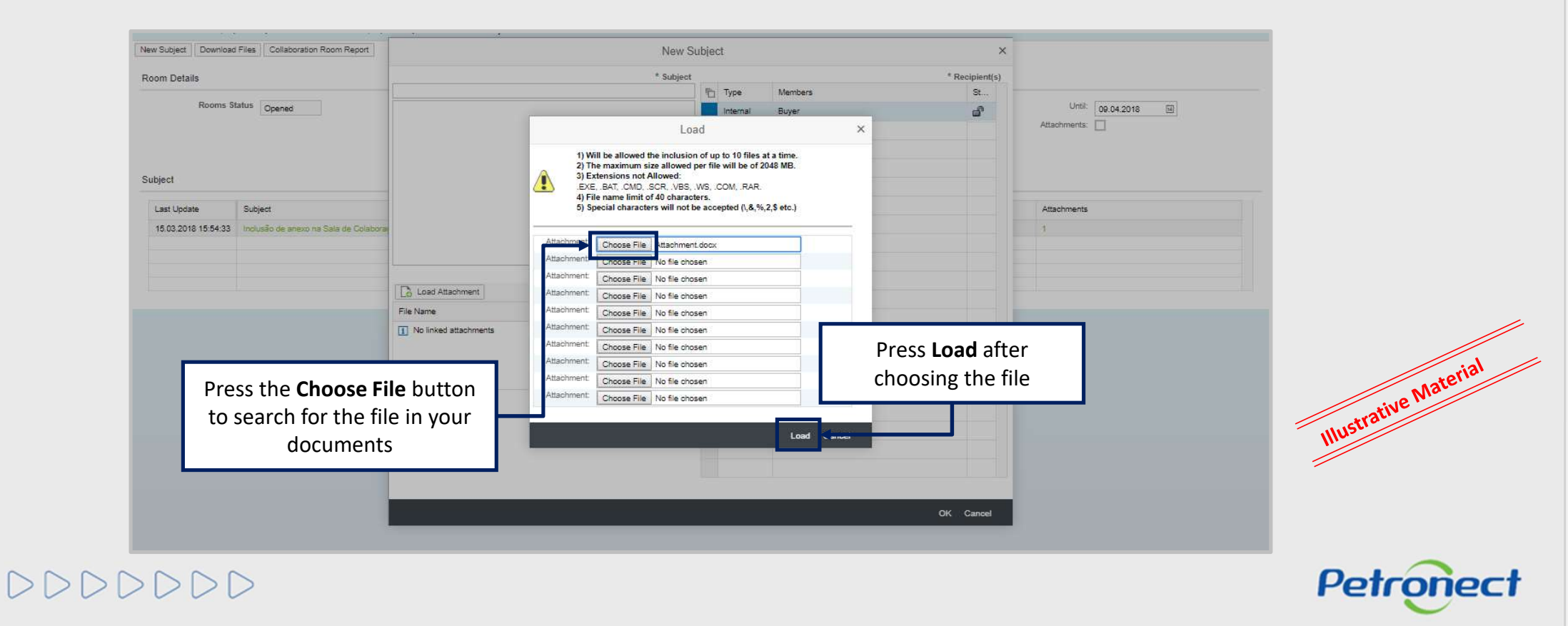

Sending messages and attaching files

#### Attaching files

Attachments can only be deleted before the message is sent. Messages and attachments cannot be deleted after they were sent.

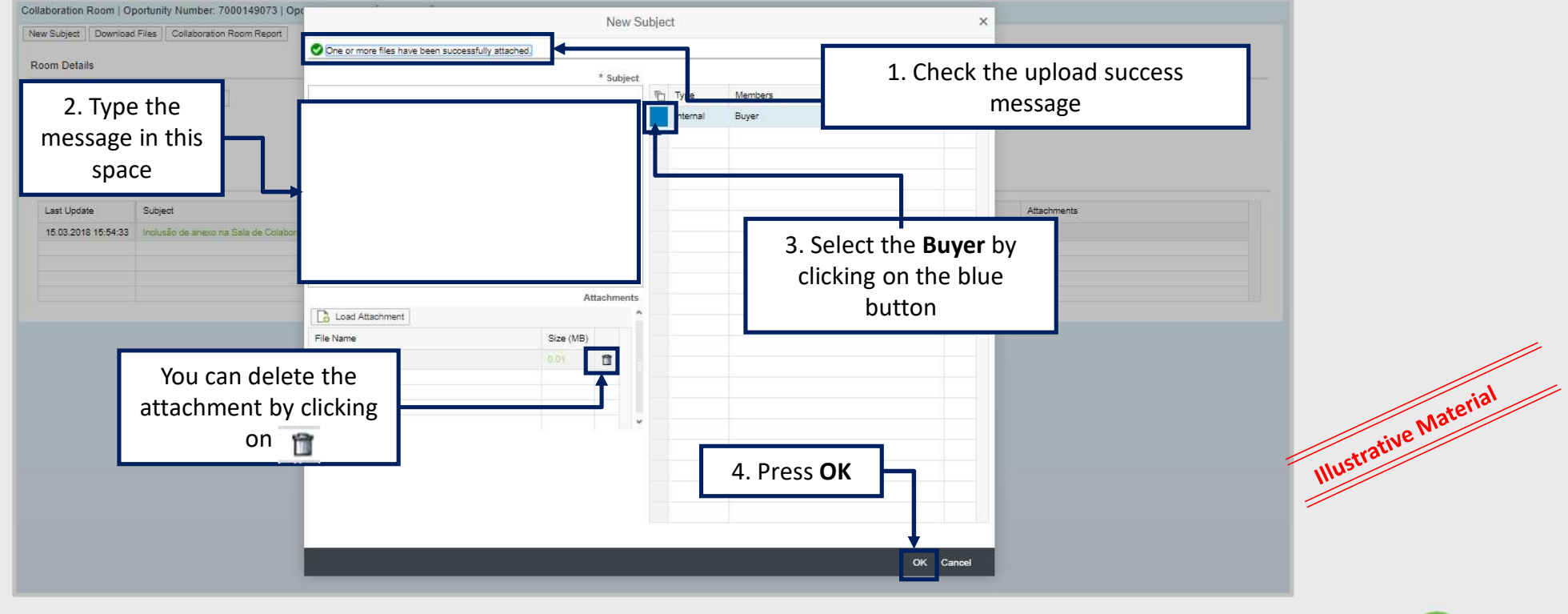

Petronect

DDDDDD

#### Sending messages and attaching files

#### **Confirmation Sent Message**

| aboration Room   Opo                         | ortunity Number: 7000149073   Opt                               | rtunity Title: Pré Qualificação 5 GM MT | message                                                       |                     |
|----------------------------------------------|-----------------------------------------------------------------|-----------------------------------------|---------------------------------------------------------------|---------------------|
| om Details                                   |                                                                 | Search Criteria                         |                                                               |                     |
| Rooms Stat                                   | Opened Opened                                                   | Created by:<br>Subject                  | Last Update: 10.03.2018 🖾<br>Unread: 🗋 🗛                      | Until: 09.04.2018 🗐 |
|                                              |                                                                 | Search Clear                            |                                                               | _                   |
| ibject                                       |                                                                 | Search Clear                            | The message sent can be checked h                             | ere                 |
| Ibject                                       | Subject                                                         | Search Clear                            | The message sent can be checked h                             | ere Attachments     |
| Ibject<br>Last Update<br>15.03.2018 15:54:33 | Subject<br>How Sajesti<br>Inclusão de anexo na Sala de Colabora | Search) Clear                           | The message sent can be checked h<br>Supplier 1<br>Supplier 2 | ere Attachments 1 1 |

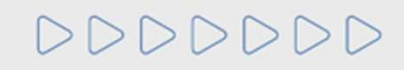

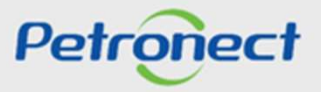

Illustrative Material

#### Sending messages and attaching files – Existing subject

| ew Subject Download Files Coll | aboration Room Report                  |                   |                            |          |          |
|--------------------------------|----------------------------------------|-------------------|----------------------------|----------|----------|
| oom Details                    | Search Criteria                        |                   |                            |          |          |
| Rooms Status Opened            | Created by:<br>Subject:<br>Search Clea |                   | Last Update: 🗾 🔟 Unread: 🗌 | Until: 🗾 |          |
| bject<br>Last Update Subject   |                                        | Created by        | Attachments                |          |          |
| 13.04.2018 14:48:24 Teste 02   |                                        | Another Attendant | 0                          |          |          |
|                                |                                        |                   |                            |          |          |
|                                | <b>.</b>                               |                   |                            |          | asterial |

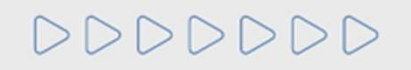

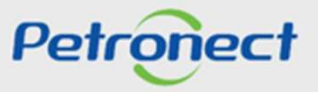

#### **Attaching files – Existing Subject**

| Subject: Tes<br>< Return<br>Message Hi | te 02   Op<br>New Messa<br>story | rtunity Number: 7000163039   Oportunity Title: testeFreitas - OS579.Sala de Colaboração |         |         |           |
|----------------------------------------|----------------------------------|-----------------------------------------------------------------------------------------|---------|---------|-----------|
| Date                                   | Time                             | Sender                                                                                  | Message | Attachm |           |
| 17.04.2018                             | 14:23:09                         | Vendor_1                                                                                | 1       | 0       |           |
| 17.04.2018                             | 11:34:43                         | Buyer_1                                                                                 | 1       | 0       |           |
|                                        |                                  |                                                                                         |         |         |           |
|                                        |                                  |                                                                                         |         |         |           |
|                                        |                                  |                                                                                         |         |         |           |
|                                        |                                  |                                                                                         |         |         |           |
|                                        |                                  |                                                                                         |         |         |           |
|                                        |                                  |                                                                                         |         |         |           |
|                                        |                                  |                                                                                         |         |         |           |
|                                        |                                  |                                                                                         |         |         | ateria    |
|                                        |                                  |                                                                                         |         |         | stive Nr. |
|                                        |                                  |                                                                                         |         | 1       | Illustra  |
|                                        |                                  |                                                                                         |         |         |           |

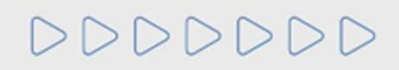

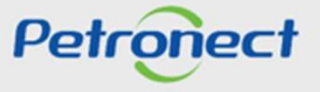

#### **Attaching files – Existing Subject**

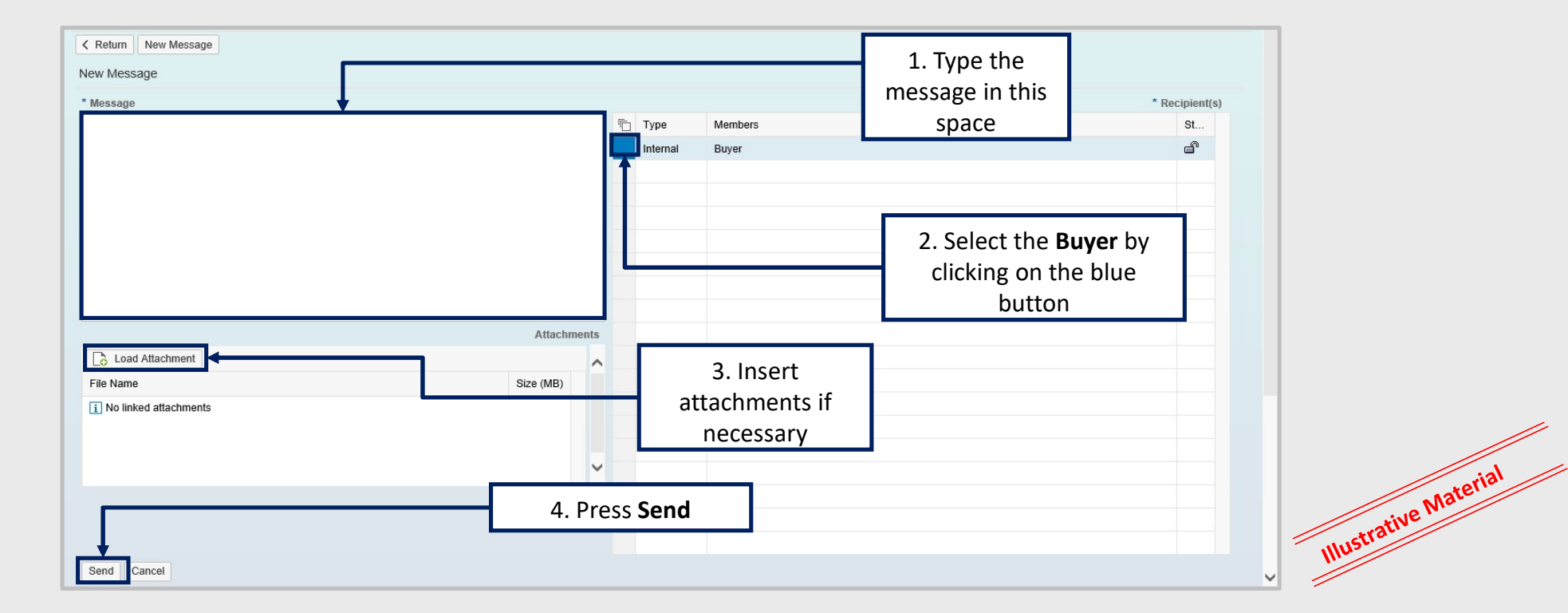

**Note:** You can send messages without an attachment, but the system does not allow you to send attachments without a message.

DDDDDDD

Petronect

#### Send message and attachments – Existing Subject

| K Return     New Message       Message History |                                                                           |         |         |                       |
|------------------------------------------------|---------------------------------------------------------------------------|---------|---------|-----------------------|
| Date Time Sender                               |                                                                           | Message | Attachm |                       |
| 17.04.2018 11:34:43 Buyer_1                    | The Sent Message will appear within the Subject in the "Message History". | Ð       | 0       |                       |
|                                                |                                                                           |         |         | Illustrative Material |

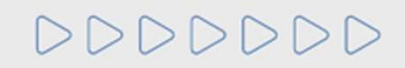

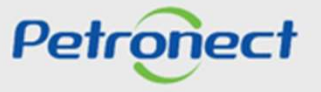

## Script

| I. About Petronect                     |
|----------------------------------------|
| II. Concepts and Important Information |
| III. Enrollment                        |
| IV. Opportunities                      |
| V. Proposal submission                 |
| VI. Enabling                           |
| VII. Collaboration Room                |
| VIII. Contact us                       |
| IX. FAQ                                |

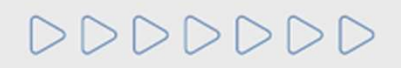

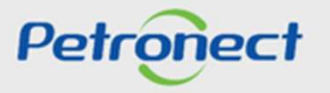

#### **VIII. Contact us**

#### **Contact us**

Petronect has several channels of service answering where questions related to the functionality of the Petronect Portal can be answered.

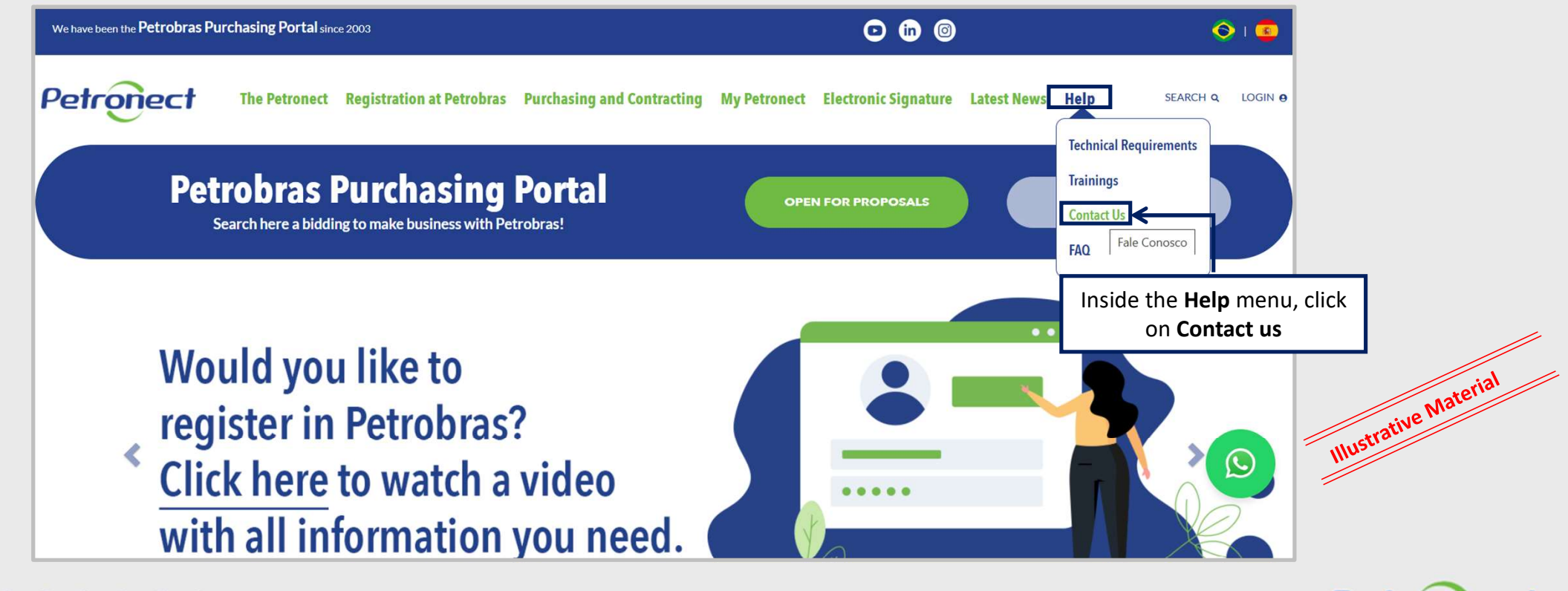

DDDDDD

Petronect

#### VIII. Contact us

#### **Contact us**

Choose one of the Attendance options and follow the guidelines provided in the Portal.

| CONTACT US                                                                                          |                 |
|----------------------------------------------------------------------------------------------------|-----------------|
|                                                                                                    |                 |
| SUPPLIER                                                                                            |                 |
| CALL CENTER<br>WEBSUPPORT                                                                           |                 |
| PETROBRAS GROUP                                                                                     |                 |
| CALL CENTER<br>WEB SUPPORT                                                                          | , Material      |
|                                                                                                    | () Illustrative |
| Since 2003, the Petrobras Group has saved, the emission of 2.100,96 tons of CO2 by using Petronect. |                 |
|                                                                                                    |                 |

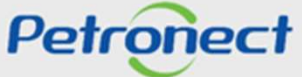

000000

#### VIII. Contact us

#### **New Rules on Petrobras Website**

For more information on Petrobras New Contracting Rules, see the page:

https://canalfornecedor.petrobras.com.br/en/regras-de-contratacao/conheca-lei-das-estatais.

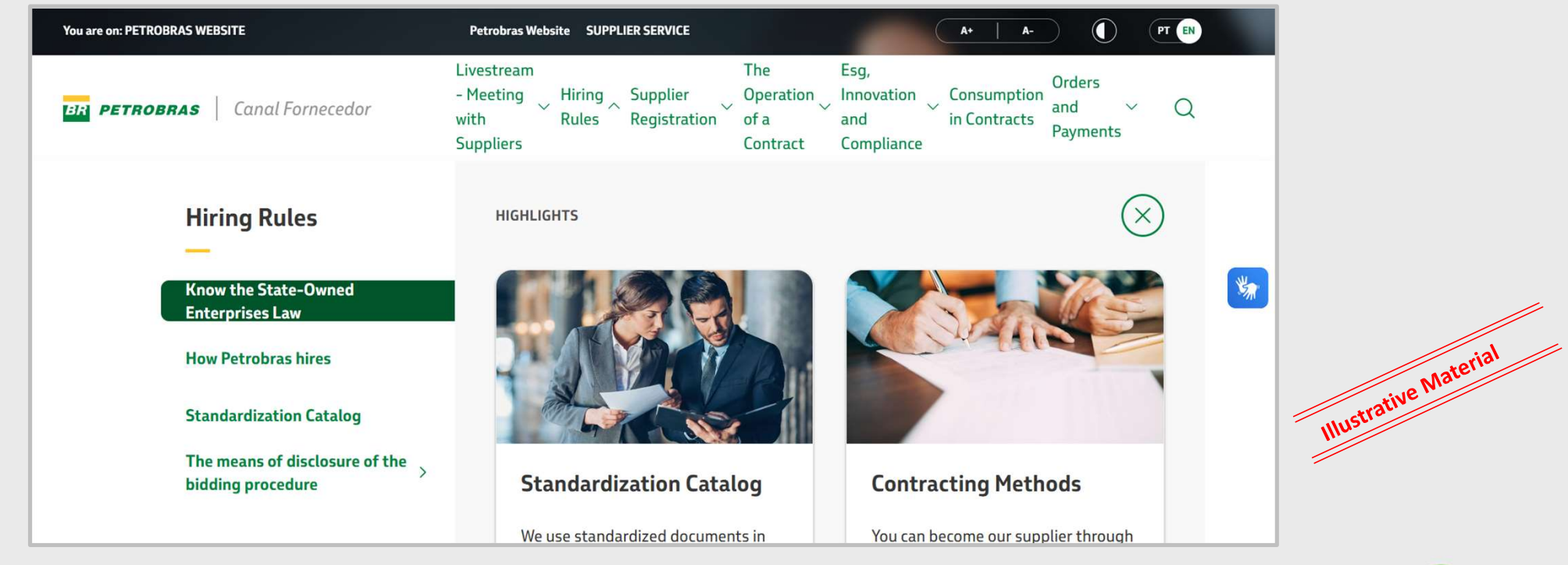

0000000

Petronect

#### Script

I. About Petronect

II. Concepts and Important Information

III. Enrollment

**IV. Opportunities** 

V. Proposal submission

VI. Enabling

VII. Collaboration Room

VIII. Contact us

IX. FAQ

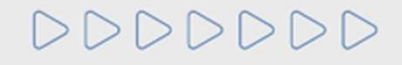

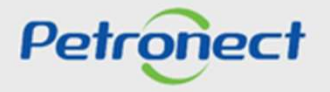

#### How can I participate in a Public Bidding?

**Answer:** After the changes from Law 13.303/16, public biddings in addition to being published in the Official Register (DOU), will also be available in the public and internal area of the Petronect Portal, for all interested parties. No invitations will be sent to the companies in opportunities created under the new regulation.

# I would like to sign up for one of the public opportunities that I located at Portal Petronect, but I do not yet have my access. What is the e-CNPJ required in my Identification and where should I get it?

**Answer:** E-CNPJ is an electronic document that guarantees the authenticity and the communication in the media and the Receita Federal do Brasil (RFB) in a form of a digital certificate, functioning exactly like a digital version of the CNPJ. With this digital document it is possible to carry out queries and update the registers on the Internet. To get your e-CNPJ, contact a certifying authority and get more guidance.

For foreign companies, it is just necessary to type the tax code of the company.

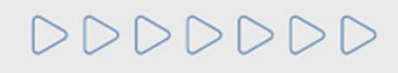

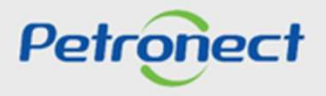

#### Will there be a change in the proposal submission process in public opportunities?

**Answer:** Yes. Since no more invitations will be sent to public opportunities, the supplier must be registered in the opportunity to send proposals. To sign up you will need to locate the desired opportunity, access the opportunity and click the Create Proposal button.

#### How will I know what opportunities I am already enrolled in?

**Answer:** After logging in to the Portal, the supplier can view all the opportunities in which it has been registered (historical) through the menu "Electronic Quotes"> "Opportunity Board"> "My Participations" option.

#### How will be the supplier's qualification process in public opportunities?

**Answer:** After being declared the best ranked in a public opportunity, the supplier will be evaluated in the technical, economic-financial and legal requirements. Only after the classification of the best placed, will be required presentation of the documents to enable it.

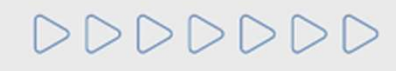

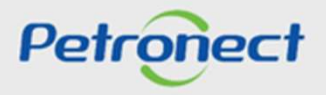

#### FAQ – Frequently Asked Questions:

#### How can I do to pay an expired slip?

The payment may be done through Banco do Brasil bank up to 30 days after the slip due date, followed by fine and interests, according to the attachments available at the opportunity.

After the 30 days deadline, it won't be possible to get a new slip payment or reissue a new onte through Banco do Brasil bank. For this, the suppliers must call to Petrobras Finances Sector by using the **0800 728 9001**.

#### Who can access the bank slip for payment of the transaction fee?

All the company users who have the "quote" role are going to access the slip download through the system, as long as the document has not the payment date expired.

#### Sou fornecedor internacional, como faço para emitir uma segunda via da invoice?

Deverá ser verificado com a Comissão/Grupo responsável pela contratação, via Sala de Colaboração da oportunidade na Petronect ou com a equipe de Finanças da Petrobras pelo SAC 0800 728 9001.

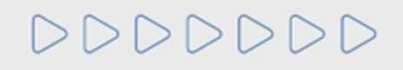

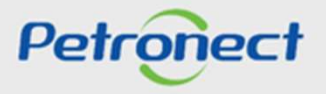

DDDDDD

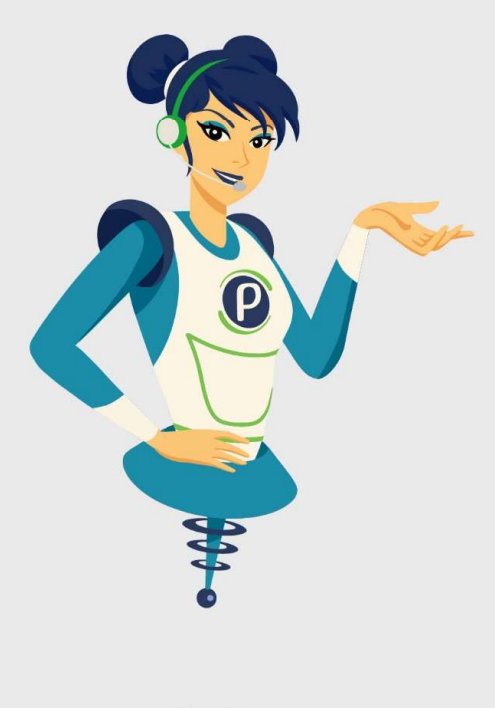

# Petronect

## WHEN WE CREATE A GOOD BRAND, WE OPEN A PORTAL TO THE FUTURE.

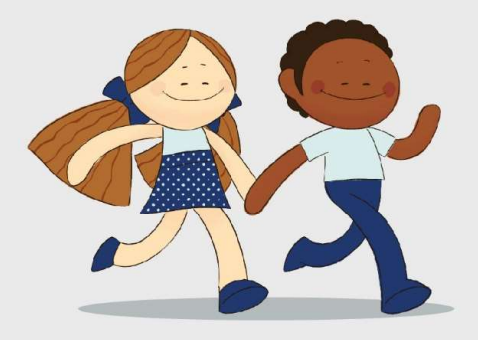

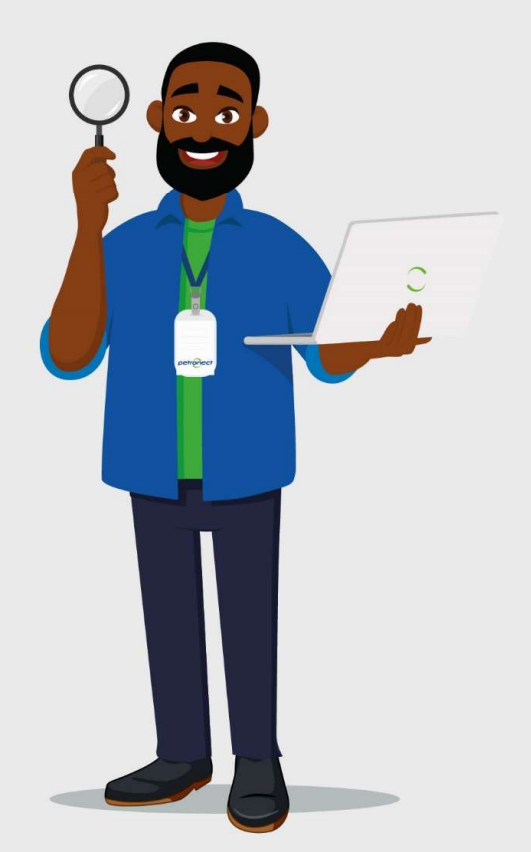